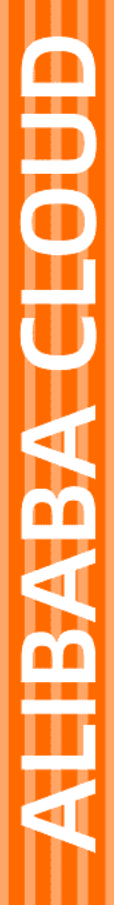

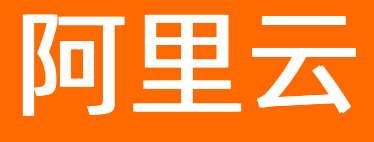

视频直播 导播服务

文档版本: 20210917

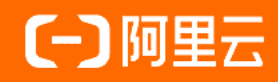

# 法律声明

阿里云提醒您在阅读或使用本文档之前仔细阅读、充分理解本法律声明各条款的内容。 如果您阅读或使用本文档,您的阅读或使用行为将被视为对本声明全部内容的认可。

- 您应当通过阿里云网站或阿里云提供的其他授权通道下载、获取本文档,且仅能用 于自身的合法合规的业务活动。本文档的内容视为阿里云的保密信息,您应当严格 遵守保密义务;未经阿里云事先书面同意,您不得向任何第三方披露本手册内容或 提供给任何第三方使用。
- 未经阿里云事先书面许可,任何单位、公司或个人不得擅自摘抄、翻译、复制本文 档内容的部分或全部,不得以任何方式或途径进行传播和宣传。
- 由于产品版本升级、调整或其他原因,本文档内容有可能变更。阿里云保留在没有 任何通知或者提示下对本文档的内容进行修改的权利,并在阿里云授权通道中不时 发布更新后的用户文档。您应当实时关注用户文档的版本变更并通过阿里云授权渠 道下载、获取最新版的用户文档。
- 4. 本文档仅作为用户使用阿里云产品及服务的参考性指引,阿里云以产品及服务的"现状"、"有缺陷"和"当前功能"的状态提供本文档。阿里云在现有技术的基础上尽最大努力提供相应的介绍及操作指引,但阿里云在此明确声明对本文档内容的准确性、完整性、适用性、可靠性等不作任何明示或暗示的保证。任何单位、公司或个人因为下载、使用或信赖本文档而发生任何差错或经济损失的,阿里云不承担任何法律责任。在任何情况下,阿里云均不对任何间接性、后果性、惩戒性、偶然性、特殊性或刑罚性的损害,包括用户使用或信赖本文档而遭受的利润损失,承担责任(即使阿里云已被告知该等损失的可能性)。
- 5. 阿里云网站上所有内容,包括但不限于著作、产品、图片、档案、资讯、资料、网站架构、网站画面的安排、网页设计,均由阿里云和/或其关联公司依法拥有其知识产权,包括但不限于商标权、专利权、著作权、商业秘密等。非经阿里云和/或其关联公司书面同意,任何人不得擅自使用、修改、复制、公开传播、改变、散布、发行或公开发表阿里云网站、产品程序或内容。此外,未经阿里云事先书面同意,任何人不得为了任何营销、广告、促销或其他目的使用、公布或复制阿里云的名称(包括但不限于单独为或以组合形式包含"阿里云"、"Aliyun"、"万网"等阿里云和/或其关联公司品牌,上述品牌的附属标志及图案或任何类似公司名称、商号、商标、产品或服务名称、域名、图案标示、标志、标识或通过特定描述使第三方能够识别阿里云和/或其关联公司)。
- 6. 如若发现本文档存在任何错误,请与阿里云取得直接联系。

# 通用约定

| 格式          | 说明                                     | 样例                                              |  |
|-------------|----------------------------------------|-------------------------------------------------|--|
| ⚠ 危险        | 该类警示信息将导致系统重大变更甚至故<br>障,或者导致人身伤害等结果。   | ▲ 危险 重置操作将丢失用户配置数据。                             |  |
| ▲ 警告        | 该类警示信息可能会导致系统重大变更甚<br>至故障,或者导致人身伤害等结果。 | 警告<br>重启操作将导致业务中断,恢复业务<br>时间约十分钟。               |  |
| 〔〕 注意       | 用于警示信息、补充说明等,是用户必须<br>了解的内容。           | ▶ 注意<br>权重设置为0,该服务器不会再接受新<br>请求。                |  |
| ? 说明        | 用于补充说明、最佳实践、窍门等,不是<br>用户必须了解的内容。       | ⑦ 说明<br>您也可以通过按Ctrl+A选中全部文件。                    |  |
| >           | 多级菜单递进。                                | 单击设置> 网络> 设置网络类型。                               |  |
| 粗体          | 表示按键、菜单、页面名称等UI元素。                     | 在 <b>结果确认</b> 页面,单击 <b>确定</b> 。                 |  |
| Courier字体   | 命令或代码。                                 | 执行    cd /d C:/window    命令,进入<br>Windows系统文件夹。 |  |
| 斜体          | 表示参数、变量。                               | bae log listinstanceid                          |  |
| [] 或者 [alb] | 表示可选项,至多选择一个。                          | ipconfig [-all -t]                              |  |
| {} 或者 {alb} | 表示必选项,至多选择一个。                          | switch {act ive st and}                         |  |

# 目录

| 1.功能简介           | 06 |
|------------------|----|
| 2.服务开通           | 09 |
| 3.快速入门           | 13 |
| 4.导播台操作          | 18 |
| 4.1. 功能区介绍       | 18 |
| 4.2. 导播台管理       | 19 |
| 4.3. 添加视频源       | 24 |
| 4.4. 自定义布局       | 26 |
| 4.5. 调音台         | 28 |
| 4.6. 导播推流        | 30 |
| 4.7. 组件使用        | 34 |
| 4.8. 虚拟演播厅       | 44 |
| 5.开发指南           | 50 |
| 6.API参考          | 62 |
| 6.1. API概述       | 62 |
| 6.2. API调用Demo   | 65 |
| 7.云导播台Web SDK    | 76 |
| 7.1. Web SDK发布历史 | 76 |
| 7.2. 产品介绍        | 76 |
| 7.3. 集成说明        | 78 |
| 8.使用限制           | 86 |
| 8.1. API和控制台的差异  | 86 |
| 8.2. 性能限制        | 88 |
| 9.常见问题           | 90 |
| 9.1. 如何控制画面的叠加顺序 | 90 |
| 9.2. 如何创建自定义布局   | 90 |

| 9.3. | 如何创建单画面布局     | 92 |
|------|---------------|----|
| 9.4. | 如何缩放画面        | 94 |
| 9.5. | 集成Web SDK常见问题 | 95 |

# 1.功能简介

云导播依托视频直播、媒体处理服务,对传统视频生产工具进行云端再造,融合视频Al识别、双语翻译、多种互动能力,进行视频导播效果创新,无需采购硬件,随时随地使用,本文介绍了导播台的优势及功能。

## 产品架构

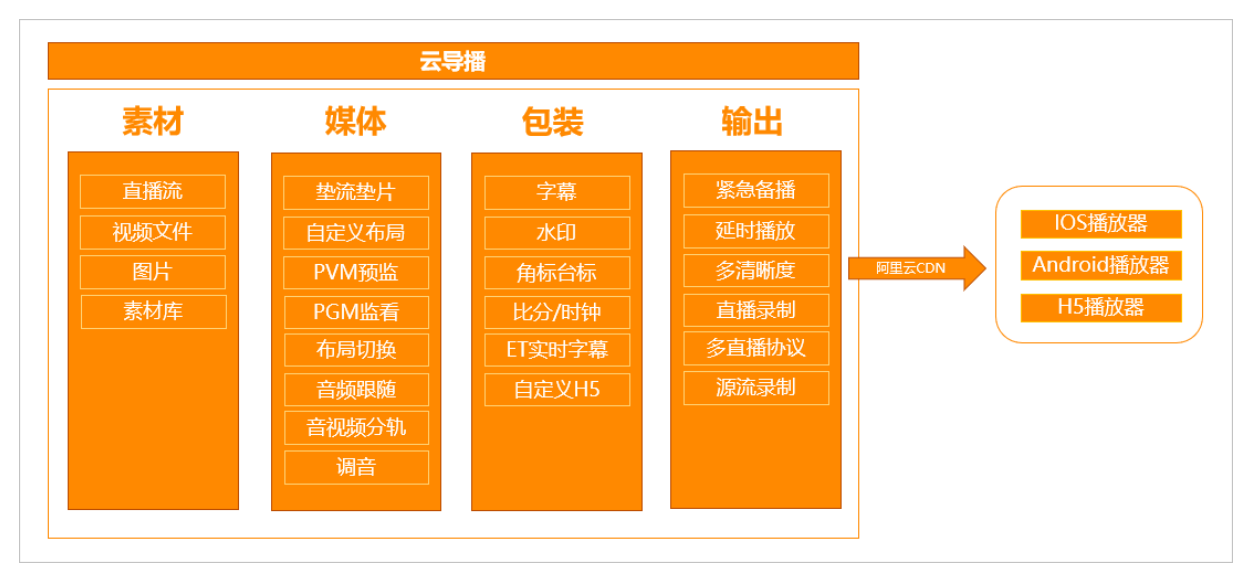

## 核心优势

| 优势     | 描述                                                                              |
|--------|---------------------------------------------------------------------------------|
| 低延时    | 多链路多环节延迟优化,有效降低切播延迟,视频切播延迟最低600ms,随<br>时切换观看。                                   |
| 低成本    | 云端处理,节省硬件采购成本,按量计费。                                                             |
| 多内容源支持 | 支持直播点播视频源、图片、文档、页面多种内容源,最大6路视频源实时混<br>编。                                        |
| 云端能力加持 | 依托阿里云的云端服务能力,不断融合视频AI、双语翻译、直播互动等能力,<br>打造能力矩阵。                                  |
| 灵活易用   | 导播服务提供控制台、API多种使用方式,您可以通过直播控制台内的导播台<br>直接配置、使用、管理视频导播服务,也可以基于API构建您自己的导播应<br>用。 |
| 弹性使用   | 按需使用,可根据需求随时购买或释放导播实例。                                                          |

# 核心功能

| 功能     | 描述                     |
|--------|------------------------|
| 垫流垫片   | 多种内容输入源,最大同时支持6路视频混流。  |
| 预监预看模式 | PVW预监、PGM监看两种模式,低延时切换。 |

| 功能     | 描述                                                                                                    |  |  |
|--------|----------------------------------------------------------------------------------------------------|--|--|
| 自定义布局  | 提供横竖屏两种模式,按需自定义混流排版布局。                                                                                                    |  |  |
| 备播延播   | 设置直播前暖场和临时备播资源,最长5分钟延播。                                                                                                    |  |  |
| 调音台    | 多路音频输出大小调节、音频增益调节,启停音频跟随。                                                                                                    |  |  |
| 组件叠加   | 支持图片、文字、字幕组件叠加,可实现在直播流中插入水印、LOGO、横幅<br>文字、实时字幕等。                                                                                                    |  |  |
| ET实时字幕 | 结合语音识别技术,绑定直播视频源,实时输出双语字幕。                                                                                                    |  |  |
| 云端自动录制 | 输出直播流同时自动完成录制多种格式视频文件。                                                                                                    |  |  |
| 多清晰度可选 | 从流畅到高清,提供多种视频清晰度,满足多终端大小屏需求。                                                                                                    |  |  |
| 轻量级轮播  | 用于快速聚合多个视频节目,创建轮播台类型直播间,丰富直播场景和内容形态。支持节目单的增删改查功能,支持节目内容的编辑设置。灵活调用、轻松<br>配置,高效协同业务场景落地。<br>• 创建节目单实现直播功能。<br>• 多个轮播节目单同时运行进行多房间的并发直播。<br>• 节目单的内容循环播放或单次播放。<br>• 节目单的内容可能在播放过程中被替换,改变播放顺序。<br>• 停止播放某节目单。<br>• 删除某节目单。<br>• 对节目单内容进行微调。<br>• 彻底更改节目单内容。 |  |  |
| 虚拟演播厅  | 虚拟演播厅是导播服务提供的抠像导播功能,导播服务针对绿幕流提供了自动<br>的专业抠像融合能力,支持多种设备、多机位、异地开播,通过云端抠像合成<br>能力,实现双屏幕、分屏、画中画等开播场景,打造沉浸式直播体验。<br>•适用于多种设备、异地远程直播。<br>•支持多路视频源抠像。<br>•支持添加多个多媒体展位,可以插入视频或图片文件。<br>•配置简单灵活,快速开播,随时随地使用。                                                    |  |  |

# 功能特性

| 类别 | 功能              | 说明                                                                                                    |
|----|-----------------|----------------------------------------------------------------------------------------------------|
|    | 直播源:RT MP<br>推流 | 不支持外链直播源,仅支持:<br>• 阿里云RT MP协议推流。<br>• 阿里云iOS、Android、Web等推流SDK及Demo。<br>• 常见的第三方如OBS/XSplit/FMLE等推流软件。 |
|    |                 |                                                                                                    |

| <u>樂</u>          | 功能            | 说明                                                                                                    |  |  |
|-------------------|---------------|----------------------------------------------------------------------------------------------------|--|--|
|                   | 媒体文件          | <ul> <li>视频格式:</li> <li>3gp、asf、avi、dat、dv、flv、f4v、gif、m2t、m3u8。</li> <li>m4v、mj2、mjpeg、mkv、mov、mp4、mpe、mpg、mpeg。</li> <li>mts、ogg、qt、rm、rmvb、swf、ts、vob、wmv、webm。</li> <li>⑦ 说明 所有媒体文件需预先上传到点播素材库,请参见媒资管理。</li> </ul> |  |  |
| 論出法               | 直播流           | 支持协议:<br>• RTMP。<br>• HLS。<br>• HTTP-FLV。                                                                                                    |  |  |
| 输出流               | 直播录制          | 可自定义录制时长,支持录制格式:<br>• FLV。<br>• MP4。<br>• M3U8。                                                                                                    |  |  |
|                   | 视频布局          | 可自定义多画面布局,画面单元可自由填充直播源或者媒体文件。                                                                                                    |  |  |
| <i>1世 (木 の</i> い田 | 垫流            | 切换直播流。                                                                                                    |  |  |
| 朱仲处理              | 垫片            | 切换媒体文件。                                                                                                    |  |  |
|                   | 组件叠加          | 支持文件水印、图片水印叠加。                                                                                                    |  |  |
|                   | PVW、PGM支<br>持 | 可自定义多画面布局,画面单元可自由填充直播源或者媒体文件。                                                                                                    |  |  |
| 导播特性              | 紧急备播          | 可配置备播片,在直播中随时切换到备播片源,仅支持媒体文件备播。                                                                                                    |  |  |
|                   | 延时播放          | 可配置直播流延时播放。                                                                                                    |  |  |

# 问题咨询

您在云导播产品使用过程中有任何问题或建议,请通过搜索群号: 35080444,或扫码加入钉钉群。

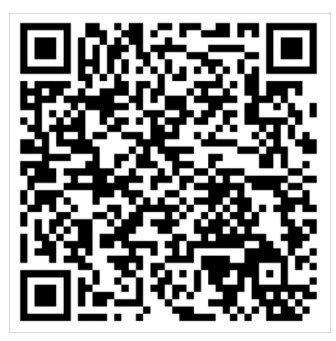

# 2.服务开通

在控制台上支持创建按量付费导播台和包年包月导播台,本文介绍如何开通导播服务。

#### 前提条件

开通导播服务前,您需要先开通点播服务和直播服务。操作步骤如下:

1. 视频点播

i. 开通视频点播服务(用于媒体库上传视频素材)。

ii. 添加视频点播域名(媒体库上传视频素材时选择的储存地址),配置视频点播CNAME。

⑦ 说明 导播台支持的3种视频源中,包含了将点播媒体库的视频素材应用于直播导播,导播台支持用户在阿里云直播产品域名下的直播流和点播视频。

- 2. 视频直播
  - i. 开通视频直播服务。
  - ii. 添加视频直播域名,配置视频直播CNAME。
  - iii. 配置HTTP消息头。
  - iv. 开启配置HTTPS安全加速

导播服务提供灵活的计费方案,您可以根据使用情况选择按时长付费或者包年包月,计费方式请参见云导播 费用。

- 购买导播后付费实例
- 购买导播预付费(包年包月)实例

### 创建导播台(按量付费)

开通视频直播服务后,导播服务默认未启用,即无任何导播台实例。

- 1. 登录直播控制台。
- 2. 在左侧导航栏选择导播台,单击添加导播台。

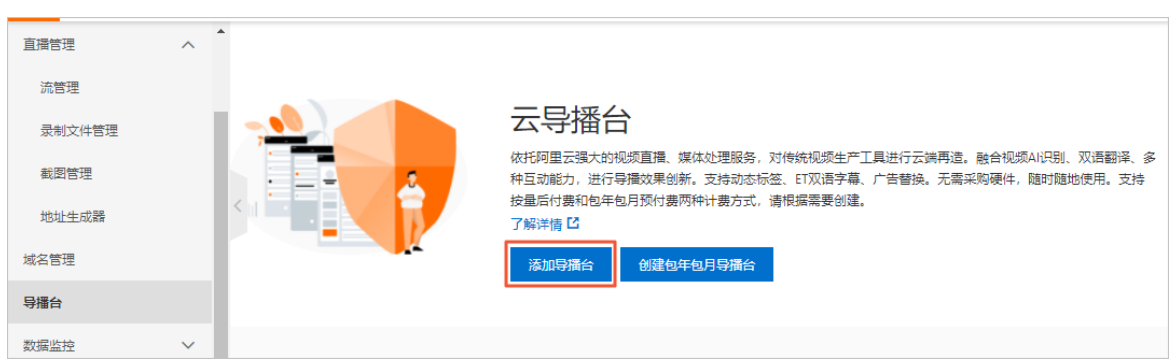

3. 在创建按量付费导播台对话框中,填写导播台信息。

| 创建按量付费导                                                                                                    | 播台                                                    |  |  |  |  |
|----------------------------------------------------------------------------------------------------|-------------------------------------------------------|--|--|--|--|
| * 名称                                                                                                    |                                                       |  |  |  |  |
| * 直播中心                                                                                                    | 华东2 (上海) ~                                            |  |  |  |  |
| 类型 ❷                                                                                                    | <ul> <li>         ·</li></ul>                         |  |  |  |  |
| 计费方式                                                                                                    | 按时长<br>根据导播台类型和输入分辨率规格不同,按分钟计费,每小时出账,实时扣费。<br>立即创建 取消 |  |  |  |  |
| 参数                                                                                                    | 说明                                                    |  |  |  |  |
| 名称                                                                                                    | 填写导播台名称,导播台名称可以重复。                                    |  |  |  |  |
| 直播中心                                                                                                    | 选择导播台实例所属直播中心。                                        |  |  |  |  |
| <ul> <li>根据使用场景分为如下类型:</li> <li>播单型:主要适用于轮播场景,通过播单管理API把多个点播文件以节目单形排后以直播流形式输出。</li> <li>如果使用场景包括轮播和其他场景,请使用通用型导播。</li> <li>插单型导播不能对导播合流的内容进行预监查看,导播合流后内容直接输出。</li> <li>通用型:主要适用于所有的导播场景,包括管理资源、组件、切换台、预览、播等,可以把直播流、点播文件、图片、文字作为素材,进行导播合流输出,导播合流的内容可进行预监查看,对合成内容满意后进行导播输出。</li> <li>虚拟演播厅:主要适用于需要使用抠像能力的导播场景,请参见虚拟演播厅</li> </ul> |                                                       |  |  |  |  |
| 计费方式                                                                                                    | 使用此步骤创建的导播台,默认按照时长计费。                                 |  |  |  |  |

#### 4. 单击**立即创建**。

创建完成后,还需配置该导播台。具体操作,请参见设置导播台实例。

### 创建导播台(包年包月)

开通视频直播服务后,导播服务默认未启用,即无任何导播台实例。

- 1. 登录直播控制台。
- 2. 在左侧导航栏选择导播台,单击创建包年包月导播台。

| 直播管理   | ^ | • |                                                                                                    |
|--------|---|---|----------------------------------------------------------------------------------------------------|
| 流管理    |   |   |                                                                                                    |
| 录制文件管理 |   |   | 云导播台                                                                                                  |
| 截图管理   |   |   | 依托阿里云强大的视频直播、媒体处理服务,对传统视频生产工具进行云端再造。融合视频AI识别、双语翻译、多种互动能力,进行导播效果创新。支持动态标签、ET双语字幕、广告替换。无需采购硬件,随时随地使用。支持 |
| 地址生成器  |   |   | 按量后付费和包年包月预付费两种计费方式,请根据需要创建。<br>了解详情 <sup>[2]</sup>                                                   |
| 域名管理   |   |   | 添加导播台 创建包年包月导播台                                                                                       |
| 导播台    |   |   |                                                                                                    |
| 数据监控   | ~ |   |                                                                                                    |

3. 选择类型、输出分辨率、区域和使用时长。

| 导  | 播服务(包年包月)                                                                                                    |                |            |            |                                                                      |  |
|----|----------------------------------------------------------------------------------------------------|----------------|------------|------------|----------------------------------------------------------------------|--|
|    | 类型                                                                                                    | 类型通用型          | 类型·播单型     |            |                                                                      |  |
|    | 输出分辨率                                                                                                    | 输出分辨率-1080p    | 输出分辨率-720p | 输出分辨率-480p |                                                                      |  |
|    | 区域                                                                                                    | 华东2-上海         | 华北2-北京     |            |                                                                      |  |
|    | 购买数量                                                                                                    | - 1 +          |            |            |                                                                      |  |
|    | 使用时长                                                                                                    | 1个月 2个月        | 3个月 4个月    | 5个月 6个月    | 更多时长 ▼                                                               |  |
| 参数 | 效                                                                                                    | 说明             |            |            |                                                                      |  |
| 类3 | <ul> <li>根据使用场景分为如下类型:</li> <li>通用型:主要适用于所有的导播场景,包括管理资源、组件、切换台、预览、备播等,可以把直播流、点播文件、图片、文字作为素材,进行导播合流输出,双导播合流的内容可进行预监查看,对合成内容满意后进行导播输出。</li> <li>播单型:主要适用于轮播场景,通过播单管理API把多个点播文件以节目单形式排后以直播流形式输出。</li> <li>如果使用场景包括轮播和其他场景,请使用通用型导播。</li> <li>播单型导播不能对导播合流的内容进行预监查看,导播合流后内容直接输出。</li> </ul> |                |            |            | 件、切换台、预览、备<br>进行导播合流输出,对<br>导播输出。<br>气播文件以节目单形式编<br>。<br>。<br>。<br>。 |  |
| 输出 | 出分辨率                                                                                                    | 选择输出分辨率。       |            |            |                                                                      |  |
| Σt | 或                                                                                                    | 选择导播台实例所属直播中心。 |            |            |                                                                      |  |

⑦ 说明 导播服务计费方式请参见云导播费用。

4. 单击**立即购买**。

#### 5. 勾选服务协议,单击去支付。

| 参数配置                                          |      |    |     |      |       |
|-----------------------------------------------|------|----|-----|------|-------|
| 导播服务 (包年包月)                                   |      |    |     |      |       |
| 配置详情                                          | 付费方式 | 数量 | 时长  | 优惠金额 | 价格    |
| 类型: 类型 通用型<br>输出分辨率: 输出分辨率-480p<br>区域: 华东2-上海 | 预付款  | 1  | 1个月 |      | 配置费用: |
| 服务协议                                          |      |    |     |      |       |
|                                               |      |    |     | 应付款: | 去支付   |

创建完成后,还需配置该导播台。具体操作,请参见设置导播台实例。

# 3.快速入门

本文为您介绍了如何快速使用导播台进行视频直播。

### 使用流程

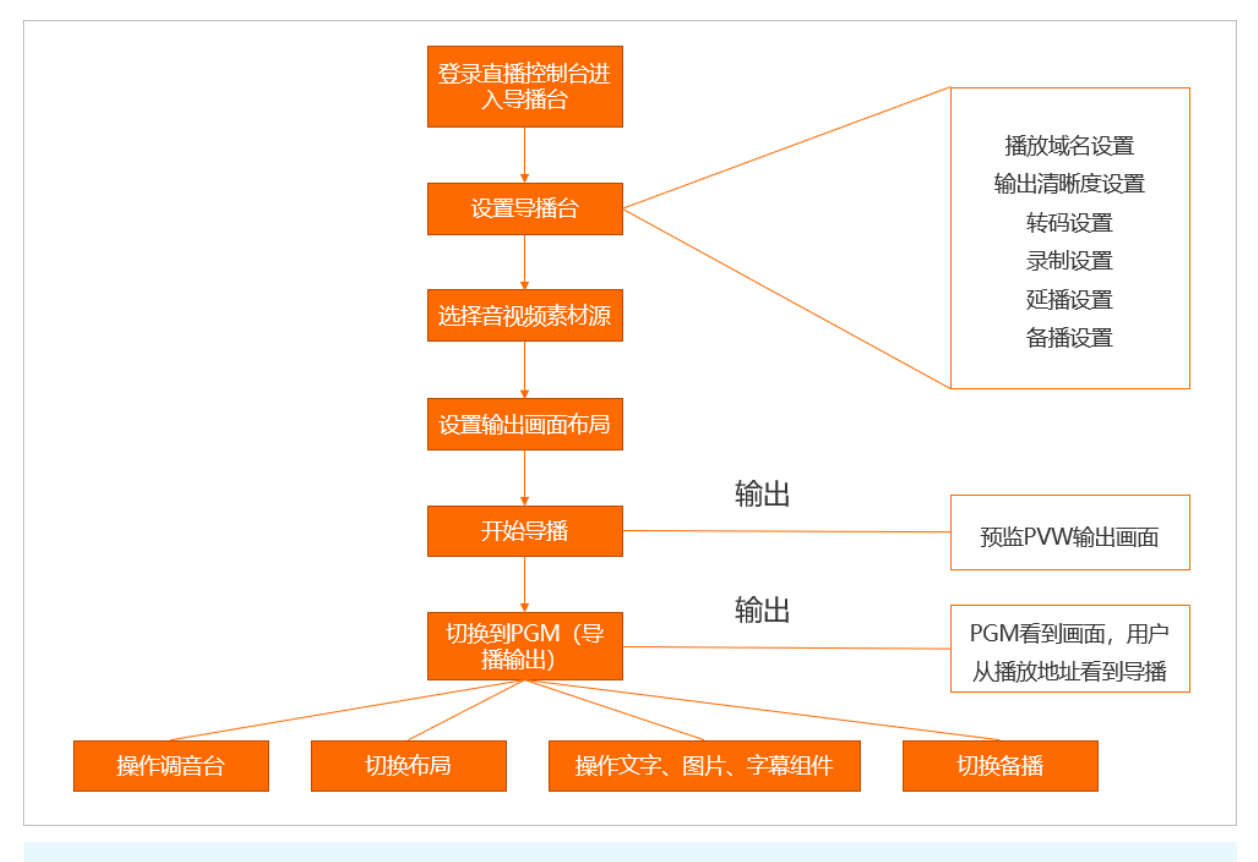

⑦ 说明 本文从控制台角度介绍流程,若使用API,请参见API调用Demo。

1. 进入导播台

登录<mark>直播控制台</mark>,选择**导播台**后单击**进入**导播台。

| 直播控制台        |   | 直播控制台 / 导播台            |                                                                                                    |                          |          |                           |    |                        | 帮助文档 |
|--------------|---|------------------------|----------------------------------------------------------------------------------------------------|--------------------------|----------|---------------------------|----|------------------------|------|
| 概范           |   | 云导播台                   |                                                                                                    |                          |          |                           |    |                        |      |
| 直播管理へ        |   | 目前导播台仅在上海(华东2)、北京(华北3) | 2)中心开放,后续将会扩展至其他中心。进行                                                                                                    | <b>丁区城筛选后才能看到对应中心的导播</b> | 治实例。了解更多 | 海阅读 导播台管理                 |    |                        |      |
| 流管理          |   | 十 添加导播台                |                                                                                                    |                          |          |                           |    |                        | С    |
| 波制又件管理<br>   |   | 名称                     | ID                                                                                                    | 类型                       | 计费方式     | 时间                        | 状态 | 操作                     |      |
| 地址生成器        |   |                        | $\mathbf{w} \mapsto (\mathbf{w}_{i}) = (\mathbf{w}_{i}) = (\mathbf{w}_{i}$ | 通用型                      | 按时长      | 创建时间: 2019-03-25 14:34:39 | 空闲 | 2 进入 查看配置<br>复制 更多 ▼   |      |
| 域名管理         | < |                        |                                                                                                    | 通用型                      | 按时长      | 创建时间: 2019-05-15 15:07:21 | 空闲 | 进入 │ 查看配置<br>复制 │ 更多 ▼ |      |
| 互动解決方案(公別) V |   |                        |                                                                                                    | 播单型                      | 按时长      | 创建时间: 2019-05-23 20:31:48 | 空闲 | 进入   査費配置<br>复制   更多 ▼ |      |
| etan eta 🚺   |   |                        |                                                                                                    |                          |          |                           |    |                        |      |

2. 设置导播台

创建导播台实例并首次进入导播台操作界面时,会自动弹出导播台的设置窗口,非首次进入设置也可以 在操作界面的右上角单击**设置**进入实际设置窗口。具体操作请参见设置导播台实例。

|  |         |       |        |  |     |                 |  | 设置 全 |
|--|---------|-------|--------|--|-----|-----------------|--|------|
|  |         |       |        |  |     |                 |  |      |
|  |         |       |        |  |     |                 |  |      |
|  |         | 配置导播台 |        |  |     | ×               |  |      |
|  | + 添加视频  | 名称    |        |  |     | 7/32            |  |      |
|  |         | 域名    | 请选择    |  |     | $\sim$          |  |      |
|  |         | 输出配置  | 请选择 🗸  |  |     |                 |  |      |
|  |         |       | 流畅     |  | lld |                 |  |      |
|  |         | 录制配置  |        |  |     |                 |  |      |
|  | neu rit | 延时播放  |        |  |     |                 |  |      |
|  | PGM4    | 备播视频  | 十 选择视频 |  |     |                 |  |      |
|  |         |       |        |  |     |                 |  |      |
|  |         |       |        |  | 确;  | <del>定</del> 取消 |  |      |
|  |         |       |        |  |     |                 |  |      |
|  |         |       |        |  |     |                 |  |      |

3. 添加视频素材源

单击**添加视频**,选取视频源。具体操作请参见<mark>添加视频源</mark>。

|        |   |        |       | 直播时长 00:00:00                                |      | 当前时间 17:13:57 |
|--------|---|--------|-------|----------------------------------------------|------|---------------|
| + 添加视频 |   | + 添加视频 | 添加资源  |                                              |      | ×             |
|        | 2 |        | 直播中心  | 华东2 (上海)                                     |      |               |
|        |   |        | 添加方式  | <ul> <li>从直播控制台选取</li> <li>从煤资库选取</li> </ul> |      |               |
|        |   | + 添加视频 | * 友注夕 | ○ 输入直播URL                                    |      |               |
|        |   |        | 围江口   |                                              |      |               |
|        |   |        | * 域名  | 选择域名                                         | ~    |               |
|        |   |        |       |                                              |      |               |
|        |   |        | 推流地址  |                                              | 推流时间 |               |
|        |   |        |       | 没有数据                                         |      |               |
|        |   | PGM本地  |       |                                              |      |               |
|        |   | 3      |       |                                              |      | 确定 取消         |
|        |   | 63     |       |                                              |      |               |

4. 设置输出画面布局

i. 单击新增布局,选择您需要的视频源画面输出布局类型。具体操作请参见自定义布局。

|               |  |        |         | 当前时间 15:50:14 |  |
|---------------|--|--------|---------|---------------|--|
| + i添力に        |  | + 添加視頻 |         |               |  |
| 1             |  | 新增布局   |         | ×             |  |
| + 添加          |  | 布周关型   |         |               |  |
| 4             |  | 设置视频   | A 请选择 🗸 |               |  |
| 新增布局<br>直播流同步 |  | A      |         |               |  |
| 🕢 音频跟随视频      |  | 4      |         |               |  |
| 音量增益          |  |        |         |               |  |
| 200%          |  |        | 確       | <b>院 取消</b>   |  |
| 100%<br>0     |  |        |         |               |  |

ii. 新增布局后单击您需要使用的视频源布局,选中状态的布局会呈现绿色焦点。

| <b>1 1 1 1</b> |   |               |     | <b>T</b> |                    | 直播时长 00:00:00  | 当前时间 15:51:47 | ●准备中 开始直播       |
|----------------|---|---------------|-----|----------|--------------------|----------------|---------------|-----------------|
| 1 直播1          |   | ● 1<br>● 2 媒体 | 2   | 00:02:32 | + 添加视频<br><b>*</b> |                |               |                 |
| + 添加           |   |               |     |          |                    | 开始直播后,可进行预监和推选 |               |                 |
| 4              | ; | ¢; 5          |     | 4 6      | \$                 | ● 預监 (PVW)     |               | ●节目 (PGM) 切换备播税 |
| 新增布局<br>直播流同步  | 1 |               |     |          | 2 4 1 2            |                |               |                 |
| ■ 音频跟随视:       | 频 |               | PGN | 1本地监听    | R                  | bello world!   |               |                 |
| 音量增益           |   |               |     |          |                    | zimu wenzi     |               |                 |
| 200%<br>100%   | • | •)            | -0  | •)       | •0 •0              |                |               |                 |

5. 开始导播

| 用质打空38小类                                                                                                    |                                                                                                    |                | 直播时长 00:00:00                                                                                                    | <sub>当前时间</sub> 15:52:46                                                                                                    | ● 准备中 开始直播                                                                                                    |
|----------------------------------------------------------------------------------------------------|----------------------------------------------------------------------------------------------------|----------------|----------------------------------------------------------------------------------------------------|----------------------------------------------------------------------------------------------------|----------------------------------------------------------------------------------------------------|
| 1 <u>EH</u> 1                                                                                                    | 2 52(4:2 3                                                                                                    | + 源加视频         | 开始直播后,可进行预监和推筑                                                                                                    |                                                                                                    |                                                                                                    |
| + 1047341492394                                                                                                    | + 16610166230                                                                                                    |                |                                                                                                    |                                                                                                    |                                                                                                    |
| 4 🌣                                                                                                    | 5 🏟 6                                                                                                    | \$             | ● 预监 (PVW)                                                                                                    |                                                                                                    | ● 节目 (PGM) 切换备播视频                                                                                                  |
| 新增布局 1                                                                                                    |                                                                                                    | 2 1 2          |                                                                                                    |                                                                                                    |                                                                                                    |
| 直播流同步                                                                                                    |                                                                                                    |                |                                                                                                    |                                                                                                    |                                                                                                    |
| ✓ 音频跟随视频                                                                                                    | PGM本地监听                                                                                                    | ¥2             | hello world!                                                                                                    |                                                                                                    |                                                                                                    |
|                                                                                                    |                                                                                                    |                | zimu wenzi                                                                                                    |                                                                                                    |                                                                                                    |
| 200% —                                                                                                    |                                                                                                    |                |                                                                                                    |                                                                                                    |                                                                                                    |
| 100%                                                                                                    |                                                                                                    |                |                                                                                                    |                                                                                                    |                                                                                                    |
| 0_                                                                                                    | •) •)                                                                                                    | •              | 图片 文字 字幕                                                                                                    |                                                                                                    |                                                                                                    |
|                                                                                                    |                                                                                                    |                |                                                                                                    |                                                                                                    |                                                                                                    |
| a and a second second se |                                                                                                    |                | 直播时长 00:00:06                                                                                                    | <sub>当前时间</sub> 15:54:03                                                                                                    | ●直播中 停止直播                                                                                                    |
| RHE RHANN<br>1 页册1                                                                                                    | 2 \$\$\$\$42 \$\$                                                                                                    | + 52055        | аннук 00:00:06                                                                                                    | <sup>当前时间</sup> 15:54:03                                                                                                    | • 直接中 停止直播                                                                                                    |
|                                                                                                    | 2 52442 0000015<br>+ 12101205                                                                                                    | + 15 10 12 45  | аннэ: 00:00:06                                                                                                    | <u>க</u> ்கூரன் 15:54:03                                                                                                    | • 直播中 停止直播                                                                                                    |
| 1 2002<br>4 000                                                                                                    | 2 \$\$\$\$\$\$2 \$\$\$<br>\$\$\$\$\$\$\$\$\$\$\$\$\$<br>\$\$\$\$\$\$\$\$\$\$                                                                                                    | + 15 10 12 45  | 注册時1: 00:00:06                                                                                                    | <u>க</u> ்கைப்பட்டு<br>காலக்<br>காலக்<br>கு<br>கு<br>கு<br>கு<br>கு<br>கு<br>கு<br>கு<br>கு<br>கு<br>கு<br>கு<br>கு | <ul> <li> <ul> <li></li></ul></li></ul>                                                                            |
| <ul> <li>第第三章 1893 (19)</li> <li>1 至調1</li> <li>4 SEEC 25</li> <li>4</li> <li>新環布局</li> <li>1</li> </ul>                                                                                                    | 2 \$5000000000000000000000000000000000000                                                                                                    | + (5 mb/s)<br> | аннејќ 00:00:06                                                                                                    | шащерия 15:54:03                                                                                                    | <ul> <li>         ● 詳目 (PGM)     </li> </ul>                                                                       |
| 1 直接1<br>1 直接1<br>1 直接1<br>1 直接1<br>1 直接1<br>1 直接1<br>1 直接1<br>1 直接1<br>1 直接1<br>1 直接1<br>1 直接1<br>1 直接1<br>1 直接1<br>1 直接1<br>1 直接1<br>1 直接1<br>1 直接1<br>1 直接1<br>1 直接1<br>1 直接1<br>1 直接1<br>1 1 1 1 1 1 1 1 1 1 1 1 1 1 1 1 1 1                                                                                                     | 2 xX42                                                                                                    | + 15101049     | E 請相好 K 00:00:06                                                                                                    | зіщетія 15:54:03                                                                                                    | <ul> <li>首届中 停止直播</li> <li>专工目 (PGM)</li> <li>切換業課税業</li> </ul>                                                    |
| 1 直通1 ●<br>1 直通2000 年<br>1 直通2000 年<br>1 直通2000 年<br>1 正式 1 1 1 1 1 1 1 1 1 1 1 1 1 1 1 1 1 1                                                                                                    | 2 \$2642 		 1 3                                                                                                    | + (5 mb) 4<br> | Etalletj≮: 00:00:06                                                                                                    | шащерия 15:54:03                                                                                                    | <ul> <li>         ● 节目 (PGM)     </li> </ul>                                                                       |
| 1 直接1         1 直接1         1 直接1         1 直接1         1 直接1         1 直接1         1 直接1         1 直接1         1 直接1         1 直接1         1 直接1         1 直接1         1 直接1         1 直接1         1 直接1         1 直接1         1 回         1 回         1 回         1 回         1 回                                                                                                    | 2 10000015<br>2 10000015<br>2 10000015<br>3 10000015<br>5 10000015<br>5 10000015<br>5 10000015<br>10000015<br>100000015<br>10000005<br>10000005<br>1000005<br>1000005<br>1000005<br>1000005<br>1000005<br>1000005<br>100005<br>10005<br>10005<br>1 |                | Rithletik:       00:00:06         Image: Similar Similar Si | защиния 15:54:03<br>Солона и постана<br>солона и постана и постан<br>Постана и постана и постана и постана и постана и постана и постана и постана и постана и постана и постана и по                                                                                                    | <ul> <li>● 詳目 (PGM)</li> <li>● 节目 (PGM)</li> </ul>                                                                 |
| PETERINA       1     夏田1       -     第二日日日日       4     ●       新塔布局     1       直道道、回歩     ●       -     音楽取隆現編       -     日       -     日       -     日                                                                                                    | 2     26/42     0000015     3       2     26/42     1     3       5     1     3       7     3     4       1     1     1                                                                                                    |                | Bitlet H:       00:00:06         Image: State (PWW)       Image: State (PWW)         Image: State (PWW)       Image: State (PWW)         Image: State (PWW) <td< td=""><td>ширија 15:54:03<br/>Utilan исм</td><td><ul> <li>         ・ 世話中         ・ 伊止吉博         ・ サ目 (PGM)         ・ 切換無満現通         ・         ・         ・</li></ul></td></td<>                                                                                                    | ширија 15:54:03<br>Utilan исм                                                                                                    | <ul> <li>         ・ 世話中         ・ 伊止吉博         ・ サ目 (PGM)         ・ 切換無満現通         ・         ・         ・</li></ul> |
| 1<直通1                                                                                                    | 2 数42<                                                                                                    |                | Rafilej K. 00:00:06                                                                                                    | шини 15:54:03<br>Страт исм                                                                                                    | <ul> <li>● 詳目 (PGM)</li> <li>○ 詳目 (PGM)</li> </ul>                                                                 |

单击开始直播,预监PVW区域输出视频源混流内容。

⑦ 说明 预监 (PVW) 一般为工作人员调试画面的显示区域,观众无法观看该路流,预览后可通 过单击**切换到PGM**来生效到观众侧。

#### 6. 切换到PGM

单击**切换到PGM**,为终端用户的节目显示区域,可通过设置以下功能调整节目效果。

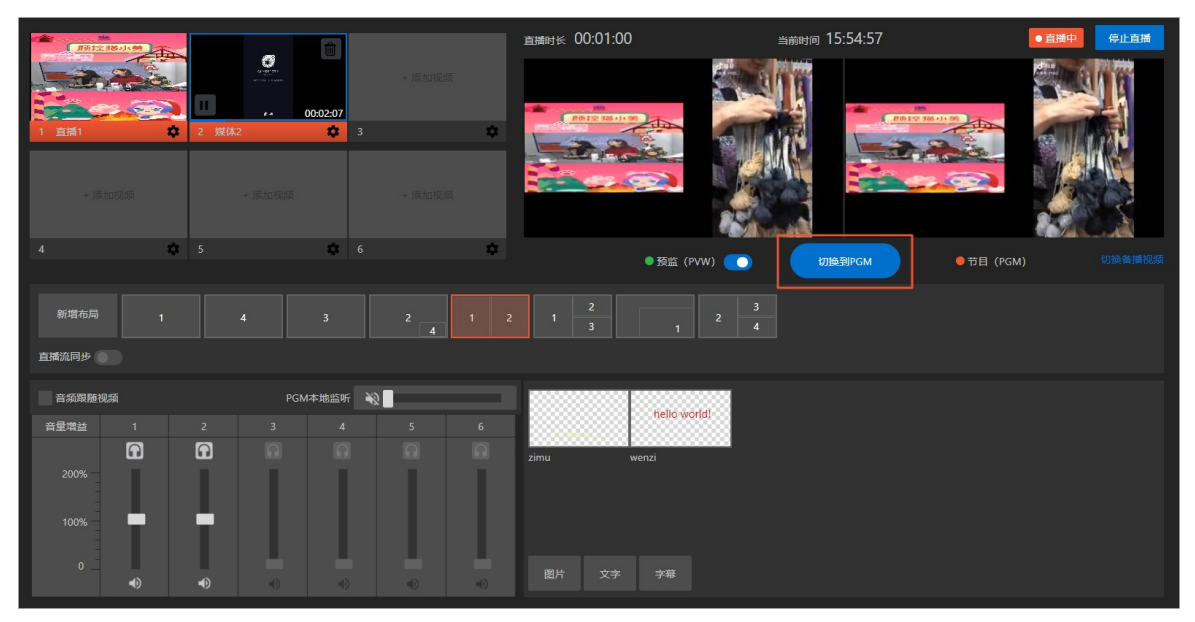

- 调音台:调节节目大小音量。
- 切换布局:更换视频流布局。
- 设置组件:在直播流中插入水印、LOGO、横幅文字、实时字幕等效果。
- 切换备播: 当遇到直播流异常或者其他原因时, 可以切备播视频进行热场。

↓ 注意

- 直接关闭导播台页面或单击导播台右上方退出导播台 > 直接退出, 导播台不会停止直播, 继续计费。
- 单击导播台右上方停止直播或单击导播台右上方退出导播台 > 退出并停止直播, 导播台停止直播, 停止计费。

# 4.导播台操作

# 4.1. 功能区介绍

本文介绍了导播台的功能区域及用途。

## 功能区组成

|               |    |     |         |      |   | <sup>度開时长</sup> 00:00:00        | 当前时间 15:29:45 | ● 准备中 开始直播        |
|---------------|----|-----|---------|------|---|---------------------------------|---------------|-------------------|
|               |    |     |         |      |   | Ŭ                               |               |                   |
|               | \$ |     | \$      |      | ۵ | 开始声播后 司进行药收到收益                  |               |                   |
| + 添加          |    |     |         |      |   | <b>并如且摘</b> 后,可 <u>进行预益利推</u> 筑 |               |                   |
| 4             | \$ | 5   | \$      | 6    | ۵ | ● 预监 (PVW)                      | 打掉著PGM        | ● 节目 (PGM) 切换备播视频 |
| 新增布局<br>直播流同步 | 4  |     |         |      |   | 1                               |               |                   |
| ✓ 音频跟随视频      | 與  |     | PGM本地监听 | r ₩2 |   |                                 |               |                   |
|               |    |     |         |      |   |                                 |               |                   |
| 100%          | 1  | 2 3 |         | 5    | 6 | 6                               |               |                   |

| 序号  | 区域        | 描述                                                                                            |
|-----|-----------|-----------------------------------------------------------------------------------------------|
| 0   | 视频源区域     | <ul> <li>添加和预览用于导播服务的视频源。</li> <li>通用型导播台:用于导播的视频源。</li> <li>虚拟演播厅:包含抠像输入源和多媒体输入源。</li> </ul> |
| 2   | 预监(PVW)区域 | 导播服务的视频源监控、效果调试区域,终端用户无法观<br>看该路流,调试预览后可通过单击 <b>切换到PGM</b> 来生效到<br>节目(PGM)区域。                 |
| 3   | 节目(PGM)区域 | 和终端用户观看节目画面保持一致的节目预览区域。                                                                       |
| 4   | 布局区域      | 支持自定义多个视频源混流时采用的布局。                                                                           |
|     |           | 视频分轨调节的控制区域,对导播输出音频进行调节、增<br>益、本地监听。                                                          |
| (5) | 调音台区域     | ⑦ 说明 音量增益功能在虚拟演播厅下不可用。                                                                        |
| 6   | 组件区域      | 叠加到视频流之上的图片、文字等组件管理区域。                                                                        |

# 4.2. 导播台管理

本文介绍了管理设置导播台实例的相关操作及说明。

#### 添加导播台实例

单击**添加导播台**,进入到导播服务订单页。

您可以根据自己的需要进行导播实例购买,具体操作请参见服务开通。购买成功之后,将在下方的列表中显示新的导播台实例。

| 直播控制台         | 直播控制台 / 导播台        |                                |           |           |                           |    | 帮助文档                            |
|---------------|--------------------|--------------------------------|-----------|-----------|---------------------------|----|---------------------------------|
| 概览            | 云导播台               |                                |           |           |                           |    |                                 |
| 直播管理へ         | 1 目前导播台仅在上海(华东2)、北 | 京(华北2)中心开放,后续将会扩展至其他中心。进行区     | 城筛选后才能看到对 | 应中心的导播台实例 | . 了解更多请阅读 导播台管理           |    |                                 |
| 流管理           | + 添加导播台            |                                |           |           |                           |    | C                               |
| 录制文件管理        | 名称                 | ID                             | 类型        | 计费方式      | 时间                        | 状态 | 操作                              |
| 截瀏管理<br>地址生成器 |                    | sources and some formation and | 通用型       | 按时长       | 创建时间: 2020-12-16 16:09:44 | 空闲 | 进入   <u>音看配置</u>   复制<br>  更多 ▼ |
| 域名管理          | <                  |                                | 通用型       | 按时长       | 创建时间: 2020-12-16 17:41:11 | 空闲 | 进入   查看配置   复制<br>  更多 ▼        |
| 互动解決方案(公測) >  |                    |                                |           |           |                           |    |                                 |
| 导播台           |                    |                                |           |           |                           |    |                                 |

? 说明

- 导播台属于实例型服务,默认允许创建50个导播台实例。如需要更多,请您提交工单申请。
- 目前导播台仅在上海(华东2)、北京(华北2)中心开放,后续将会扩展至其他中心。

如果导播台实例不再需要使用,您可以在操作列中,选择更多 > 删除完成导播台实例的删除操作。

| 直播控制台                    |   | 直播控制台 / 导播台             |                                                                                                    |                    |          |                           |    |                   | 帮助文档 |
|--------------------------|---|-------------------------|----------------------------------------------------------------------------------------------------|--------------------|----------|---------------------------|----|-------------------|------|
| 概范                       |   | 云导播台                    |                                                                                                    |                    |          |                           |    |                   |      |
| 直播管理                     | ^ | 1 目前导播台仅在上海(华东2)、北京(华北) | 2)中心开放,后续将会扩展至其他中心。进行                                                                                                    | - 区域筛选后才能看到对应中心的导播 | 怡实例。了解更多 | 请阅读 导播台管理                 |    |                   |      |
| 流管理                      |   | + 添加导播台                 |                                                                                                    |                    |          |                           |    |                   | G    |
| 灾制义件管理<br>45.7734978     |   | 名称                      | ID                                                                                                    | 类型                 | 计费方式     | 时间                        | 状态 | 操作                |      |
| <sup>飲與當理</sup><br>地址生成醫 |   |                         | $(\mathbf{u}_{1}, \mathbf{v}_{2}, \mathbf{v}_{3}, \mathbf{u}_{3}, \mathbf{v}_{3}, \mathbf{v}_{3}, v$ | 通用型                | 按时长      | 创建时间: 2019-03-25 14:34:39 | 空闲 | 进入し<br>重要配置<br>変制 | 1    |
| 城名管理                     | < |                         |                                                                                                    | 通用型                | 按时长      | 创鏞时间: 2019-05-15 15:07:21 | 空闲 | 送入一 删除            |      |

# 设置导播台实例

创建导播台实例并首次进入导播台操作界面时,会自动弹出导播台的设置窗口;非首次进入设置也可以在操 作界面进入实际设置窗口。操作步骤如下:

1. 在操作列中,选择需要进行设置的导播台实例,单击进入。

| 直播控制台         | 直播控制台 / 导播台           |                      |                   |           |                           |    | 帮助文档                     | i |
|---------------|-----------------------|----------------------|-------------------|-----------|---------------------------|----|--------------------------|---|
| 概元            | 云导播台                  |                      |                   |           |                           |    |                          |   |
| 直捕管理へ         | 目前导播台仅在上海(华东2)、北京(华北) | 2)中心开放,后续将会扩展至其他中心。进 | 行区域筛选后才能看到对应中心的导播 | 1台实例。了解更多 | 時间读 导播台管理                 |    |                          |   |
| 远管理<br>录山文件等理 | + 添加导播台               |                      |                   |           |                           |    | C                        |   |
| 从向入门自注        | 名称                    | ID                   | 类型                | 计费方式      | 时间                        | 状态 | 操作                       |   |
| 截進管理          |                       |                      | 通用型               | 按时长       | 创建时间: 2019-03-25 14:34:39 | 空闲 | 进入   查看配置  <br>复制   更多 ▼ |   |

2. 在导播台右上方区域单击设置。

| 计费方式 | 1: 按时长 |   |    |    |               |        |         |           | 设置     | 全屏 | 退出导播台 |
|------|--------|---|----|----|---------------|--------|---------|-----------|--------|----|-------|
|      |        |   |    |    | 直播时长 00:00:00 | 当前时间 1 | 6:41:48 | ●准备中      | 开始直播   |    |       |
|      |        |   |    |    |               |        |         |           |        |    |       |
| 1    |        | - | \$ | \$ |               |        |         |           |        |    |       |
|      |        |   |    |    | 开始直播后,可进行预监和  | ш      |         |           |        |    |       |
|      |        |   |    |    |               |        |         |           |        |    |       |
|      |        |   |    |    |               |        |         |           |        |    |       |
| 4    |        | - | ¢  | \$ | ● 预监(PVW) ()  | to the |         | ●节目 (PGM) | 切换备播视频 |    |       |

| 配置导播台 |                                                   |        | × |
|-------|---------------------------------------------------|--------|---|
| * 域名  |                                                   | $\sim$ | • |
| 输出配置  | 高清 720P 1280x720<br>您可根据需要选择当前输出配置下的导出规格:<br>□ 流畅 | ~      | 1 |
|       | <ul> <li>□ 标清</li> <li>□ 高清</li> </ul>            |        |   |
| 录制配置  | 开启录制后,自动录制直播内容并生成视频至指定存储位置(查看OSS计费说明)             |        |   |
| 延时播放  | 开启延时播放后,可设置导播内容输出延时时长(最多可延迟300                    |        |   |
| 备播视频  | + 选择视频                                            |        | • |
|       | 确定                                                | 取消     | á |

- 3. 单击域名文本框,在域名下拉列表中,选择您需要使用并已经完成CNAME绑定的直播域名。
- 4. 单击输出配置文本框,在输出配置下拉列表中,选择直播流原始分辨率(流畅、标清、高清、超高 清)。
- 5. 单击勾选项(流畅、标清、高清、超清)选择直播流转码规格(可多选)。

⑦ 说明 如果选择输出设置为标清,那么可选的转码设置为标清、流畅(不超过原始流清晰度)的格式),如果选择转码格式为流畅,那么播流时就可以选择原画和流畅两种清晰度。

6. 单击录制配置**滑动按钮**开启录制(根据需求开启)。

#### i. 设置直播流录制的存储位置。

⑦ 说明 录制的存储位置仅支持配置在和导播台同区域的OSS Bucket。如导播台使用的华东 2(上海)只能录制在华东2(上海)的OSS Bucket,不支持跨区域录制。需要您确保先开通 OSS产品,请参见直播录制至OSS。

ii. 选择录制文件储存格式。

iii. 设置录制周期(例如:设置10分钟,为10分钟生成1个录制文件)。

7. 单击开启延时播放**滑动按钮**(根据需求开启),设置导播内容输出的延时时长,区间为:15s~300s。

8. 单击选择视频,在点播视频源列表中,选择需要作为直播流异常或热场时的视频源。

注意 所有使用到的点播产品素材(点播源、备播视频)必须存在与导播台同区域才能使用。 导播台不支持跨区域选择点播视频作为素材(如果您使用华东2的导播台,您的素材也需要存在华东2的点播产品中)。具体操作请参见添加视频源。

9. 在设置窗口右下方区域单击确定完成导播台设置。

#### 查看导播台实例信息

单击查看配置,查看导播台实例设置信息。修改设置请参见设置导播台实例。

| 直播控制台         |   | 直播控制台 / 导播台     |                     |         |                  |           |                           |    |                           | 帮助文档 |
|---------------|---|-----------------|---------------------|---------|------------------|-----------|---------------------------|----|---------------------------|------|
| 概范            |   | 云导播台            |                     |         |                  |           |                           |    |                           |      |
| 直播管理へ         | • | 目前导播台仅在上海(华东2)、 | 北京(华北2)中心开放,后续将会扩展至 | 其他中心。进行 | 了区域筛选后才能看到对应中心的导 | 播台实例。了解更多 | 请阅读 导播台管理                 |    |                           |      |
| 流管理           |   | 十 添加导播台         |                     |         |                  |           |                           |    |                           | C    |
| 派向文门自注        |   | 名称              | ID                  |         | 英型               | 计费方式      | 时间                        | 状态 | 操作                        |      |
| 截图管理<br>地址生成職 |   |                 |                     |         | 通用型              | 按时长       | 创建时间: 2019-03-25 14:34:39 |    | 进入 <u>查看配置</u><br>复制 更多 ▼ | ]    |

| 导播台配置       |                                                                                                    | × |
|-------------|----------------------------------------------------------------------------------------------------|---|
| 导播台ID<br>域名 | ■ 「= 」 ■ 「_ ■ 」 = 「」 = 」 = ■<br>■ 「= 」 ■ ■「」 「■ : 」<br>默认从直播域名列表中获取;若需使用新的播放域名,请到域名管理页添加域名 配<br>置指南 | • |
| 录制设置        | 未配置<br>开启录制后,自动录制直播内容并生成视频至指定存储位置(查看OSS <mark>计费说明</mark> )                                         | L |
| 备播视频        | 名称: □□□□□□□□□□□□□□□□□□□□□□□□□□□□□□□□□□□□                                                            | l |
| 延时播放        | 30                                                                                                  |   |
| 播放信息        | 原画(Original)<br>flv协议 'm : 'm in i m in i m : · · · · · · · · · · · · · · · · · ·                   | l |
|             | 超清(LUD)                                                                                             |   |
|             | flv协议                                                                                               | • |
| 关闭          |                                                                                                    |   |

- 域名:导播服务播流域名,默认从直播域名列表中获取,若需使用新的播流域名,请您到域名管理页添加 域名,具体操作请参见配置指南。
- 录制配置: 默认未开启。开启录制后, 自动录制直播内容并生成视频至指定存储位置(目前是OSS bucket)。
- 备播视频: 当视频源存在异常或直播未开始时, 可以播放备播视频进行热场。
- 延时播放: 支持设置导播内容输出的延时时长, 区间为: 15s~300s。
- 播放信息:选择输出配置和转码格式后,自动生成转码格式(流畅、标清、高清、超清)下的协议播放地址。
  - 导播台的输入流URL构成如下:

导播台默认的appname为caster, 流名由导播服务自动生成(同一个导播台实例的流名一经生成保持不变)。

○ 导播台的输出流播流URL地址构成如下:

协议头:///您导播台配置的导播输出流播流域名}/caster/{流名}?auth\_key={导播台根据您配置的播流域名鉴权key 和过期时间生成的鉴权串}

○ 示例如下:

|                                                         | flv协议  | http://abc.test.com/caster/6cb1ce433a574acab<br>e00b41a44068d16.flv?auth_key=1609159424-0-0-<br>a0ca55b2252681e0affe69736e14****     |
|---------------------------------------------------------|--------|----------------------------------------------------------------------------------------------------|
| 原画<br>(Original)播<br>流URL                               | rtmp协议 | rtmp://abc.test.com/caster/6cb1ce433a574acab<br>e00b41a44068d16?auth_key=1609159424-0-0-<br>abddd80d6bb55e19bdc867092b35****         |
|                                                         | m3u8协议 | http://abc.test.com/caster/6cb1ce433a574acab<br>e00b41a44068d16.m3u8?auth_key=1609159680-<br>0-0-60305f41884b21ae29af12c29acc****    |
| 标清转码流<br>URL(流名后缀<br>命名规则与直<br>播转码流名后<br>缀命名规则保<br>持一致) | flv协议  | http://abc.test.com/caster/6cb1ce433a574acab<br>e00b41a44068d16_lsd.flv?auth_key=1609159936-<br>0-0-968bd8893f325a957f75d17d33aa**** |

# 复制导播台实例

由于导播服务相关配置较多,列表中提供了复制功能,您可以通过复制现有的导播台实例,快速的创建一个 新的导播台实例。

1. 单击复制。

| 直播控制台         | 直播控制台 / 导播台            |                        |                    |           |                           |    |                        | 帮助文档 |
|---------------|------------------------|------------------------|--------------------|-----------|---------------------------|----|------------------------|------|
| 概范            | 云导播台                   |                        |                    |           |                           |    |                        |      |
| 直播管理へ         | 6 目前导播台仅在上海(华东2)、北京(4) | 約12)中心开放,后续将会扩展至其他中心。3 | #行区域筛选后才能看到对应中心的导持 | 番台实例,了解更多 | 5 请阅读 导播台管理               |    |                        |      |
| 流管理           | 十 添加导播台                |                        |                    |           |                           |    |                        | G    |
| 汉制义件管理        | 名称                     | ID                     | 类型                 | 计费方式      | 时间                        | 状态 | 操作                     |      |
| 截避管理<br>地址生成職 | 1                      |                        | 通用型                | 按时长       | 创编时间: 2019-03-25 14:34:39 |    | 进入   查看配置<br>复制   更多 ▼ |      |

2. 修改名称后单击确定,完成实例复制。

| * 名称 新的实例<br>确定 取消 | 复制导播台 |      |    | ×  |
|--------------------|-------|------|----|----|
| 确定取消               | * 名称  | 新的实例 |    |    |
|                    |       |      | 确定 | 取消 |

⑦ 说明 目前默认后付费导播服务仅允许创建一个导播台实例,请您提交工单申请扩容后再进行 复制操作。

# 4.3. 添加视频源

本文介绍了添加视频源的操作步骤及说明。

#### 功能介绍

导播台中支持的视频源有三种:

- OpenAPI: 支持从第三方直播流的播放地址作为导播台的视频源。
- 控制台: 支持用户在阿里云直播产品域名下的直播流和点播视频。
  - 直播流:在流管理模块可查看的任意域名中处于推流中状态的直播流,均可以直接引用作为导播服务的 输入视频源。
  - 点播视频: 视频点播媒资库的视频素材。支持用户在阿里云直播产品域名下的直播流和点播视频。

⑦ 说明 目前控制台默认支持6个输入源,如果您的业务需要更多输入源,请您提交工单联系我 们配置。

### 操作步骤

1. 登录直播控制台, 在左侧选择导播台, 在右侧操作列中选择需要添加视频源的导播实例, 单击进入。

| 直播控制台           | 直接  | 控制台 / 导播台              |                                                                                                    |                  |           |                           |    |                        | 帮助文档 |
|-----------------|-----|------------------------|----------------------------------------------------------------------------------------------------|------------------|-----------|---------------------------|----|------------------------|------|
| 概范              | z   | 导播台                    |                                                                                                    |                  |           |                           |    |                        |      |
| 直播管理へ           |     | 目前导播台仅在上海(华东2)、北京(华北2) | 2) 中心开放,后续将会扩展至其他中心。进行                                                                                                    | 区域筛选后才能看到对应中心的导播 | 台实例。了解更多; | 青阅读 导播台管理                 |    |                        |      |
| 流管理             |     | + 漆加导播台                |                                                                                                    |                  |           |                           |    |                        | G    |
| 录制文件管理<br>新四等33 | ą   | 当称                     | ID                                                                                                    | 类型               | 计费方式      | 时间                        | 状态 | 操作                     |      |
| 地址生成器           |     |                        | $\mathbf{H}^{(n)} = \mathbf{H}^{(n)} = H$ | 通用型              | 按时长       | 创建时间: 2019-03-25 14:34:39 | 空闲 | 进入 查看配置<br>复制 更多 ▼     |      |
| 城名管理            | < 1 |                        |                                                                                                    | 通用型              | 按时长       | 创建时间: 2019-05-15 15:07:21 | 空闲 | 进入 │ 查看配置<br>复制 │ 更多 ▼ |      |
| 互动解决方案(公例) V    | 1   |                        |                                                                                                    | 播单型              | 按时长       | 创建时间: 2019-05-23 20:31:48 | 空闲 | 进入 │ 查看配置<br>复制 │ 更多 ▼ |      |
|                 |     |                        |                                                                                                    |                  |           |                           |    |                        |      |

2. 单击添加视频。

| 直播时长 00:00:00 当前时间 16:56:52 • 准备中 开始重                          | 直播时长 00:00:00              |     |            |  |
|----------------------------------------------------------------|----------------------------|-----|------------|--|
|                                                                |                            |     | + 添加规频     |  |
|                                                                |                            |     |            |  |
| 工业者属于 可进行预防和通知                                                 | 开始支援后 可进行预防和推进             | 3 🎝 | \$<br>2    |  |
| у (машляна) — у жала ал са са са са са са са са са са са са са | TRADEDWAY, PARTIJORITANEON |     |            |  |
|                                                                |                            |     | + 添加视频     |  |
|                                                                |                            |     |            |  |
| ● 預監 (PVW) ● 切換到PGM ● 节目 (PGM) 切換备器                            | ● 预监(PVW)                  | 6 🍂 | \$<br>\$ 5 |  |

从直播控制台选取:填写备注名,选择域名>推流地址后,单击确定完成视频添加。系统会自动显示您当前选择域名下的直播流列表,您可根据需要选择推流地址作为导播服务的视频源使用。

| 添加资源    |                              | ×                   |
|---------|------------------------------|---------------------|
| 直播中心    | 华东2 (上海)                     | *                   |
| 添加方式    | ● 从直播控制台选取                   |                     |
|         | ○ 从媒资库选取                     |                     |
|         | ○ 輸入直播URL                    |                     |
| * 备注名 1 |                              |                     |
| * 域名 2  |                              | ~                   |
| 推流地址    |                              | 推流时间                |
| •       |                              | 2021-05-25 10:35:05 |
| 3       |                              | 2021-05-25 10:36:10 |
|         | and the second second second | 2021-05-25 10:01:42 |
| 0       |                              | 2021-05-25 10:16:09 |
| 0       | And the second second second | 2021-05-25 10:42:48 |
| ^       |                              | 4                   |

从媒体库选取:填写备注名,单击选择视频,在弹出的视频素材列表中选择目标视频后,选择单次播放或循环播放,单击确定完成视频添加。

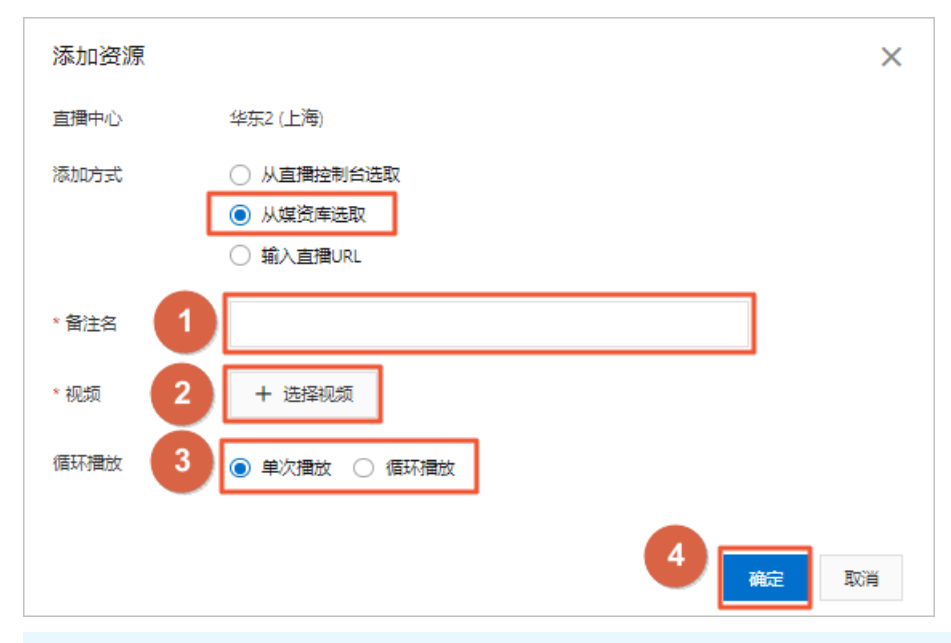

⑦ 说明 从媒资库选取的视频素材为视频点播的媒资库视频素材,必须在视频点播控制台上 传并完成预处理后才可以在导播服务中使用,预处理规则和计费方式请参见视频点播定价。

将视频点播媒资库的视频素材用于直播导播需进行如下操作:

a. 在视频点播控制台上传媒体文件到媒资库,具体操作请参见<mark>媒资上传</mark>。

b. 登录视频点播控制台在左侧导航栏,选择**音/视频**,在操作列中,选择更多>用于直播导播, 完成预处理操作。

| 点播控制台               | ▲<br>点攝控制台 / 音/视频               |                                                      |
|---------------------|---------------------------------|------------------------------------------------------|
| 概览                  | 音/视频                            | 查看上传任务                                               |
| 媒资库                 | 上传音/代版 全部时间 > 媒体名称 > 请输入媒体名称 C  | र<br>ट                                               |
| 音/视频                | □ 音/视频 ☑                        | 状态 🙄 👷 税 創建时间 操作                                     |
| 图片<br>短视频素材         | く<br>0015<br>0015<br>初数 未分类     | ✓ 正常 剪描合成 2020-12-08 管理 副錄<br>18:3528 2 理중 →<br>ば休於理 |
| <b>制作中心</b><br>视频剪辑 | CD () 10:<br>10:<br>0016 税绩 未分类 |                                                      |

预处理完成后,在视频源列表中可以添加使用视频源。

⑦ 说明 如果您在点播中的视频采用先审后发规则,那么应用于导播台的素材视频除了完成上述预处理操作之外,也需要确保该视频状态为正常,否则在导播视频源列表不可见。

3. 添加完成后, 在视频源区域的小窗口可以进行视频预览。

|         | 00:01:58 | + 添加视频 | <u>ய்</u> ர்ள்ளு: 00:38:05          | <sub>ின்றை</sub> 17:07:55 | ●淮翁中 <del>开始直播</del> |
|---------|----------|--------|-------------------------------------|---------------------------|----------------------|
| 1 直播1 🗳 | 2 媒体2 🇳  | \$     | 开始直播后。可进行预监和推流                      |                           |                      |
|         |          |        | / Additional / - Job / Jobs Hillion |                           |                      |
| 4 🌣     | 5 🌣      | 6 🌣    | ● 预监 (PVW)                          | 幻线到PGM ●节目(P              | GM) 切换备播视频           |

⑦ 说明 阿里云直播控制台中导播台操作页面只支持HTTPS资源的播放(视频)和显示(图片、 文字组件),如果您的素材(包括视频、图片、文字组件)使用的点播媒资库资源存储的域名不支 持HTTPS,将无法正常显示,具体操作请参见点播HTTPS安全加速设置。如果您的业务系统所使用 的浏览器或播放器无HTTPS要求,则不受此限制影响。

# 4.4. 自定义布局

将直播视频源的位置按照自定义布局进行混流输出。

### 操作说明

目前在导播台中提供了6种视频源输出固定布局,您可以自由选择使用。

1. 单击新增布局,弹出布局配置窗口。

| #012   | 18JI # 1 | _     |      |                        |                | 直播时长 00:38:05  | 当前时间 17:11:34 | ● 准备中 开始      | 直播  |
|--------|----------|-------|------|------------------------|----------------|----------------|---------------|---------------|-----|
| 1 直播1  |          | 2 媒体2 | 00:  | :01:05<br><b>公</b> 3 嫁 | 00:01:11<br>体3 | 开始直播后,可进行预监和推流 |               |               |     |
| 1/204  |          |       |      |                        |                |                |               |               |     |
| 4      | *        | 5     |      | <b>\$</b> 6            | ۵              | ● 预监(PVW)      |               | ●节目 (PGM) 切换智 | 播视频 |
| 新增布局   | 1        | 4     |      |                        |                |                |               |               |     |
| 直播流同步( |          |       |      |                        |                |                |               |               |     |
| 音频跟随   | 见频       |       | PGM本 | 地监听 🔌                  |                |                |               |               |     |
| 音量増益   |          |       |      |                        |                | hello world!   |               |               |     |
|        |          |       |      |                        |                | zimu wenzi     |               |               |     |
| 200%   |          |       |      |                        |                |                |               |               |     |
| 100%   |          |       |      |                        |                |                |               |               |     |
| 0      | •        | ∎     | *)   | *)                     | 4)             | 图片 文字 字章       |               |               |     |

2. 根据您选择的具体布局,在窗口右侧会展示不同的视频位,以便您确定具体的位置绑定哪一路视频源。

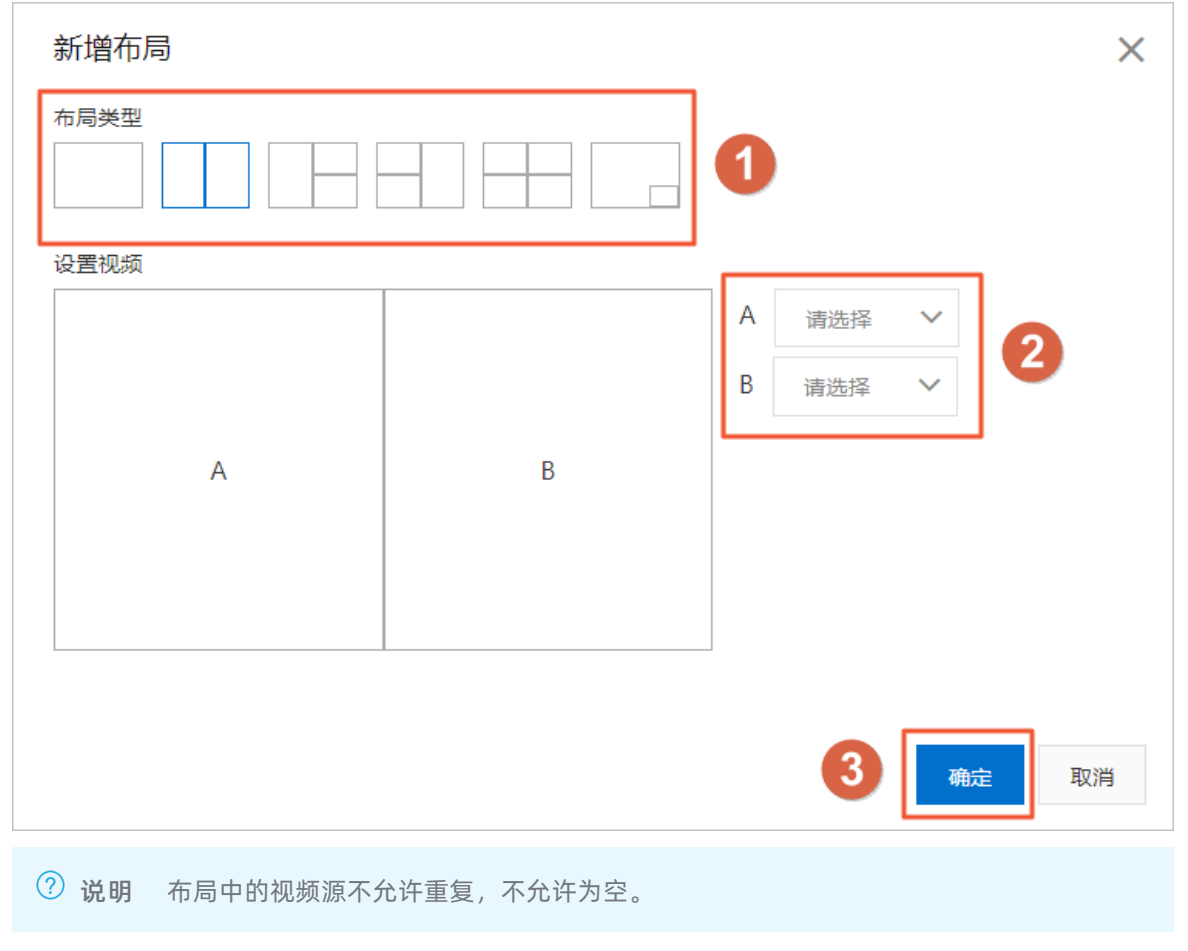

3. 单击已经创建的布局 > 开始直播,视频源将按照布局位置显示在PVW窗口。

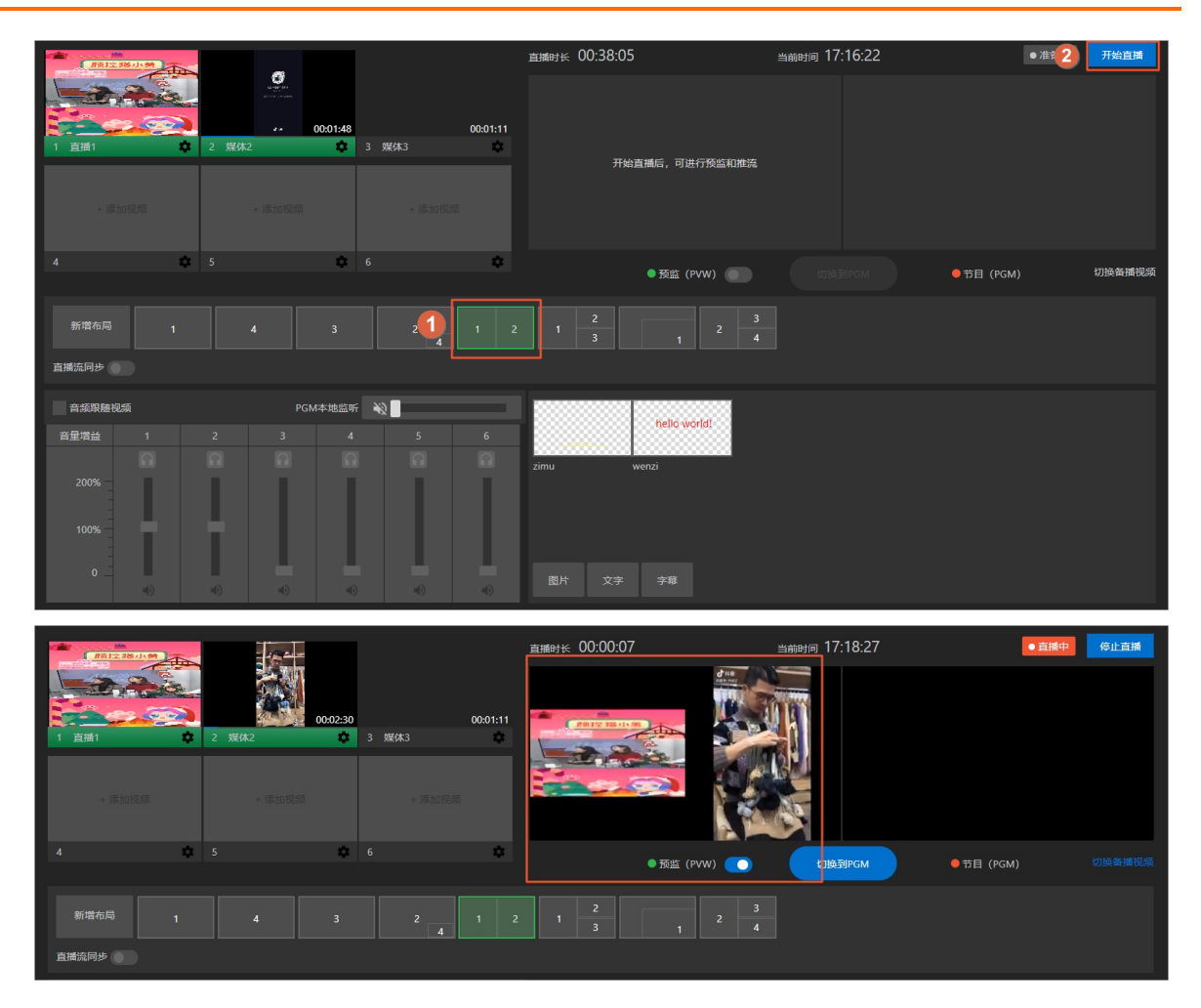

# 4.5. 调音台

调音台是视频分轨调节的控制区域,您可以使用调音台对导播输出音频进行调节、增益、本地监听。本文介 绍了使用调音台的操作步骤及说明。

### 音频跟随视频

- 音频跟随视频(勾选): PVW只是视频显示没有声音,当您选中音频跟随视频,并单击切换到
   PGM时, PVW中视频源的声音会跟随到PGM对外输出,其他视频源音频默认为静音,所有视频源音频都可通过调音台设置对外输出。
- **音频跟随视频**(不勾选): PVW切换到PGM时,不选中**音频跟随视频**, PVW预监画面视频源的声音不会 输出到PGM。

⑦ 说明 音频不跟随视频应用在直播过程中音频不变,只切换画面的场景,如活动现场一直使用主 音频,不同机位的画面进行PVW到PGM的切换。

| Rest 2 18 July 1 |        |                     | 直播时长 00  | ):01:19              | <sub>当前时间</sub> 17:19:39 | ● 直播中 停止直播       |
|------------------|--------|---------------------|----------|----------------------|--------------------------|------------------|
| 1 直播1 🔷          | 2 現体2  | 00:01:17<br>章 3 娱体3 | 00:01:11 |                      |                          |                  |
| + 添加视频           | + 添加视频 |                     | hm-88.69 |                      |                          |                  |
| 4                |        | <b>\$</b> 6         | \$       | ● 预监 (PVW) <b>〔〕</b> | 切换到PGM                   | ●节目 (PGM) 切换备播视频 |
| 新增布局 1<br>直播流同步  |        | 3 2                 | 4 1 2 1  | 2<br>3 1 2 3<br>4    |                          |                  |
| 音频跟随视频           | PGN    | <b>ル本地监听</b> 💫      |          |                      |                          |                  |
| 音星增益 1           |        |                     | 6        | nello worldi         |                          |                  |
| 200% —           |        |                     | zimu     | wenzi                |                          |                  |
| 100% -<br>0      |        | -0 -0               | 创        | 文字 字單                |                          |                  |

## PGM本地监听

PGM本地监听的音量调节功能仅应用在导播台本地机监听PGM的声音效果,不改变PGM对外直播输出的音频。

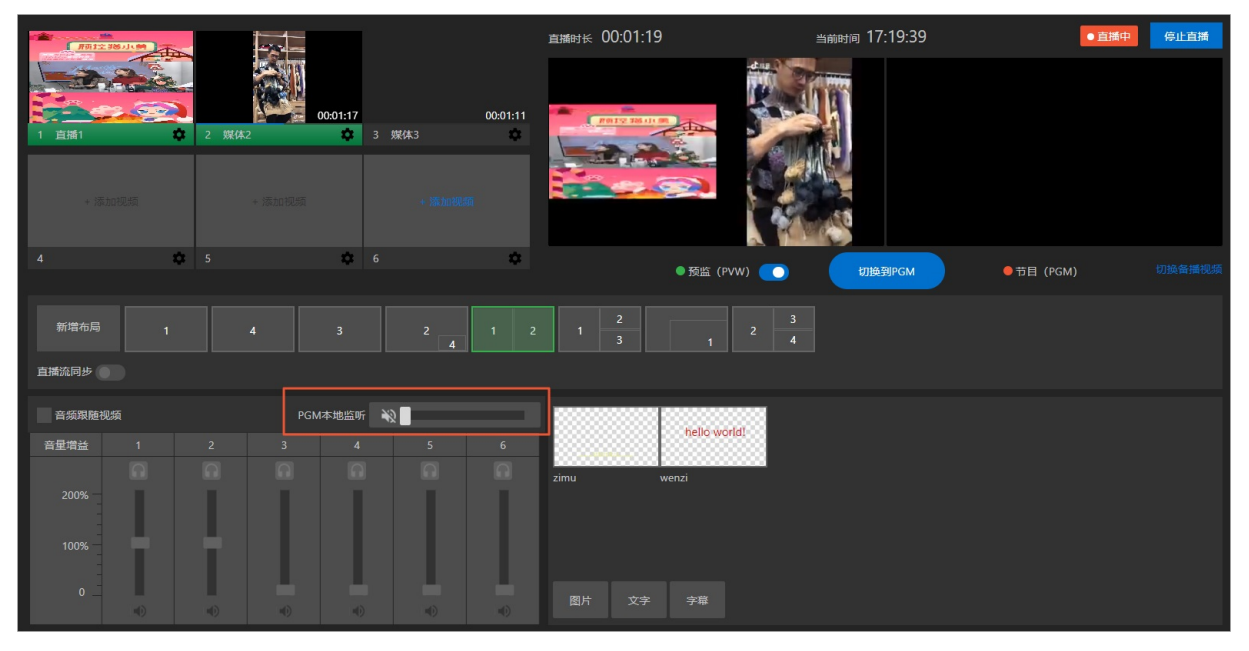

### 调音台音量调节

● 使用场景

预监(PVW)切换到节目(PGM)

使用说明

当视频源从PVW切换到PGM后,音量调节功能开启,视频源中引入的直播源、点播源的音频调节从静音状态变成对外输出状态,音量效果为原始音量大小,调节范围从静音到2倍原始音量。

操作步骤

单击**调音块**按钮上下滑动,进行音量大小调节。

| - <b>1</b>    | 18JUM |       |        |             |     |          | 直播时长 00:01:19     | 当前      | 时间 17:19:39 | ●直播中      | 停止直播   |
|---------------|-------|-------|--------|-------------|-----|----------|-------------------|---------|-------------|-----------|--------|
|               |       | 2 帮体: |        | 00:01:17    | 攀体3 | 00:01:11 | POTY TO UN OF     |         | 7           |           |        |
| + 15.1        | 10视频  |       | + 添加视频 |             |     |          |                   |         |             |           |        |
|               | \$    |       |        | <b>\$</b> 6 |     | \$       | ● 预监(P            | vw) 💽 🌔 | 切换到PGM      | ●节目 (PGM) | 切换备播视频 |
| 新增布局<br>直播流同步 | 1     |       |        |             | 2 4 |          | 1 <u>2</u><br>3 1 | 2 3 4   |             |           |        |
| 音频跟随视         | 颃     |       | PGN    | M本地监听       | R   |          |                   |         |             |           |        |
| 音量増益          | 1     | 2     |        | 4           | 5   |          |                   | na      |             |           |        |
|               |       |       |        |             |     |          |                   |         |             |           |        |
|               |       |       |        |             |     |          |                   |         |             |           |        |
|               | -0    | -0    | •      | •           | -0  | •0       | 图片 文字 字單          |         |             |           |        |

#### ● 使用场景

节目(PGM)对外输出多个音频(不限于PGM中视频源的声音)

使用说明

例如:视频源区域共有6个直点播视频源,PGM使用的布局使用了视频源1和2,通过滑动调音块按钮,可 将视频1到视频6中,任何一到多个视频源的声音进行对外输出,也可以跟使用场景任意搭配音频输出。

#### 操作步骤

单击调音块按钮上下滑动,进行音量大小调节。

| Tigitz 38/J. |       |                     | 直播时      | ₩ 00:01:19        | 当前时间 17:19:39 | ●直播中      | 停止直播 |
|--------------|-------|---------------------|----------|-------------------|---------------|-----------|------|
| 1 直播1 🗘      | 2 媒体2 | 00:01:17<br>章 3 媒体3 | 00:01:11 | Reity Hauto       |               |           |      |
| + 添加视频       |       |                     | 0.92.65  |                   |               |           |      |
| 4 🌼          |       | <b>1</b> 07 6       | ٢        | ● 预监 (PVW         | 7) 🚺 切换到PGM   | ●节目 (PGM) |      |
| 新增布局 1       |       | 3 2                 | 4 1 2    | 1 <u>2</u><br>3 1 |               |           |      |
| 直播流同步        |       |                     |          |                   |               |           |      |
| 音频跟随视频       | PGM   | 4本地监听 🔌             |          |                   | 88            |           |      |
| 音星増益 1       | 2 3   | 4 5                 | 6        |                   |               |           |      |
| 200%         |       |                     | zimu     | wenzi             |               |           |      |
| 100%<br>0    | ī L   |                     | B        | ド 文字 字音           |               |           |      |
| I III III    | •     |                     | •        |                   |               |           |      |

⑦ 说明 PVW状态时(未切换到PGM),调音台区域**音频跟随视频、音量增益**为不可操作状态。

# 4.6. 导播推流

将视频源按照自定义布局推送到不同场景。

### 直播流切换

● 使用场景 (一)

更换PVW布局内的视频源至PGM。

#### 操作步骤

将当前应用布局内的视频源(媒体2)切换为其他视频源。

i. 在视频源区域选择布局中需要切换的视频源,这里以视频源(媒体2)为例。单击设置图标按钮。

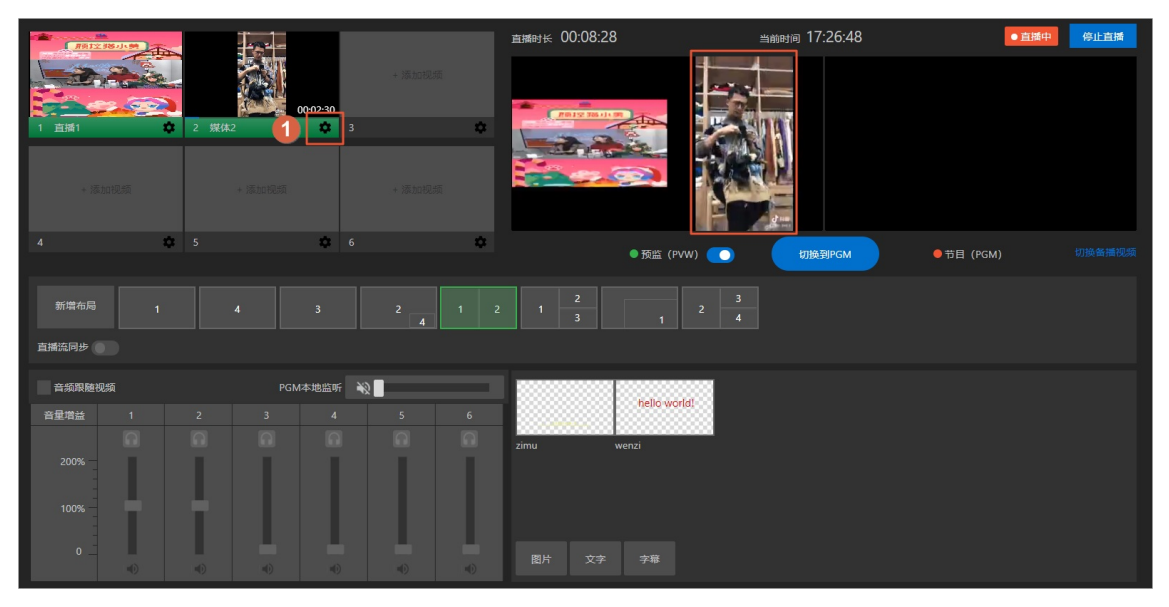

ii. 删除当前视频源。

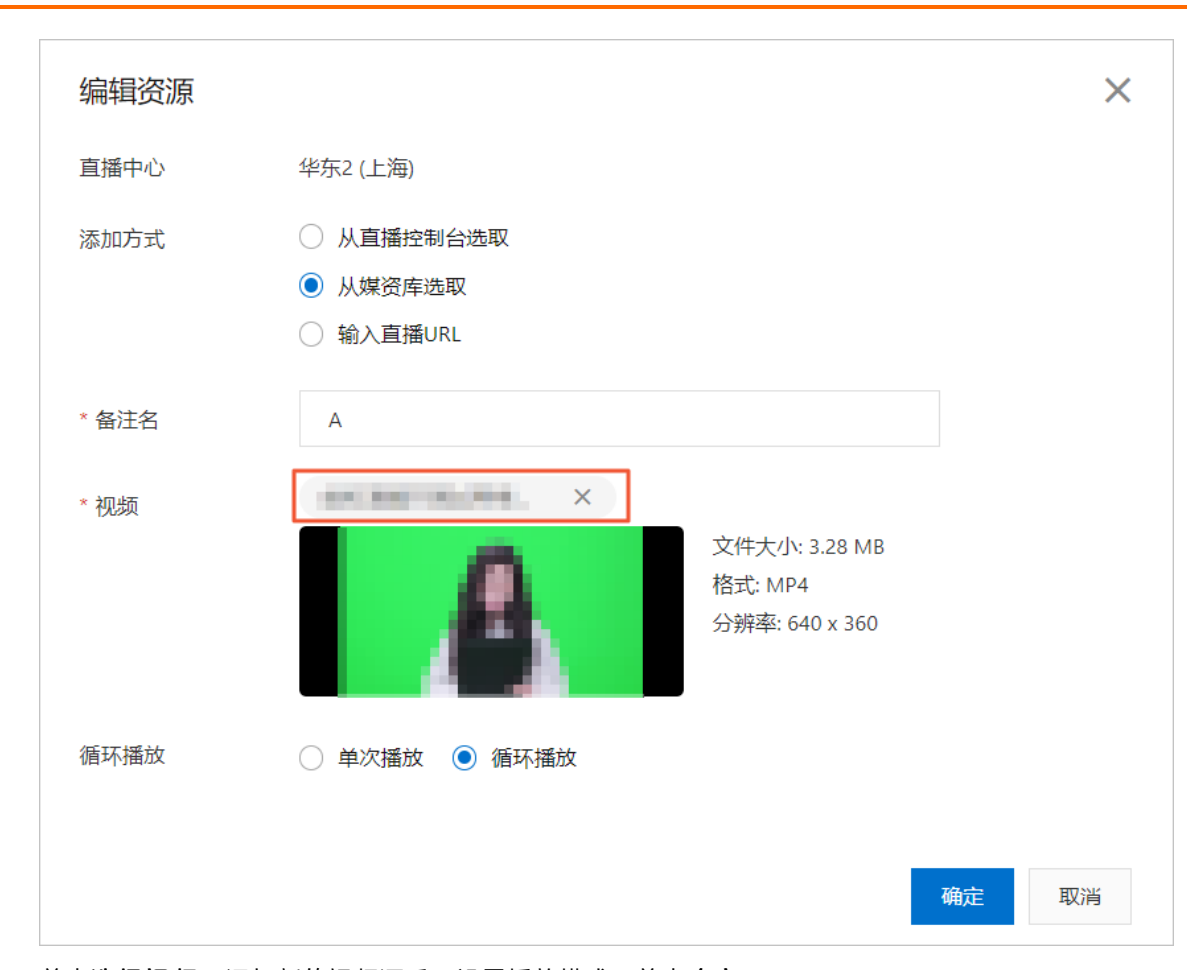

iii. 单击选择视频,添加新的视频源后,设置播放模式,单击确定。

| 编辑资源   |                                                                   | × |
|--------|-------------------------------------------------------------------|---|
| 直播中心   | 华东2 (上海)                                                          |   |
| 添加方式   | <ul> <li>从直播控制台选取</li> <li>● 从煤资库选取</li> <li>● 輸入直播URL</li> </ul> |   |
| * 备注名  | A                                                                 |   |
| * 视频 1 | + 选择视频                                                            |   |
| 循环播放 2 | ○ 単次播放 ● 循环播放                                                     |   |
|        | 3 福定 取消                                                           | á |

在预监PVM区域可以看到该位置的视频源已经切换至新视频源。

| Total State |                   |        | 直播时长 00:16:25            | <sub>当前时</sub> 间 17:34:4 | 5 ● 貫播中 停止直播     |
|-------------|-------------------|--------|--------------------------|--------------------------|------------------|
| -2.2a       |                   | + 添加视频 |                          |                          |                  |
| 1 直播1 🗳     | 00:03:13<br>2 媒体2 | 3      | BOIL 2 120 11 101        | and the second second    |                  |
|             |                   |        |                          |                          |                  |
| + 添加視績      | + 添加视频            |        |                          |                          |                  |
|             |                   |        |                          |                          |                  |
| 4 🕸         | 5 🌣               |        | <ul> <li>● 预监</li> </ul> | (PVW) O 切换到PGM           | ●节目 (PGM) 切换备播视频 |

iv. 单击**切换至PGM**,该位置的新视频源也更新至PGM观众侧。

| 用田立 38 小 第 |         |                                         | 直播时长 00:17:53 | 当前时间 17:36:13      | <ul> <li>● 直播中</li> <li>停止直播</li> </ul> |
|------------|---------|-----------------------------------------|---------------|--------------------|-----------------------------------------|
|            | 00:03   | + 添加视频<br>13                            | 1910 100 10 T |                    |                                         |
| 1 直播1 🔹    | 2 媒体2   | 3 • • • • • • • • • • • • • • • • • • • |               |                    |                                         |
| 4 🌣        | 5       | 6 1                                     | ✿<br>● 预监(PV  | w) <b>①</b> 切换到PGM | ●节目 (PGM) 切換备摄视频                        |
| 新鑽布局 1     |         |                                         | 2 1 2 1       |                    |                                         |
| 且用00019岁   |         |                                         |               |                    |                                         |
| 音频跟随视频     | PGM本地   | 监听 🔌 📕                                  | hello worl    | d.                 |                                         |
| 音星増益 1     | 2 3     |                                         |               |                    |                                         |
| 200%       |         |                                         | zimu wenzi    |                    |                                         |
| o<br>•)    | ∎<br>■) | •) •)                                   | 图片 文字 字章      |                    |                                         |

● 使用场景(二)

切换PVW布局至PGM。

#### 操作步骤

将当前PVW画面正在应用的视频源布局,切换为其他需要使用的布局。

i. 创建布局请参见<mark>自定义布局</mark>,单击其他布局(以布局1为例),布局1处于预监PVW状态,见图中绿色 部分。

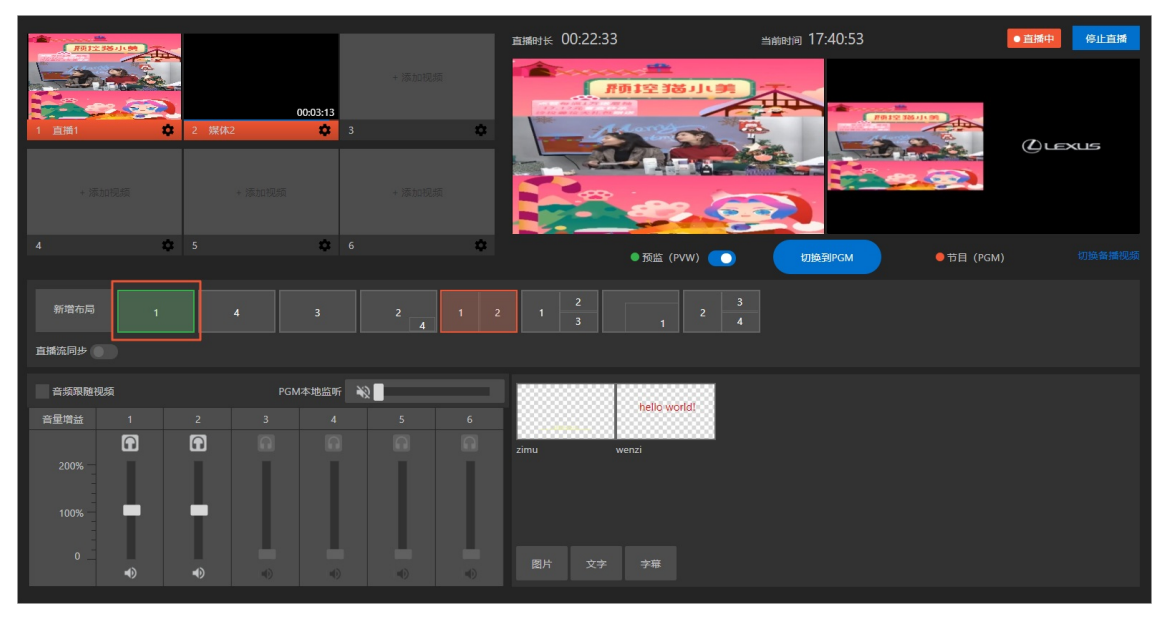

- ii. 单击**切换至PGM**,将布局1更新至PGM观众侧,之前布局的应用状态取消。

## 切换备播

#### 使用场景

当直播视频源异常或其他原因无法继续通过节目(PGM)对终端用户输出视频时,可用于继续对外输出的备用视频。

#### 操作步骤

在PGM区域右下角单击**切换备播视频**,在对话框中单击确定,完成切换。

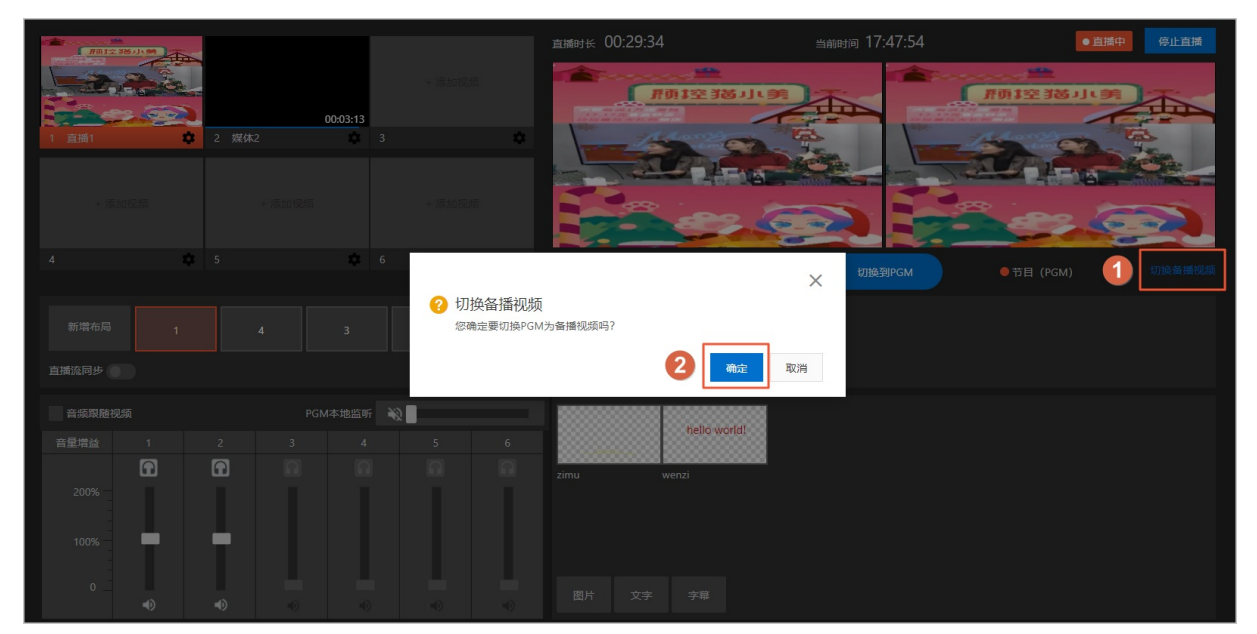

# 4.7. 组件使用

本文介绍了如何在直播流中使用导播台组件。

添加组件

导播台支持图片、文字、字幕三类组件,可以实现在直播流中插入水印、LOGO、横幅文字、实时字幕等,您可根据使用需求添加以下任意一款组件。具体操作如下:

- 添加图片
  - i. 单击图片, 弹出图片组件窗口。

| 直播时长 | 00:00:00       | 当前时间 13:43:58 | ●准备中      | 开始直播   |
|------|----------------|---------------|-----------|--------|
|      | 开始直播后,可进行预监和推流 |               |           |        |
|      | ●预监 (PVW)      |               | ●节目 (PGM) | 切换备播视频 |
|      |                |               |           |        |
| 图片   | 文字 字幕          |               |           |        |

ii. 单击**上传图片**,在本地选择需要上传的图片源,图片上传后设置组件名称、缩放比例(尺寸)、位置,可在左侧区域进行效果预览,完成后单击**确定**保存即可。

|        | 名称   | 请输入组件名; | 称      | 0/10   |
|--------|------|---------|--------|--------|
|        | 缩放   |         |        | 0 9    |
|        | 尺寸   | 0 -     | 0 P>   | K      |
|        | 位置调整 |         | ▲ 向上移动 |        |
|        |      | 🕻 向左移动  | ✔ 向下移动 | > 向右移动 |
| + 上传图片 |      |         |        |        |
|        |      |         |        |        |

#### • 添加文字

i. 单击**文字**, 弹出文字组件窗口。

| 直播时长 | 00:00:00 |            | 当前时间 15:21:5 | 56 |            | ●准备中 | 开始直播   |
|------|----------|------------|--------------|----|------------|------|--------|
|      |          |            |              |    |            |      |        |
|      |          |            |              |    |            |      |        |
|      |          |            |              |    |            |      |        |
|      |          |            |              |    |            |      |        |
|      |          |            |              |    |            |      |        |
|      |          |            |              |    |            |      |        |
|      |          |            |              |    |            |      |        |
|      |          |            |              |    |            |      |        |
|      |          | ● 预监 (PVW) |              |    | ● 节目 (PGM) |      | 切换备播视频 |
|      |          |            |              |    |            |      |        |
|      |          |            |              |    |            |      |        |
|      |          |            |              |    |            |      |        |
|      |          |            |              |    |            |      |        |
|      |          |            |              |    |            |      |        |
|      |          |            |              |    |            |      |        |
|      |          |            |              |    |            |      |        |
|      |          |            |              |    |            |      |        |
|      |          |            |              |    |            |      |        |
|      |          |            |              |    |            |      |        |
|      |          |            |              |    |            |      |        |
| 图片   | 文字       | 字幕         |              |    |            |      |        |

ii. 在输入框中填写文字后,设置组件名称、字体样式、尺寸、显示方式、位置,可在左侧区域进行效果 预览,完成后单击**确定**保存。
|         | 名称   | 请输入组件名称       | 0/10   |
|---------|------|---------------|--------|
|         | 字体   | 楷体            | ~      |
|         | 尺寸   | 16 🗸 #0000    | 00     |
|         | 显示方式 | ● 固定          |        |
|         |      | () 循环播放       |        |
| 请输入文字内容 | 位置调整 | へ 向上移动        |        |
|         |      | ✔ 向左移动 ✔ 向下移动 | > 向右移动 |
| 0/300   |      |               |        |

• 添加实时字幕

实时字幕是通过对直播流中的音频进行实时的语音识别,把识别后的文字以字幕的方式同步显示在直播流上。识别的字幕可进行实时翻译,支持显示直播流音频源的源语言字幕、翻译后的目标语言字幕,或者双语字幕。

翻译语言支持中、英、西、俄语互译。实时字幕功能不仅增加了内容的专业性,对于不方便听声音的场景提供了一种很棒的观看体验。实时翻译进一步降低了跨国多语言用户对直播流内容理解的门槛,在跨境电商直播、跨国活动直播中都有很好实践应用。

i. 单击字幕,弹出字幕组件窗口。

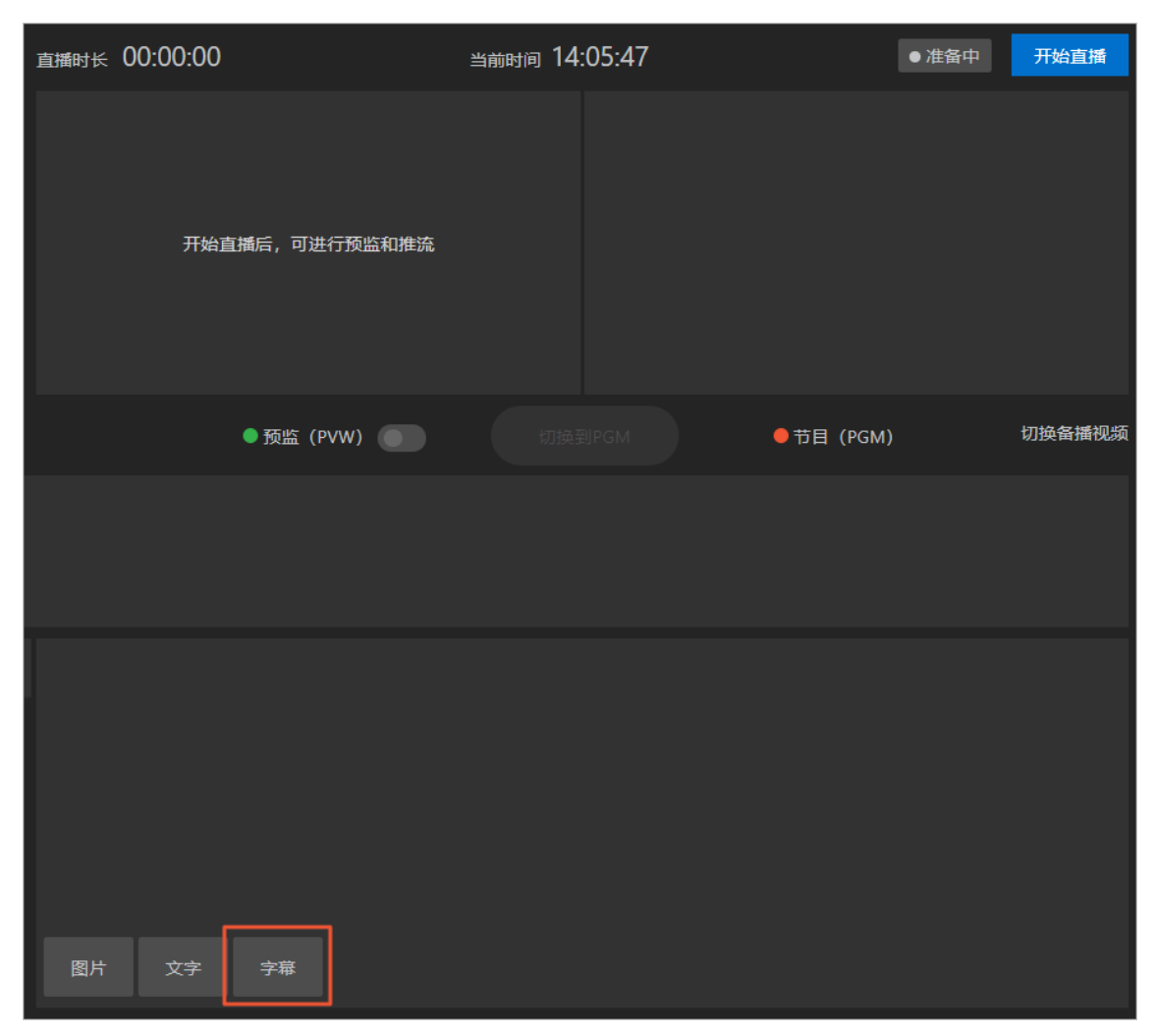

ii. 设置组件名称、字体样式、尺寸、位置、视频源、源语言、翻译语言,可在左侧区域进行效果预览, 设置完成后单击**确定**保存即可。

| 新増组件                                              |       |                            |        |
|---------------------------------------------------|-------|----------------------------|--------|
|                                                   | 名称    | 请输入组件名称                    | 0/10   |
|                                                   | 字体    | 楷体                         | $\sim$ |
|                                                   | 尺寸    | 16 🗸                       |        |
| 这里是顺语言字幕文字                                        |       | #000000                    |        |
| Here are the subtities in the translated language | 位置调整  | ○ 画面上部                     |        |
| 预览区域,您可通过调整设置查看字幕样式                               |       | ○ 画面中部                     |        |
|                                                   |       |                            |        |
|                                                   |       | ✓ 向下移动                     |        |
|                                                   | 视频源 🕦 | RV01                       | $\sim$ |
|                                                   |       | 实时字幕仅应用于直播流,请在视频源坑位中添加直播流。 | 所选     |
|                                                   | 源语言   | 中文                         | $\sim$ |
|                                                   |       | ✓ 显示源语言 🕦                  |        |
|                                                   | 翻译    | 英文                         | $\sim$ |
|                                                   |       |                            |        |
|                                                   |       | 确定                         | 取消     |

# 应用组件

添加组件后,将组件效果应用于视频直播画面。具体操作如下:

1. 选择需要使用的布局,单击开始直播。

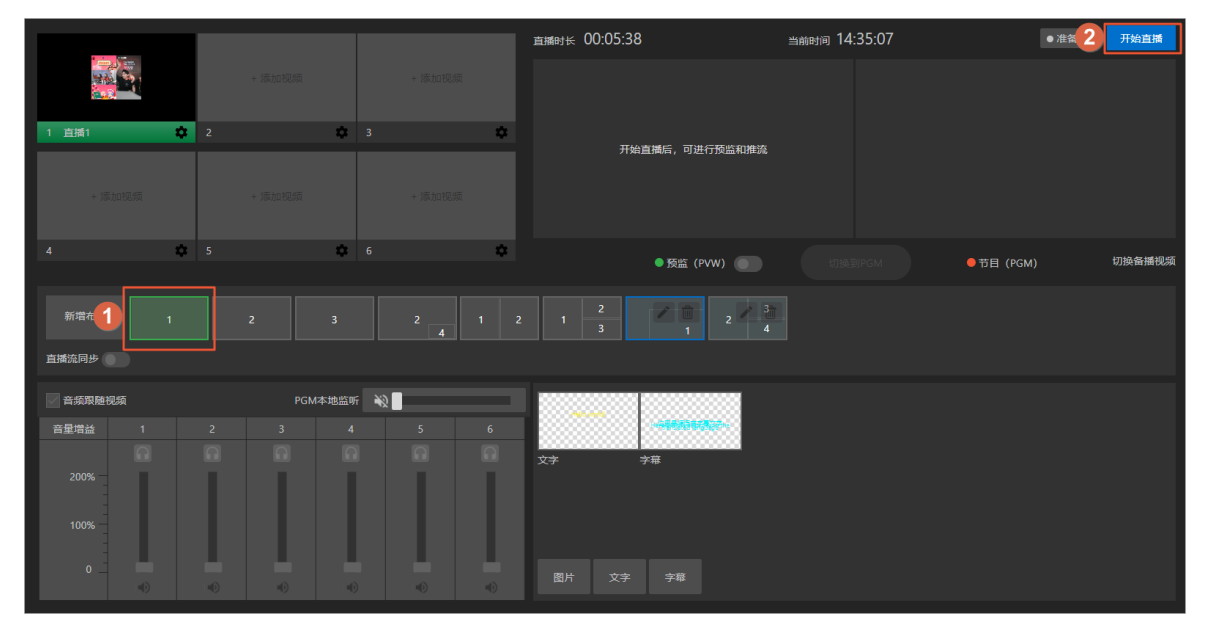

2. 单击需要应用的组件,该组件显示预监状态(绿色标注),并在预监PVW中生效并展示(存在一定延时)。

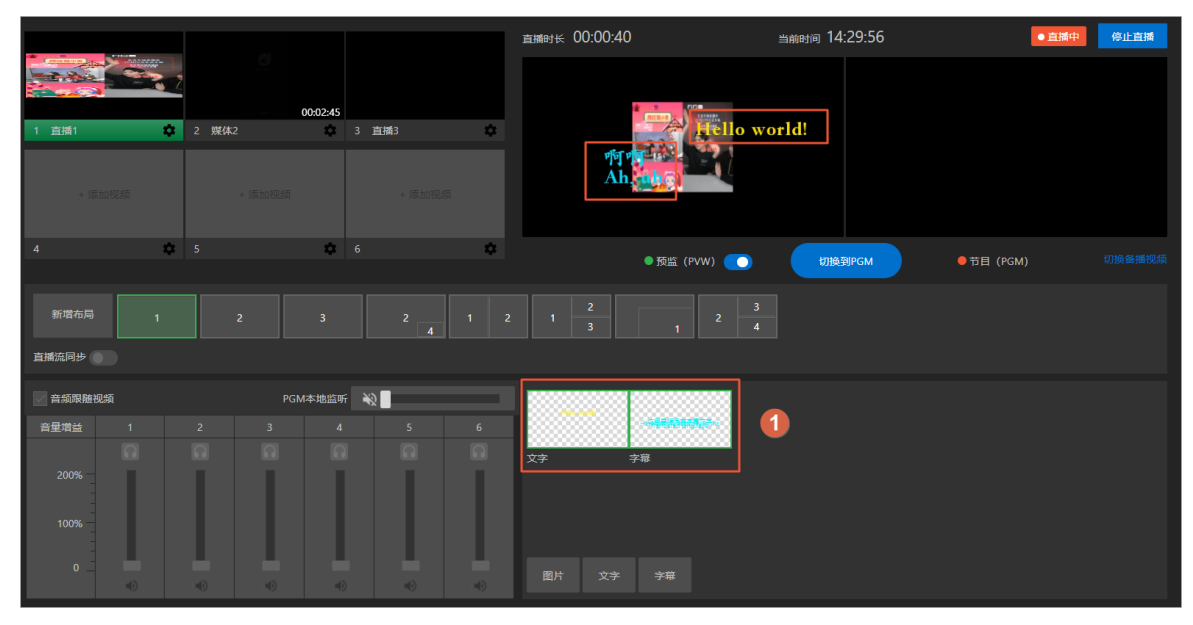

3. 单击**切换至PGM**,可以将组件切换至观众侧进行对外输出。

|                                                                                       |             |             | 直播时长 00:02:38                                    | <sub>当前时问</sub> 14:41:26 | ● 直播中 停止直播                                                                                                    |
|---------------------------------------------------------------------------------------|-------------|-------------|--------------------------------------------------|--------------------------|----------------------------------------------------------------------------------------------------|
|                                                                                       | + 添加犯须<br>2 | + 添加视频<br>3 |                                                  | vorld!                   | Hello we                                                                                                    |
| + 1添加1规模                                                                              |             |             |                                                  |                          | Ma Contraction of the second second sec |
| 4 🔅                                                                                   | 5 🌣         | 6 🌼         | ●预监 (PVW) <b>〔</b> 〕                             | 切换到PGM                   | ● 节目 (PGM) 切换备播视频                                                                                                    |
| 新增布局 1                                                                                | 2 3         |             |                                                  |                          |                                                                                                    |
| ✓ 音频照随视频                                                                              | PGM本地站      | 16 XN       |                                                  |                          |                                                                                                    |
| <ul> <li>音型増益</li> <li>1</li> <li>200%</li> <li>100%</li> <li>0</li> <li>0</li> </ul> |             |             | 文字         予福           因片         文字         字福 |                          |                                                                                                    |

# 取消应用组件

如果您需要将应用于视频直播画面的组件效果取消时,具体操作如下:

● 预监PVW状态:如果当前组件在预监PVW状态(绿色标注),单击需要取消的应用组件,取消PVW画面效果。

|         |    |       |             |     | 直播时长 00:00:40                            | <sub>当前时间</sub> 14:29:56 | ●直播中(停止直播        |
|---------|----|-------|-------------|-----|------------------------------------------|--------------------------|------------------|
|         |    | 0     | 00:02:45    |     | 1 27 D                                   |                          |                  |
| 1 直播1   | \$ | 2 媒体2 | 🅸 3         | 直播3 | Liello y                                 | vorld!                   |                  |
| + 活动    |    | + 満加執 |             |     | ng ng ng ng ng ng ng ng ng ng ng ng ng n |                          |                  |
| 4       | \$ |       | <b>\$</b> 6 | ۵   | ● 预监(PVW) <b>()</b>                      | 切换到PGM                   | ●节目 (PGM) 切换备播视频 |
| 新増布局    | 1  | 2     |             |     |                                          |                          |                  |
| 直播流同步 💿 |    |       |             |     |                                          |                          |                  |
| ☐ 音频跟随视 | 颎  |       | PGM本地监听     | *2  |                                          |                          |                  |
| 音量增益    |    |       |             |     |                                          | 1                        |                  |
|         |    |       |             |     | 文字 字幕                                    |                          |                  |
| 200%    |    |       |             |     |                                          |                          |                  |
| 100% —  |    |       |             |     |                                          |                          |                  |
| 0       | •0 | •     | •           |     | 图片 文字 字幕                                 |                          |                  |

取消后,组件无应用状态(无颜色标注), PVW无组件画面效果。

|         |   |        |     |             |   |    | 直播时长 00:00:20        | <sub>当前时间</sub> 15:24:41 | ●直播中      | 停止直播 |
|---------|---|--------|-----|-------------|---|----|----------------------|--------------------------|-----------|------|
| 1 直播1   |   | 2<br>2 |     | 🇱 3         |   | \$ |                      |                          |           |      |
| + 添)    |   |        |     |             |   |    |                      |                          |           |      |
| 4       | : | Q: 5   |     | <b>\$</b> 6 |   | \$ | ● 预监(PVW) <b>(</b> ) | 切换到PGM                   | ●节目 (PGM) |      |
| 新增布局    | 1 |        |     |             |   |    |                      |                          |           |      |
| 直播流同步   |   |        |     |             |   |    |                      |                          |           |      |
| 🚽 音频跟随视 | 颇 |        | PGM | 本地监听        | 2 | _  |                      |                          |           |      |
| 音量增益    |   |        |     |             |   |    |                      |                          |           |      |
|         |   |        |     |             |   |    | 文字    字幕             |                          |           |      |
| 200%    |   |        |     |             |   |    |                      |                          |           |      |
| 100%    | h |        |     |             |   |    |                      |                          |           |      |
| 0 _     | • | •      | •   | •           | • | •  | 图片 文字 字單             |                          |           |      |

- 节目PGM状态:如果当前组件在节目PGM状态(红色标注)。
  - i. 单击需要取消的应用组件,可以看到在预监PVW中组件效果已取消。

|           |    |    |      |     |    |             | 直播时长 00:25:19        | <sub>当前时间</sub> 15:04:07 | ●直播中      | 停止直播     |
|-----------|----|----|------|-----|----|-------------|----------------------|--------------------------|-----------|----------|
| 1 直播1     |    | 2  |      | 0   |    | \$          |                      |                          |           | Hello wo |
|           |    |    |      |     |    |             |                      |                          | 响<br>Ah   |          |
|           | \$ |    |      | \$  |    | ۵           | ●预监 (PVW) <b>〔</b> 〕 | 切换到PGM                   | ●节目 (PGM) |          |
| 新增布局      |    |    |      |     |    |             | 1 2<br>1 3 1 2       |                          |           |          |
| 直播流同步     |    |    |      |     |    |             |                      |                          |           |          |
| ✔ 音頻跟随视频  |    |    | PGMオ | 地监听 | *2 |             |                      |                          |           |          |
| 音量增益      | 1  |    |      |     |    | _6 <b>1</b> |                      |                          |           |          |
| 200%      | 0  |    |      | 9   |    |             | <u>, x</u> ≱ →#      |                          |           |          |
| 100%<br>0 | D  | *0 | •0   | 4)  | •0 | •0          |                      |                          |           |          |

ii. 单击**切换至PGM**, 取消PGM画面组件效果。

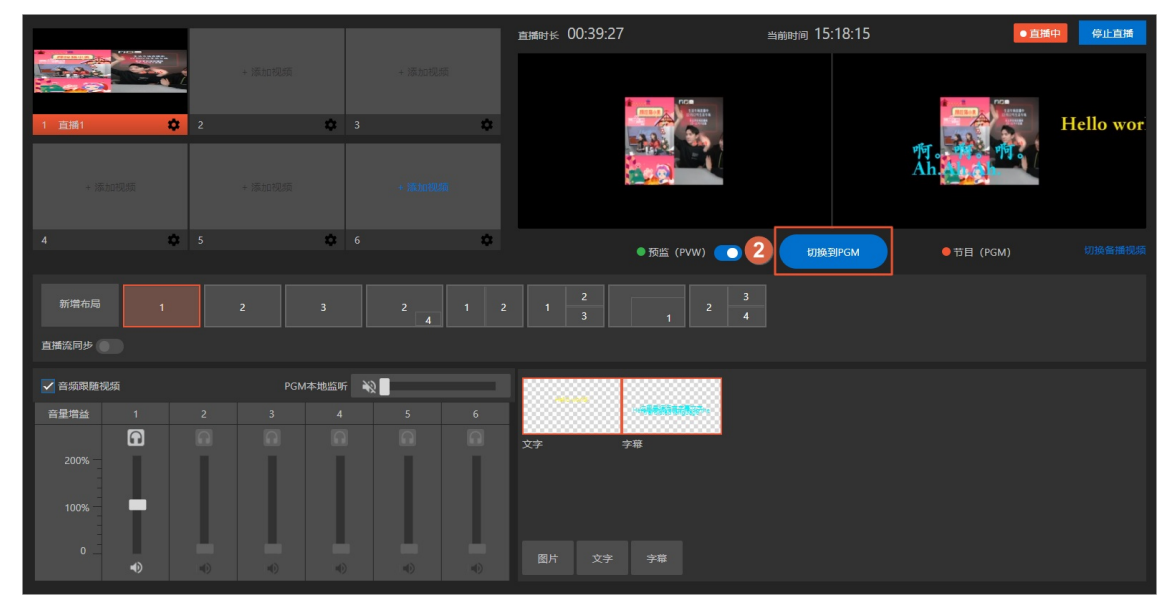

取消后,组件无应用状态(无颜色标注),PGM无组件画面效果。

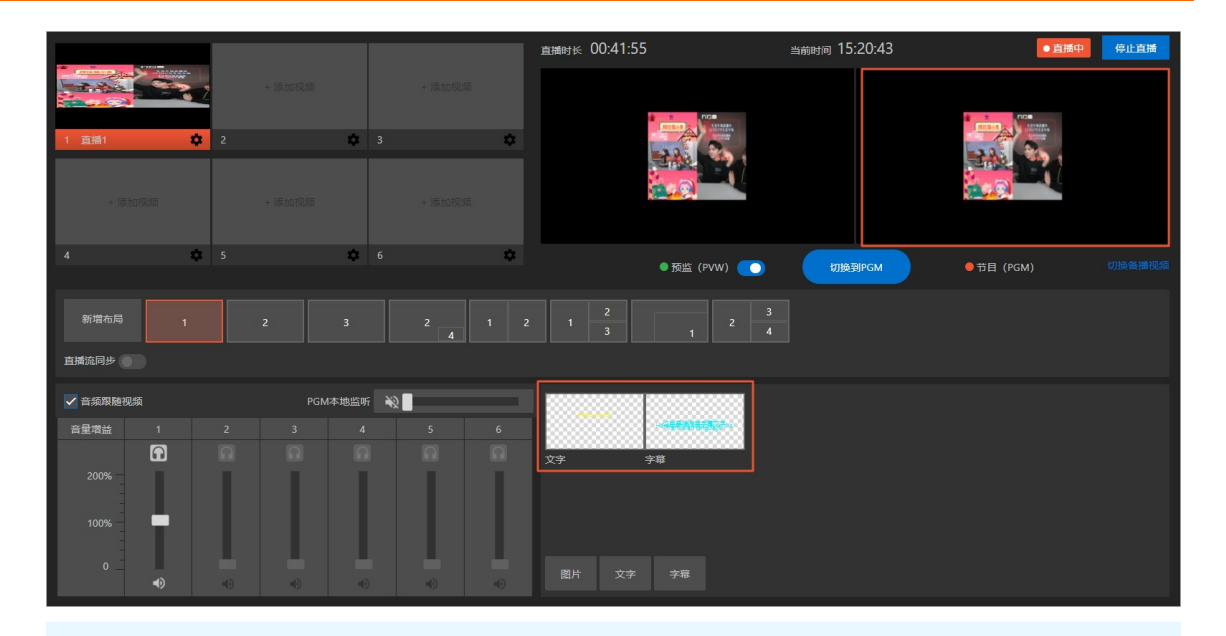

⑦ 说明 PVW切换到PGM后,由于在控制台PGM状态是优先显示状态,即使在PVW窗口取消应 用状态后,组件依然处于红色标注状态(PGM正在应用),再次单击**切换到PGM**后,取消应用组 件生效至PGM,该组件恢复到无标注状态。

# 编辑、删除组件

如果您需要对组件效果进行修改或删除无用的组件,具体操作如下:

● 编辑组件: 将鼠标移动到需要编辑的目标组件, 单击编辑图标, 弹出组件弹窗后进行组件编辑。

| 图片 文字 字幕 | بو<br>¢ج | <b>2</b> | • <b>**************</b><br>辛蒜 |  |  |  |  |  |
|----------|----------|----------|-------------------------------|--|--|--|--|--|
|          | 图片       | 文字       | 字幕                            |  |  |  |  |  |

• 删除组件:将鼠标移动到需要删除的目标组件,单击删除图标,弹出确认删除组件弹窗后进单击确定。

| <b>大</b> 字 | <b>/</b> |    |  |  |  |
|------------|----------|----|--|--|--|
| 图片         | 文字       | 字幕 |  |  |  |

# 4.8. 虚拟演播厅

虚拟演播厅是导播服务提供的具备抠像能力的导播功能,本文介绍云导播台虚拟演播厅的使用流程,使用虚 拟演播厅发起直播的步骤和配置演播厅布局的步骤。

# 整体链路

虚拟演播厅基于标准导播台,集成抠像能力,使用流程与导播台相似,以下为开播链路流程图。

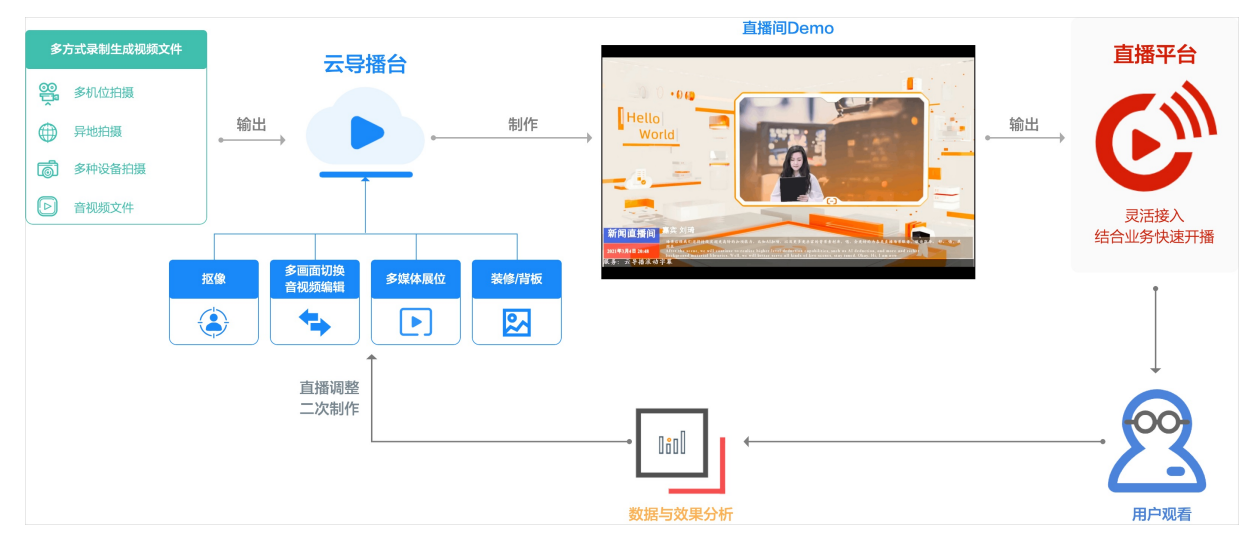

### 虚拟演播厅使用流程

1. 创建虚拟演播厅

在创建导播台时,选择虚拟演播厅类型,创建虚拟演播厅。

- 2. 配置导播台
  - i. 在导播台添加输入源,添加抠像输入源会自动抠像处理。
  - ii. 选择直播间背景模板,并添加多媒体窗口(1~3个)。
  - iii. 根据直播场景需要,配置直播间布局样式。
- 3. 发起直播

# 创建虚拟演播厅

- 1. 登录视频直播控制台。
- 2. 在左侧导航栏选择导播台。

3. 在云导播台页面,单击添加导播台。

| 直播控制台 / 导播台                                          |                                |                               |
|------------------------------------------------------|--------------------------------|-------------------------------|
| 云导播台                                                 |                                |                               |
| 目前导播台仅在上海(华东2)、北京(华北2)<br>Chrome浏览器V89.x版本可能存在视频窗口加载 | 中心开放,后续将会扩展至<br>就异常情况,为了确保您能正常 | 其他中心。进行区域筛选<br>常使用,建议采用Chrome |
| + 添加导播台 + 创建包年包月导播台                                  | 华东2 (上海)                       | $\sim$                        |

4. 在创建按量付费导播台窗口,填写名称、直播中心、类型。其中类型需要选择虚拟演播厅。

| 创建按量付费等 | 导播台 X                                                   |
|---------|---------------------------------------------------------|
| * 名称    |                                                         |
| * 直播中心  | 华东2 (上海) 🗸 🗸                                            |
| 类型 🕜    | <ul> <li>播单型</li> <li>通用型</li> </ul>                    |
|         | ● 虚拟演播厅                                                 |
| 计费方式    | <mark>按时长</mark><br>根据导播台类型和输入分辨率规格不同,按分钟计费,每小时出账,实时扣费。 |
|         | 立即创建 取消                                                 |

5. 单击**立即创建**。

# 配置导播台

1. 添加输入源。具体操作,请参见添加视频源。

导播台支持添加两种视频源:

- 抠像输入源:绿色背景直播流,经过导播台的抠像处理后,可抠去绿色背景。在导播台的视频源区域
   中选择**抠像输入源**页签添加。
- 多媒体输入源:多媒体窗口视频源,可以添加点播或直播流。在导播台的视频源区域中选择多媒体输入源
   入源页签添加。
- 添加布局。具体操作,请参见配置演播厅布局。
   导播台可以根据需要添加两类布局:通用布局和演播厅布局,用于备播片、广告和正式直播流的切换。

| 布局配置        |                   |       |      | >                                                                   | < |
|-------------|-------------------|-------|------|---------------------------------------------------------------------|---|
| 布局类型 2      | ○ 通用布局            |       |      |                                                                     |   |
|             | ● 演播厅布局           |       |      |                                                                     |   |
| * 布局名称      | 请填写布局名称           | 0/100 |      |                                                                     |   |
| 预览区域:       |                   |       | 背景图片 | 招像素材 多媒体素材                                                          |   |
| 1.素材位置以左上角为 | afaci             |       | 选择图片 | <ul> <li>         · 模板库选择         <ul> <li>本地上传</li></ul></li></ul> |   |
| 2.调整素材尺寸或位置 | 时,其大小、位置自动将按比例调整。 |       |      |                                                                     |   |
|             |                   |       |      | 确定 取消                                                               |   |

# 配置演播厅布局

可以添加多个通用布局和演播厅布局,并在直播时随时进行布局切换。

添加通用布局,请参见自定义布局。本章介绍添加演播厅布局的操作。

- 1. 单击+布局,添加演播厅布局。
- 2. 在布局配置窗口,布局类型选择演播厅布局,并填写布局名称。
- 3. 在布局配置窗口的背景图片页签,添加背景图片。

支持从模板库选择,或本地上传背景图使用。

⑦ 说明 背景图将会按照直播画面全屏展示,建议尺寸与画面同等大小,文件大小不超过10M。

| 布局配置       |                     |       |                                            | × |
|------------|---------------------|-------|--------------------------------------------|---|
| 布局类型 🕜     | ○ 通用布局              |       |                                            |   |
|            | ◉ 演播厅布局             |       |                                            |   |
| * 布局名称     | 请填写布局名称             | 0/100 | 00                                         |   |
| 预览区域:      |                     | _     | <u>背景圏片</u> 抠像素材 多媒体素材                     | _ |
|            |                     |       | 选择图片 🔿 模板库选择                               |   |
|            |                     |       | ● 本地上传                                     |   |
|            |                     |       | + 选择图片                                     |   |
|            |                     |       | 请上传jpg、png格式图片,最大文件不可超过10M。上传的图片将存储至点捕媒资库。 |   |
|            |                     |       | 请设置背景图片                                    |   |
|            |                     |       |                                            |   |
| 1 表材位署以左上  | <b>为</b> 为其准点       |       |                                            |   |
| 2.调整素材尺寸或( | 立置时,其大小、位置自动将按比例调整: |       |                                            |   |
|            |                     |       | <b>确定</b> 取消                               |   |

4. 在**布局配置**窗口的**抠像素材**页签,单击+**立即添加**,添加抠像素材。

关联输入源后,会对输入源自动进行抠像处理,且一个直播间支持多个抠像输入源,添加后以**编号**区 分。

| 布局配置                                           |                   |               | × |
|------------------------------------------------|-------------------|---------------|---|
| 预览区域:                                          | 背景图片 抠像素材 多媒体素材   |               | • |
|                                                | 位置/大小             |               |   |
|                                                | 编号 位置             | 大小 🕜          |   |
|                                                | 水平偏移 🔜 🏢 👥 🖂 24 % | 宽度 🔲 🔢 🔤 20 % |   |
|                                                | 2 垂直偏移 ■     17 % |               |   |
|                                                | 水平備移 ∎Ⅲ 10 %      | 宽度 🛯 🗐 🗌 10 % |   |
| 1.素材位置以左上角为基准点<br>2.调整素材尺寸或位置时,其大小、位置自动将按比例调整: | 1 垂直偏移 40 %       |               |   |
|                                                |                   |               |   |
|                                                | + 添加抠像素材          |               |   |
|                                                | 抠像素材2             |               |   |
|                                                | 输入源 测试3           | ~             |   |
|                                                | 抠像色域 绿色 😽 🗸       |               | - |
|                                                | L                 | <b>确</b> 定 取得 | á |

i. 在抠像素材区域,选择输入源和抠像色域。

⑦ 说明 支持自动识别色域、绿色抠像色域、蓝色抠像色域、自然实景色域。

- ii. 在**位置/大小**区域,设置位置和大小。也支持在**预览区域**通过拖拽方式调整位置和大小。
- iii. 在图层排序区域,单击素材右侧的 📤 或 F 图标,调整素材叠加的顺序。

iv. 在图层排序区域,单击素材右侧的 💼 图标, 删除素材。

5. 在**布局配置**窗口的**多媒体素材**页签,单击+**立即添加**,添加多媒体素材。

一个直播间可以添加1~3个多媒体窗口,支持插入视频或图片素材。

| 布局配置                                           | ×                                                                               |   |
|------------------------------------------------|---------------------------------------------------------------------------------|---|
| 预览区域:                                          | 背景图片 抠像素材 <u>多媒体素材</u><br>位置/大小                                                 | • |
|                                                | 编号     位置     大小       水平偏移     10     %       素度     1       整直偏移     1   20 % |   |
| 1.素材位置以左上角为基准点<br>2.调整素材尺寸或位置时,其大小、位置自动将按比例调整: | + 添加多媒体素材<br>多媒体素材1<br>多媒体共型 ○ 視频素材<br>● 图片素材                                   |   |
|                                                | 图片 + 选择图片                                                                       | • |
|                                                | 确定取消                                                                            |   |

i. 在多媒体素材区域,选择多媒体类型。

■ 若添加视频素材,需要选择输入源。

⑦ 说明 需提前在导播台主页多媒体输入源中添加。

■ 若添加图片素材,单击+选择图片,从点播服务中的媒资库选择,或从本地上传。

ii. 在**位置/大小**区域,设置位置和大小。也支持在**预览区域**通过拖拽方式调整位置和大小。

iii. 在图层排序区域,单击多媒体素材右侧的 📤 或 F 图标,调整素材叠加的顺序。

iv. 在图层排序区域,单击多媒体素材右侧的 前图标,删除素材。

6. 单击**确定**。

### 发起直播

- 1. 直播推流。
  - i. 单击需要使用的布局, 再单击开始直播。

| 计费方式: 按时长           |                     |         |                |               | 虚拟演播厅使用帮助 设置    | 全屏 退出导播台 |
|---------------------|---------------------|---------|----------------|---------------|-----------------|----------|
| <b>抠像输入源</b> 多媒体输入源 |                     |         |                |               |                 |          |
|                     |                     |         | 直播时长 00:00:00  | 当前时间 16:18:44 | ● 准备中 开始直播      |          |
| •                   | 未获取到視频可能<br>已从媒体库删除 | Ø       |                |               |                 |          |
| 1 测试1 🔹             | 2 测试3 🗳             | 3 測试4 🔹 | 开始直播后,可进行预监和推流 |               |                 |          |
| + 活力把版              |                     |         |                |               |                 |          |
| 4 🗘                 | 5 🌣                 | 6 🗱     | ●预监 (PVW)      |               | 节目 (PGM) 切换备播视频 |          |

视频源将按照布局位置显示在PVW窗口。

- ii. 单击**切换到PGM**按钮推流,即可推送至观众端。
- 2. 切换直播内容。

导播台可以通过切换配置好的演播厅布局,切换PVW预监窗口中的直播内容。若需要在直播中切换演播 厅或演播厅中内容(如抠像源、多媒体窗口中的内容),需要提前配置不同的演播厅布局。

添加不同的演播厅布局时,建议通过名称区分。

- i. 单击要被切换上的新布局。此时, 此布局处于预监PVW状态。
- ii. 单击切换到PGM推流,即可推送直播流至观众端。
- 3. 结束直播。若要结束直播,请单击结束直播。

# 技术支持

上海区域的用户如需要使用虚拟演播室,请提交工单申请或加入钉钉群,配置域名生效后使用。

钉钉群号: 35080444。开发者支持群二维码如下:

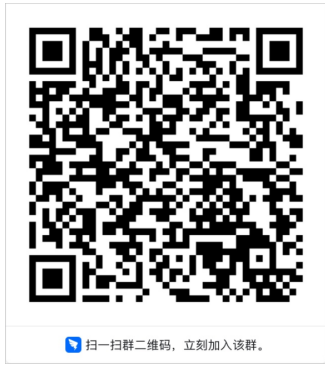

# 5.开发指南

本文介绍了使用导播API服务的操作步骤及说明。

## 特别说明

- 请您区分导播服务与云导播台,导播服务仅提供API服务,您需要自行开发完成前端页面与交互部分,本 文适用于导播服务。
- 云导播台用户请忽略该文档,视频直播控制台提供了导播台产品,可直接使用前端页面进行导播操作。具体操作请参见快速入门。

# 阅读对象

- 具备Java或者PHP开发能力
- 了解导播产品的基本功能
- 了解视频直播的基本功能

# 前提条件

- 请开通导播需要的相关服务并绑定域名,具体操作请参见服务开通。
- 下载视频直播SDK。

# 导播操作步骤

- 1. 配置导播台
  - 步骤说明

导播台实例创建完成后,根据使用需求完成导播台名称、域名、转码、录制、延播、备播素材等配置。 接口说明

| 名称              | 描述               |
|-----------------|------------------|
| SetCasterConfig | 设置导播台配置信息        |
| domainName      | 将客户提供的域名绑定至导播台实例 |
| casterTemplate  | 配置导播台输出分辨率       |
| liveTemplate    | 配置导播台直播转码参数      |
| recordConfig    | 配置导播台直播录制参数      |

#### 示例代码

IAcsClient iAcsClient = new DefaultAcsClient(DefaultProfile.getProfile("regionId", "accessKeyId", "secre t")); SetCasterConfigRequest setCasterConfigRequest = new SetCasterConfigRequest(); setCasterConfigRequest.setCasterId("LIVEPRODUCER POST-cn-0pp123h\*\*\*\*"); setCasterConfigRequest.setCasterName("LIVEPRODUCER\_POST-cn-0pp123h\*\*\*\*"); setCasterConfigRequest.setDomainName("LIVEPRODUCER\_POST-cn-0pp123h\*\*\*\*"); setCasterConfigRequest.setDelay(10F); setCasterConfigRequest.setUrgentMaterialId("LIVEPRODUCER\_POST-cn-0pp123h\*\*\*\*"); JSONObject transcodeConfig = new JSONObject(); JSONArray liveTemplate = new JSONArray(); liveTemplate.add("lld"); transcodeConfig.put("LiveTemplate", liveTemplate); transcodeConfig.put("CasterTemplate", "lp\_ld"); // 导播台分辨率, lp\_ld-流畅, lp\_sd-标清, lp\_hd-高清, lp\_ud -超清 JSONObject recordConfig = new JSONObject(); JSONArray videoFormat = new JSONArray(); videoFormat.add(new JSONObject().fluentPut("Format", "flv").fluentPut("OssObjectPrefix", "record/{ AppName}/{StreamName}/{StartTime}\_{EndTime}").fluentPut("CycleDuration", 15\*60)); videoFormat.add(new JSONObject().fluentPut("Format", "m3u8").fluentPut("OssObjectPrefix", "recor d/{AppName}/{StreamName}/{StartTime}\_{EndTime}").fluentPut("SliceOssObjectPrefix", "record/{App Name}/{StreamName}/{UnixTimestamp}").fluentPut("CycleDuration", 15\*60)); recordConfig.put("VideoFormat", videoFormat); recordConfig.put("OssBucket", "ossBucket"); recordConfig.put("OssEndpoint", "ossEndpoint"); setCasterConfigRequest.setRecordConfig(recordConfig.toJSONString()); setCasterConfigRequest.setTranscodeConfig(transcodeConfig.toJSONString()); setCasterConfigRequest.setCallbackUrl( "http://192.168.1.1 "); SetCasterConfigResponse response = iAcsClient.getAcsResponse(setCasterConfigRequest);

#### 2. 编辑视频源

步骤说明

配置用于输出的视频源信息,目前支持直播流及点播素材两种类型。

#### 接口说明

| 名称                           | 描述                                           |
|------------------------------|----------------------------------------------|
| AddCasterVideo               | 新增视频源                                        |
| ModifyCasterVideoResource    | 修改视频源                                        |
| DescribeCasterVideoResources | 查询视频源列表                                      |
| DeleteCasterVideoResource    | 删除视频源                                        |
| liveStreamUrl                | 视频源类型为直播流时需提供直播流地址                           |
| materialld                   | 视频源类型为点播素材时需提供点播素材ID,以及循环<br>播放次数(repeatNum) |
| locationId                   | 配置视频源名称及视频源位置,作为布局画面的引用<br>编号                |

#### 示例代码

//新增视频源(AddCasterVideo)

IAcsClient iAcsClient = new DefaultAcsClient(DefaultProfile.getProfile("regionId", "accessKeyId", "secre t"));

AddCasterVideoResourceRequest addCasterVideoResourceRequest = new AddCasterVideoResourceRe quest();

addCasterVideoResourceRequest.setCasterId("LIVEPRODUCER\_POST-cn-0pp123h\*\*\*\*");

addCasterVideoResourceRequest.setResourceName("LIVEPRODUCER\_POST-cn-0pp123h\*\*\*\*"); addCasterVideoResourceRequest.setLocationId("RV01");//RV01~RV06为视频源在预监窗口的位置ID,不可重复,布局通过该ID引用视频源

addCasterVideoResourceRequest.setLiveStreamUrl(null); // 采用点播素材时不输入

addCasterVideoResourceRequest.setMaterialId("LIVEPRODUCER\_POST-cn-0pp123h\*\*\*\*");

addCasterVideoResourceRequest.setRepeatNum(-1); // 视频播放完毕后循环播放

AddCasterVideoResourceResponse response = iAcsClient.getAcsResponse(addCasterVideoResourceRe quest);

//修改视频源(AddCasterVideo)

IAcsClient iAcsClient = new DefaultAcsClient(DefaultProfile.getProfile("regionId", "accessKeyId", "secre t"));

ModifyCasterVideoResourceRequest modifyCasterVideoResourceRequest = new ModifyCasterVideoRes ourceRequest();

 $modify Caster Video Resource Request. set Caster Id ("LIVEPRODUCER_POST-cn-0pp123h^{****}");$ 

modifyCasterVideoResourceRequest.setResourceId("LIVEPRODUCER\_POST-cn-0pp123h\*\*\*\*"); modifyCasterVideoResourceRequest.setLiveStreamUrl( "rtmp://192.168.1.1 ");

modifyCasterVideoResourceRequest.setResourceName("LIVEPRODUCER\_POST-cn-0pp123h\*\*\*\*"); ModifyCasterVideoResourceResponse response = iAcsClient.getAcsResponse(modifyCasterVideoResourceResponse);

// 查询视频源列表(DescribeCasterVideo)

IAcsClient iAcsClient = new DefaultAcsClient(DefaultProfile.getProfile("regionId", "accessKeyId", "secre
t"));

DescribeCasterVideoResourcesRequest describeCasterVideoResourcesRequest = new DescribeCasterVi deoResourcesRequest();

describeCasterVideoResourcesRequest.setCasterId("LIVEPRODUCER\_POST-cn-0pp123h\*\*\*\*");

DescribeCasterVideoResourcesResponse response = iAcsClient.getAcsResponse(describeCasterVideoRe sourcesRequest);

// 删除视频源列表(DescribeCasterVideo)

IAcsClient iAcsClient = new DefaultAcsClient(DefaultProfile.getProfile("regionId", "accessKeyId", "secre t"));

DeleteCasterVideoResourceRequest deleteCasterVideoResourceRequest = new DeleteCasterVideoReso urceRequest();

deleteCasterVideoResourceRequest.setCasterId("LIVEPRODUCER\_POST-cn-0pp123h\*\*\*\*");

deleteCasterVideoResourceRequest.setResourceId("LIVEPRODUCER\_POST-cn-0pp123h\*\*\*\*");

DeleteCasterVideoResourceResponse response = iAcsClient.getAcsResponse(deleteCasterVideoResour ceRequest);

3. 编辑组件

步骤说明

配置用于输出的组件信息,目前支持文字及图片两种类型。

接口说明

| 名称                       | 描述     |
|--------------------------|--------|
| AddCasterComponent       | 新增组件   |
| ModifyCasterComponent    | 修改组件   |
| DescribeCasterComponents | 查询组件列表 |
| DeleteCasterComponent    | 删除组件   |

? 说明 配置组件内容:

- 文字组件需提供文字内容、字体比例、颜色等。
- 图片组件需提供图片素材Ⅳ。

#### 示例代码

//新增组件(AddCasterComponent) IAcsClient iAcsClient = new DefaultAcsClient(DefaultProfile.getProfile("regionId", "accessKeyId", "secre t")); JSONObject componentLayer = new JSONObject(); componentLayer.put("HeightNormalized", 0.2); componentLayer.put("WidthNormalized", 0.2); JSONArray positionNormalized = new JSONArray(); positionNormalized.add("0.3"); positionNormalized.add("0.3"); componentLayer.put("PositionNormalized", positionNormalized); componentLayer.put("PositionRefer", "topLeft"); JSONObject textLayerContent = new JSONObject(); // 组件TextLayerContent textLayerContent.put("Text", text); textLayerContent.put("Color", 0xff0000); textLayerContent.put("FontName", "KaiTi"); textLayerContent.put("SizeNormalized", 0.3F); textLayerContent.put("BorderWidthNormalized", 0.3F); textLayerContent.put("BorderColor", 0xff0000); AddCasterComponentRequest addCasterComponntRequest = new AddCasterComponentRequest(); // 设置组件元素属性 addCasterComponntRequest.setCasterId(casterId); addCasterComponntRequest.setLocationId(locationId); addCasterComponntRequest.setComponentName(componentName); addCasterComponntRequest.setComponentType("text"); addCasterComponntRequest.setEffect(effect); addCasterComponntRequest.setComponentLayer(componentLayer.toJSONString()); addCasterComponntRequest.setTextLayerContent(textLayerContent.toJSONString()); AddCasterComponentResponse response = iAcsClient.getAcsResponse(addCasterComponntRequest); //修改组件(ModifyCasterComponent) IAcsClient iAcsClient = new DefaultAcsClient(DefaultProfile.getProfile("regionId", "accessKeyId", "secre t")); JSONObject componentLayer = new JSONObject(); componentLayer.put("HeightNormalized", 0.6); componentLayer.put("WidthNormalized", 0.6); JSONArray positionNormalized = new JSONArray(); nositionNormalized add("0 2").

positioninormalizeu.auu( v.s ), positionNormalized.add("0.3"); componentLayer.put("PositionNormalized", positionNormalized); componentLayer.put("PositionRefer", "topLeft"); JSONObject textLayerContent = new JSONObject();// 组件TextLayerContent textLayerContent.put("Text", text); textLayerContent.put("Color", 0xff0000); textLayerContent.put("FontName", "KaiTi"); textLayerContent.put("SizeNormalized", 0.3F); textLayerContent.put("BorderWidthNormalized", 0.3F); textLayerContent.put("BorderColor", 0xff0000); ModifyCasterComponentRequest modifyCasterComponentRequest = new ModifyCasterComponentRe quest(); // 设置组件元素属性 modifyCasterComponentRequest.setCasterId("LIVEPRODUCER\_POST-cn-0pp123h\*\*\*\*"); modifyCasterComponentRequest.setComponentId("LIVEPRODUCER\_POST-cn-0pp123h\*\*\*\*"); modifyCasterComponentRequest.setComponentName("LIVEPRODUCER\_POST-cn-0pp123h\*\*\*"); modifyCasterComponentRequest.setComponentType("text"); // 文本类型 modifyCasterComponentRequest.setEffect("none"); // 无特效 modifyCasterComponentRequest.setComponentLayer(componentLayer.toJSONString()); modifyCasterComponentRequest.setTextLayerContent(textLayerContent.toJSONString()); ModifyCasterComponentResponse = iAcsClient.getAcsResponse(modifyCasterComponentResponse)quest); // 查询组件列表(DescribeCasterComponents) IAcsClient iAcsClient = new DefaultAcsClient(DefaultProfile.getProfile("regionId", "accessKeyId", "secre t")); DescribeCasterComponentsRequest describeCasterComponentsRequest= new DescribeCasterCompon entsRequest(); describeCasterComponentsRequest.setCasterId("LIVEPRODUCER\_POST-cn-0pp123h\*\*\*"); DescribeCasterComponentsResponse response = iAcsClient.getAcsResponse(describeCasterComponen tsRequest); //删除组件列表(DescribeCasterComponent) IAcsClient iAcsClient = new DefaultAcsClient(DefaultProfile.getProfile("regionId", "accessKeyId", "secre t")); DeleteCasterComponentRequest deleteCasterComponentRequest = new DeleteCasterComponentReq uest(); deleteCasterComponentRequest.setCasterId("LIVEPRODUCER\_POST-cn-0pp123h\*\*\*\*"); deleteCasterComponentRequest.setComponentId("LIVEPRODUCER POST-cn-0pp123h\*\*\*\*"); DeleteCasterComponentResponse response = iAcsClient.getAcsResponse(deleteCasterComponentReg uest); 4. 编辑布局 步骤说明

配置用于导播输出的画面布局,用户可自定义画面及位置,目前支持最多四个画面。

接口说明

| 名称                    | 描述     |
|-----------------------|--------|
| AddCasterLayout       | 新增布局   |
| ModifyCasterLayout    | 修改布局   |
| DescribeCasterLayouts | 查询布局列表 |

| 名称                 | 描述         |
|--------------------|------------|
| DeleteCasterLayout | 删除视频源      |
| videoLayer         | 配置布局样式信息列表 |
| audioLayer         | 配置音频信息列表   |
| blendList          | 配置视频源位置列表  |
| mixList            | 音频位置列表     |

#### 示例代码

//新增布局(AddCasterLayout)

IAcsClient iAcsClient = new DefaultAcsClient(DefaultProfile.getProfile("regionId", "accessKeyId", "secre
t"));

JSONObject componentLayer = new JSONObject();

componentLayer.put("HeightNormalized", 0.6);

componentLayer.put("WidthNormalized", 0.6);

JSONArray positionNormalized = new JSONArray();

positionNormalized.add("0.3");

positionNormalized.add("0.3");

componentLayer.put("PositionNormalized", positionNormalized);

componentLayer.put("PositionRefer", "topLeft");

JSONObject imageLayerContent = new JSONObject(); // 组件ImageLayerContent

imageLayerContent.put("MaterialId", "materailId");

AddCasterComponentRequest addCasterComponntRequest = new AddCasterComponentRequest(); // 设置组件元素属性

addCasterComponntRequest.setCasterId("LIVEPRODUCER\_POST-cn-0pp123h\*\*\*\*");

addCasterComponntRequest.setLocationId("RC01");// 与组件关联的LocationId

addCasterComponntRequest.setComponentName("LIVEPRODUCER\_POST-cn-0pp123h\*\*\*\*");

addCasterComponntRequest.setComponentType("image"); // 图片类型

addCasterComponntRequest.setEffect("none"); // 无特效

addCasterComponntRequest.setComponentLayer(componentLayer.toJSONString());

addCasterComponntRequest.setImageLayerContent(imageLayerContent.toJSONString());

AddCasterComponentResponse response = iAcsClient.getAcsResponse(addCasterComponntRequest); // 修改布局(ModifyCasterLayout)

IAcsClient iAcsClient = new DefaultAcsClient(DefaultProfile.getProfile("regionId", "accessKeyId", "secre t"));

ModifyCasterLayoutRequest modifyCasterLayoutRequest = new ModifyCasterLayoutRequest();

modifyCasterLayoutRequest.setCasterId("LIVEPRODUCER\_POST-cn-0pp123h\*\*\*\*");

modifyCasterLayoutRequest.setLayoutId("LIVEPRODUCER\_POST-cn-0pp123h\*\*\*\*");

List videoLayersList = new ArrayList(); // 视频layer

ModifyCasterLayoutRequest.VideoLayer videoLayer1 = new ModifyCasterLayoutRequest.VideoLayer(); videoLayer1.setHeightNormalized(0.5F);

videoLayer1.setWidthNormalized(0.5F);

videoLayer1.setPositionRefer("topLeft");

videoLayer1.setPositionNormalizeds(Arrays.asList(new Float[]{0F, 0F}));

videoLayersList.add(videoLayer1);

ModifyCasterLayoutRequest.VideoLayer videoLayer2 = new ModifyCasterLayoutRequest.VideoLayer(); videoLayer2.setHeightNormalized(0.5F);

videoLayer2.setWidthNormalized(0.5F);

videoLayer2.setPositionRefer("topLeft");

videoLayer2.setPositionNormalizeds(Arrays.asList(new Float[]{0.5F, 0F})); videoLayersList.add(videoLayer2); ModifyCasterLayoutRequest.VideoLayer videoLayer3 = new ModifyCasterLayoutRequest.VideoLayer(); videoLayer3.setHeightNormalized(0.5F); videoLayer3.setWidthNormalized(0.5F); videoLayer3.setPositionRefer("topLeft"); videoLayer3.setPositionNormalizeds(Arrays.asList(new Float[]{0.2F, 0.5F})); videoLayersList.add(videoLayer3); modifyCasterLayoutRequest.setVideoLayers(videoLayersList); List audioLayerList = new ArrayList(); ModifyCasterLayoutRequest.AudioLayer audioLayer1 = new ModifyCasterLayoutRequest.AudioLayer() ;// 音频layer audioLayer1.setVolumeRate(1F); audioLayer1.setValidChannel("all"); audioLayerList.add(audioLayer1); ModifyCasterLayoutRequest.AudioLayer audioLayer2 = new ModifyCasterLayoutRequest.AudioLayer() audioLayer2.setVolumeRate(1F); audioLayer2.setValidChannel("all"); audioLayerList.add(audioLayer2); ModifyCasterLayoutRequest.AudioLayer audioLayer3 = new ModifyCasterLayoutRequest.AudioLayer() audioLayer3.setVolumeRate(1F); audioLayer3.setValidChannel("all"); audioLayerList.add(audioLayer3); modifyCasterLayoutRequest.setAudioLayers(audioLayerList); modifyCasterLayoutRequest.setBlendLists(Arrays.asList(new String[]{"RV01", "RV02", "RV03"})); modifyCasterLayoutRequest.setMixLists(Arrays.asList(new String[]{"RV01", "RV02", "RV03"})); ModifyCasterLayoutResponse response = iAcsClient.getAcsResponse(modifyCasterLayoutRequest); // 查询布局列表(DescribeCasterLayout) IAcsClient iAcsClient = new DefaultAcsClient(DefaultProfile.getProfile("regionId", "accessKeyId", "secre t")); DescribeCasterLayoutsRequest request = new DescribeCasterLayoutsRequest(); request.setCasterId("LIVEPRODUCER\_POST-cn-0pp123h\*\*\*\*"); DescribeCasterLayoutsResponse response = iAcsClient.getAcsResponse(request); //删除布局(DescribeCasterLayout) IAcsClient iAcsClient = new DefaultAcsClient(DefaultProfile.getProfile("regionId", "accessKeyId", "secre t")); DeleteCasterLayoutRequest deleteCasterLayoutRequest = new DeleteCasterLayoutRequest(); deleteCasterLayoutRequest.setCasterId("LIVEPRODUCER\_POST-cn-0pp123h\*\*\*\*"); deleteCasterLayoutRequest.setLayoutId("LIVEPRODUCER\_POST-cn-0pp123h\*\*\*\*"); DeleteCasterLayoutResponse response = iAcsClient.getAcsResponse(deleteCasterLayoutRequest); 5. 启动导播台 示例代码 导播台创建并配置完毕后,即可启动导播台,启动底层音视频处理任务。 前提条件 完成导播台配置,包括域名、导播台输出分辨率等。

接口说明

| 名称          | 描述             |
|-------------|----------------|
| StartCaster | 启动导播台          |
| CasterID    | 指定需要启动的导播台实例ID |

⑦ 说明 接口启动成功后返回PVW及PGM场景信息列表,包括场景ID及流信息等,后续操作指定场景时指定场景ID即可。

#### 示例代码

// 启动导播台(StartCaster)

IAcsClient iAcsClient = new DefaultAcsClient(DefaultProfile.getProfile("regionId", "accessKeyId", "secre
t"));

StartCasterSceneRequest startCasterSceneRequest = new StartCasterSceneRequest(); startCasterSceneRequest.setCasterId("LIVEPRODUCER\_POST-cn-0pp123h\*\*\*\*"); startCasterSceneRequest.setSceneId("LIVEPRODUCER\_POST-cn-0pp123h\*\*\*\*"); StartCasterSceneResponse response = iAcsClient.getAcsResponse(startCasterSceneRequest);

#### 6. 更新场景

步骤说明

导播台启动成功后,可将已配置好的布局(组件)生效至指定场景。

前提条件

- 完成指定布局(组件)的编辑
- 指定场景存在并启动

#### 接口说明

| 名称                      | 描述                 |
|-------------------------|--------------------|
| UpdateCasterSceneConfig | 更新场景配置             |
| DeleteCasterSceneConfig | 删除场景配置             |
| CasterID                | 指定导播台实例ID          |
| SceneID                 | 指定场景ID             |
| LayoutID                | 指定布局ID,若未指定则默认无变更。 |

#### 示例代码

// 更新场景配置(UpdateCasterSceneConfig)

IAcsClient iAcsClient = new DefaultAcsClient(DefaultProfile.getProfile("regionId", "accessKeyId", "secre
t"));

UpdateCasterSceneConfigRequest updateCasterSceneConfigRequest = new UpdateCasterSceneConfig Request();

updateCasterSceneConfigRequest.setCasterId("LIVEPRODUCER\_POST-cn-0pp123h\*\*\*\*");

updateCasterSceneConfigRequest.setLayoutId("LIVEPRODUCER\_POST-cn-0pp123h\*\*\*\*");

updateCasterSceneConfigRequest.setSceneId("LIVEPRODUCER\_POST-cn-0pp123h\*\*\*\*");

updateCasterSceneConfigRequest.setComponentIds(componentList);

UpdateCasterSceneConfigResponse response = iAcsClient.getAcsResponse(updateCasterSceneConfigR equest);

//删除场景配置(DeleteCasterSceneConfig)

IAcsClient iAcsClient = new DefaultAcsClient(DefaultProfile.getProfile("regionId", "accessKeyId", "secre
t"));

DeleteCasterSceneConfigRequest deleteCasterSceneConfigRequest = new DeleteCasterSceneConfigRe quest();

deleteCasterSceneConfigRequest.setCasterId("LIVEPRODUCER\_POST-cn-0pp123h\*\*\*\*");

deleteCasterSceneConfigRequest.setLayoutId("LIVEPRODUCER\_POST-cn-0pp123h\*\*\*\*");

deleteCasterSceneConfigRequest.setType("Component") // 清除场景中的组件配置

DeleteCasterSceneConfigResponse response = iAcsClient.getAcsResponse(deleteCasterSceneConfigRe quest);

7. 预监 (PVW) 切换到节目 (PGM)

#### 步骤说明

导播台启动成功后,可将PVW的布局配置信息设置到PGM场景。

前提条件

- PVW场景存在并启动
- PGM场景存在并启动
- 接口说明

| 名称                    | 描述        |
|-----------------------|-----------|
| CopyCasterSceneConfig | 更新场景配置    |
| CasterID              | 指定导播台实例ID |
| FromScenelD           | 指定PVW场景ID |
| ToSceneID             | 指定PGM场景ID |

#### 示例代码

//场景切换(CopyCasterSceneConfig)

IAcsClient iAcsClient = new DefaultAcsClient(DefaultProfile.getProfile("regionId", "accessKeyId", "secre
t"));

CopyCasterSceneConfigRequest copyCasterSceneConfigRequest = new CopyCasterSceneConfigRequest t();

copyCasterSceneConfigRequest.setCasterId("LIVEPRODUCER\_POST-cn-0pp123h\*\*\*\*");

 $copyCasterSceneConfigRequest.setFromSceneId ("LIVEPRODUCER_POST-cn-0pp123h^{****}");$ 

 $copyCasterSceneConfigRequest.setToSceneId ("LIVEPRODUCER_POST-cn-0pp123h^{****}");$ 

CopyCasterSceneConfigResponse response = iAcsClient.getAcsResponse(copyCasterSceneConfigRequ est);

8. 预监开启、关闭

步骤说明

导播台启动成功后,可通过预监开启、关闭服务控制PVW场景,关闭PVW场景后布局及视频源变动可直 接生效至PGM场景。

前提条件

PVW场景存在。

#### 接口说明

| 名称               | 描述        |
|------------------|-----------|
| StartCasterScene | 预监开启      |
| StopCasterScene  | 预监关闭      |
| CasterID         | 指定导播台实例ID |
| SceneID          | 指定PVW场景ID |

#### 示例代码

// 预监开启(StartCasterScene)

IAcsClient iAcsClient = new DefaultAcsClient(DefaultProfile.getProfile("regionId", "accessKeyId", "secre t"));

StartCasterSceneRequest startCasterSceneRequest = new StartCasterSceneRequest();

startCasterSceneRequest.setCasterId("LIVEPRODUCER\_POST-cn-0pp123h\*\*\*\*");

startCasterSceneRequest.setSceneId("LIVEPRODUCER\_POST-cn-0pp123h\*\*\*\*");

StartCasterSceneResponse response = iAcsClient.getAcsResponse(startCasterSceneRequest); //预监关闭(StopCasterScene)

IAcsClient iAcsClient = new DefaultAcsClient(DefaultProfile.getProfile("regionId", "accessKeyId", "secre t"));

StopCasterSceneRequest stopCasterSceneRequest = new StopCasterSceneRequest();

stopCasterSceneRequest.setCasterId("LIVEPRODUCER\_POST-cn-0pp123h\*\*\*\*");

stopCasterSceneRequest.setSceneId("LIVEPRODUCER\_POST-cn-0pp123h\*\*\*\*");

StopCasterSceneResponse response = iAcsClient.getAcsResponse(stopCasterSceneRequest);

9. 备播切换、切回

步骤说明

导播台启动成功后,可通过备播切换服务将PGM场景切换至备播画面,若需要切回直播场景可通过回切 直播服务完成。

#### 前提条件

- 。 导播台实例已启动
- 完成备播素材ID配置

#### 接口说明

| 名称                   | 描述          |
|----------------------|-------------|
| EffectCasterUrgent   | 备播紧急生效      |
| SetCasterSceneConfig | 切回直播        |
| CasterID             | 指定导播台实例ID   |
| SceneID              | 指定PGM场景实例ID |

#### 示例代码

// 切换备播(StartCasterScene)

IAcsClient iAcsClient = new DefaultAcsClient(DefaultProfile.getProfile("regionId", "accessKeyId", "secre
t"));

EffectCasterUrgentRequest effectCasterUrgentRequest = new EffectCasterUrgentRequest();

 $effect Caster Urgent Request.set Caster Id ("LIVEPRODUCER_POST-cn-0pp123h^{****}");$ 

 $effect Caster Urgent Request.set Scene Id ("LIVEPRODUCER_POST-cn-0pp 123h^{****}");$ 

EffectCasterUrgentResponse response = iAcsClient.getAcsResponse(effectCasterUrgentRequest); //切回直播(SetCasterSceneConfig)

IAcsClient iAcsClient = new DefaultAcsClient(DefaultProfile.getProfile("regionId", "accessKeyId", "secre
t"));

SetCasterSceneConfigRequest setCasterSceneConfigRequest = new SetCasterSceneConfigRequest(); setCasterSceneConfigRequest.setCasterId("LIVEPRODUCER\_POST-cn-0pp123h\*\*\*\*");

 $setCasterSceneConfigRequest.setSceneId ("LIVEPRODUCER_POST-cn-0pp123h^{****});$ 

setCasterSceneConfigRequest.setLayoutId(null); // 若需要退出备播播放传null,若需要转到指定布局输入layoutId即可

SetCasterSceneConfigResponse response = iAcsClient.getAcsResponse(setCasterSceneConfigRequest);

10. 停止导播台

步骤说明

导播台启动成功后,可通过停止导播台服务停止指定导播台及底层音视频任务。

前提条件

导播台实例已启动。

接口说明

| 名称         | 描述        |
|------------|-----------|
| StopCaster | 停止导播台     |
| CasterlD   | 指定导播台实例ID |

示例代码

#### // 停止导播台(StopCaster)

IAcsClient iAcsClient = new DefaultAcsClient(DefaultProfile.getProfile("regionId", "accessKeyId", "secre
t"));

StopCasterRequest request = new StopCasterRequest();

request.setCasterId("LIVEPRODUCER\_POST-cn-0pp123h\*\*\*\*");

StopCasterResponse response = iAcsClient.getAcsResponse(request);

# 6.API参考 6.1. API概述

导播服务提供了一系列API接口,可以分为导播台创建与配置、视频内容编辑、视频内容输出、查询和管理 等五大类,另外还提供轻量级轮播API接口。

# 接入导播服务

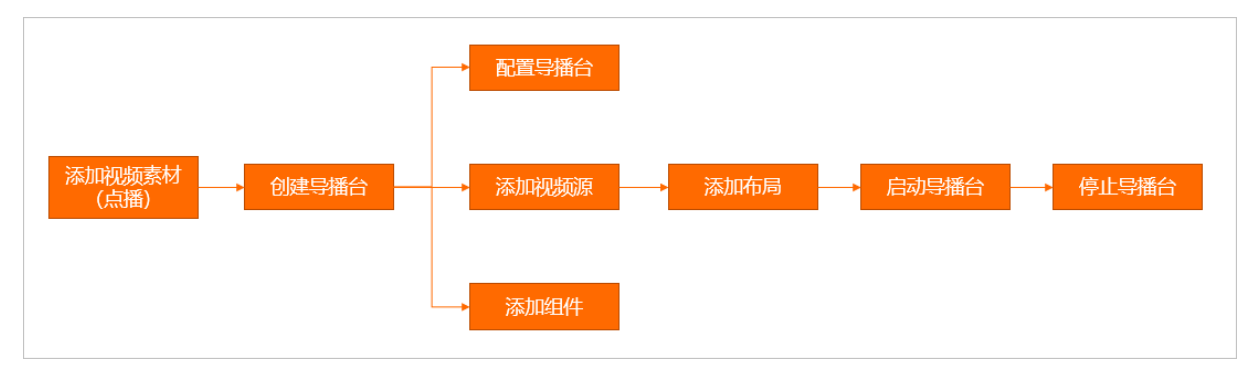

您可通过调API接口快速接入并使用导播服务,流程如下:

- 1. 创建(CreateCaster)和配置导播台(SetCasterConfig)。
- 2. 添加导播视频资源(AddCasterVideoResource)。
- 3. 添加导播台布局(AddCasterLayout)。
- 4. 启动导播台(StartCaster)。
- 5. 停止导播台 (StopCaster)。

# 通用导播台API列表

#### 核心接口

| API                     | 描述       |
|-------------------------|----------|
| CreateCaster            | 创建导播台    |
| SetCasterConfig         | 配置导播台    |
| AddCasterVideoResource  | 添加视频源    |
| SetCasterChannel        | 设置导播台通道  |
| AddCasterLayout         | 添加导播台布局  |
| AddCasterComponent      | 添加导播台组件  |
| StartCaster             | 启动导播台    |
| UpdateCasterSceneConfig | 更新导播场景配置 |
| CopyCasterSceneConfig   | 复制导播场景配置 |

| API                     | 描述       |
|-------------------------|----------|
| DescribeCasterStreamUrl | 查询导播台流地址 |
| DescribeCasters         | 查询导播台列表  |
| StopCaster              | 停止导播台    |
| DeleteCaster            | 删除导播台    |

### 常用接口

| API                          | 描述          |
|------------------------------|-------------|
| ModifyCasterVideoResource    | 修改视频源       |
| DeleteCasterVideoResource    | 删除视频源       |
| DescribeCasterVideoResources | 查询视频源       |
| ModifyCasterLayout           | 修改导播台布局     |
| DeleteCasterLayout           | 删除导播台布局     |
| DescribeCasterLayouts        | 查询导播台布局列表   |
| ModifyCasterComponent        | 修改导播台组件     |
| DeleteCasterComponent        | 删除导播台组件     |
| DescribeCasterComponents     | 查询导播台组件列表   |
| DescribeCasterConfig         | 查询导播台配置     |
| DescribeCasterScenes         | 查询导播台场景列表   |
| SetCasterSceneConfig         | 设置场景配置      |
| DeleteCasterSceneConfig      | 删除导播台场景配置   |
| StopCasterScene              | 停止场景        |
| StartCasterScene             | 启动场景        |
| UpdateCasterSceneAudio       | 更新场景音频配置    |
| DescribeCasterSceneAudio     | 查询导播台场景音频配置 |
| DescribeCasterChannels       | 查询导播台通道     |
| CopyCaster                   | 复制导播台       |
| EffectCasterVideoResource    | 更新备播片       |

| API                | 描述   |
|--------------------|------|
| EffectCasterUrgent | 切换备播 |
| CallBack           | 添加回调 |

## 其他接口

| API                          | 描述        |
|------------------------------|-----------|
| ModifyCasterEpisode          | 修改导播台节目   |
| DeleteCasterEpisodeGroup     | 删除导播台节目列表 |
| DeleteCasterEpisode          | 删除导播台节目   |
| AddCasterEpisodeGroupContent | 添加节目列表内容  |
| AddCasterEpisodeGroup        | 添加导播台节目列表 |
| AddCasterEpisode             | 添加导播台节目   |

⑦ 说明 如果需要使用节目功能,推荐使用播单型导播台API。

# 播单型导播台API列表

| API                   | 描述       |
|-----------------------|----------|
| AddCasterProgram      | 添加导播台节目单 |
| ModifyCasterProgram   | 修改导播台节目单 |
| DescribeCasterProgram | 查询导播台节目单 |
| DeleteCasterProgram   | 删除导播台节目单 |

# 轻量级轮播API列表

| API                 | 描述        |
|---------------------|-----------|
| AddPlaylistItems    | 创建或添加节目单项 |
| DeletePlaylistItems | 删除节目单项    |
| ListPlaylistItems   | 查询节目单项    |
| EditPlaylist        | 编辑节目单     |
| DeletePlaylist      | 删除节目单     |
| ListPlaylist        | 查询节目单     |

| API           | 描述    |
|---------------|-------|
| StartPlaylist | 启动节目单 |
| StopPlaylist  | 停止节目单 |

# 虚拟演播厅API列表

| API                   | 描述        |
|-----------------------|-----------|
| AddStudioLayout       | 添加虚拟演播厅布局 |
| AddStudioLayout       | 删除虚拟演播厅布局 |
| DescribeStudioLayouts | 查询虚拟演播厅布局 |
| ModifyStudioLayout    | 修改虚拟演播厅布局 |

# 6.2. API调用Demo

本文提供了直接调用导播台openAPI的Demo,具体逻辑请根据实际情况自行编写。

# 导播台生命流程

导播台整个生命流程顺序如下:

- 1. 创建导播台
- 2. 设置导播台
- 3. 添加视频资源
- 4. 添加布局
- 5. (可选) 添加组件

组件包括ET字幕、图片、文字等,可以不创建,请根据实际情况选择是否使用。

- 6. 启动导播台
- 7. 设置播放场景
- 8. 停止导播台
- 9. 删除导播台

# 示例代码

⑦ 说明 了解API的详细信息,请参见API概述。

语言: Go。

• 创建导播台

```
package caster
import (
  "github.com/aliyun/alibaba-cloud-sdk-go/services/live"
 uuid "github.com/satori/go.uuid"
 "testing"
)
// 创建导播台
func CreateCaster(t *testing.T) {
 liveClient, err := live.NewClientWithAccessKey("xxx", "xxx", "xxx")
 if err != nil {
   t.Fatal(err)
 }
 // 创建导播台请求参数
 createCasterRequest := live.CreateCreateCasterRequest()
 createCasterRequest.ClientToken = uuid.NewV1().String()
 createCasterRequest.CasterName = "导播台测试" // 不生效的话,请通过接口【设置导播台】来设置
 createCasterRequest.ChargeType = "PostPaid"
 createCasterRequest.NormType = "1"
  _, err = liveClient.CreateCaster(createCasterRequest)
 if err != nil {
   t.Fatal(err)
 }
}
```

关于CreateCaster接口的请求参数等更多信息,请参见创建导播台。

● 设置导播台

```
package caster
import (
 "github.com/aliyun/alibaba-cloud-sdk-go/services/live"
 "testing"
)
// 设置导播台
func SetCasterConfig(t *testing.T) {
 liveClient, err := live.NewClientWithAccessKey("xxx", "xxx", "xxx")
 if err != nil {
   t.Fatal(err)
 }
 // 设置导播台配置参数
 createSetCasterConfig := live.CreateSetCasterConfigRequest()
 createSetCasterConfig.CasterId = "xxxxxx"
 createSetCasterConfig.CasterName = "导播台测试"
 createSetCasterConfig.ChannelEnable = "1"
 createSetCasterConfig.Delay = "0"
 createSetCasterConfig.DomainName = "xxxxxxxx"
 createSetCasterConfig.ProgramEffect = "1"
 createSetCasterConfig.ProgramName = "test loop play"
 // 转码设置(横竖屏模式及清晰度设置)
 //参考如下文档: SetCasterConfig
 // 其中: CasterTemplate取值范围如下
 // lp_ld: 流畅、lp_sd: 标清、lp_hd: 高清、lp_ud: 超清。
 //lp_ld_v: 竖屏流畅、lp_sd_v: 竖屏标清、lp_hd_v: 竖屏高清、lp_ud_v: 竖屏超清。
 createSetCasterConfig.TranscodeConfig = `{"CasterTemplate": "lp_ld"}`
 // 录制
 // json字段含义请参考: AddLiveAppRecordConfig
 createSetCasterConfig.RecordConfig = fmt.Sprintf(`{ "endpoint": "oss-cn-shanghai.aliyuncs.com", "oss
Bucket": "test-record", "videoFormat": [{"format": "flv", "interval": 900, "prefix": "record/{AppName}/{Str
eamName}/{StartTime}_{EndTime}" }]}`)
 _, err = liveClient.SetCasterConfig(createSetCasterConfig)
 if err != nil {
   t.Fatal(err)
 }
}
```

关于SetCasterConfig接口的更多信息,请参见配置导播台。

• 添加资源及绑定到通道

```
package caster
import (
 "github.com/aliyun/alibaba-cloud-sdk-go/services/live"
  "testing"
)
//添加资源
func AddCasterVideoResource(t *testing.T) {
 liveClient, err := live.NewClientWithAccessKey("xxx", "xxx", "xxx")
 if err != nil {
   t.Fatal(err)
 }
 // 创建导播台视频资源
 addCasterVideoResourceRequest := live.CreateAddCasterVideoResourceRequest()
 addCasterVideoResourceRequest.CasterId = "xxxx"
 addCasterVideoResourceRequest.ResourceName = "测试使用视频资源"
 addCasterVideoResourceRequest.LiveStreamUrl = "xxxxxxxxxxxxxx"
 addCasterVideoResourceRequest.PtsCallbackInterval = "1000"
 addCasterVideoResourceResp, err := liveClient.AddCasterVideoResource(addCasterVideoResourceRequ
est)
 if err != nil {
   t.Fatal(err)
 }
 resourceID := addCasterVideoResourceResp.ResourceId
 // 视频资源与通道一一绑定
 setCasterChannelRequest := live.CreateSetCasterChannelRequest()
 setCasterChannelRequest.CasterId = "xxx"
 setCasterChannelRequest.PlayStatus = "1"
 setCasterChannelRequest.ChannelId = "RV01"
 setCasterChannelRequest.ResourceId = resourceID
 _, err = liveClient.SetCasterChannel(setCasterChannelRequest)
 if err != nil {
   t.Fatal(err)
 }
}
```

关于AddCasterVideoResource接口的更多信息,请参见添加导播台视频资源。

● 添加布局

```
package caster
import (
 "github.com/aliyun/alibaba-cloud-sdk-go/services/live"
 "testing"
)
// 添加布局
func AddCasterLayout(t *testing.T) {
 liveClient, err := live.NewClientWithAccessKey("xxx", "xxx", "xxx")
 if err != nil {
   t.Fatal(err)
 }
 // 创建布局
 addCasterLayoutRequest := live.CreateAddCasterLayoutRequest()
 addCasterLayoutRequest.CasterId = "xxx"
 addCasterLayoutRequest.BlendList = &[]string{"RV01"} // 对应于视频的位置
 addCasterLayoutRequest.MixList = &[]string{"RV01"} // 对应于视频的位置
 addCasterLayoutRequest.AudioLayer = &[]live.AddCasterLayoutAudioLayer{
   {
     VolumeRate:
                     "1".
    ValidChannel: "all",
     FixedDelayDuration: "0",
   },
 }
 addCasterLayoutRequest.VideoLayer = &[]live.AddCasterLayoutVideoLayer{
   {
     FillMode:
                  "fit",
     HeightNormalized: "1",
     WidthNormalized: "1",
     PositionRefer: "topLeft",
     PositionNormalized: &[]string{"0", "0"},
     FixedDelayDuration: "0",
   },
 }
 _, err = liveClient.AddCasterLayout(addCasterLayoutRequest)
 if err != nil {
   t.Fatal(err)
 }
}
```

关于AddCasterLayout接口的更多信息,请参见添加导播台布局。

```
● 添加ET字幕组件并应用到场景
```

```
package caster

import (

"github.com/aliyun/alibaba-cloud-sdk-go/services/live"

"testing"

)

//添加ET字幕组件并应用到场景

func AddETComponent(t *testing.T) {

liveClient, err := live.NewClientWithAccessKey("xxx", "xxx", "xxx")

if err != nil {

t.Fatal(err)

}

// 世方注前提: 导播会已经方在 日添加的抑郁咨酒是直播流 ElocationID是PV01
```

// 此月4时兆,寸用口口红了江,互你加出现火火你是自用机,互似Cauomotervot //注: ET字幕必须是直播流才有效 casterID := "xxxxx" // 创建组件 r := live.CreateAddCasterComponentRequest() r.CasterId = casterID r.ComponentType = "caption" r.ComponentName = "ET字幕测试使用" r.Effect = "none" r.LocationId = "RC01" r.ComponentLayer = `{"HeightNormalized":"1","WidthNormalized":"1","PositionRefer":"topLeft","Posi tionNormalized":["0.05", "0.7"]}` //字幕具体字段请参考: AddCasterComponent文档内的【CaptionLayerContent】字段说明 // 其中新增以下字段,目前官网文档尚未更新,请注意 // BoxWidthNormalized:文字背景宽度归一化值,该归一化值是基于文字的size来计算的,即boxWidth/font\_s ize,如果系统归一化反计算出来的值超过16,取16.默认0。 // BoxColor: 文字背景色彩, 取值格式为 0xRGBA,比如: 取值"0xff0000ff" 表示红色, 不透明; 默认""表示无效。 // ShadowxWidthNormalized:文字阴影x坐标归一化值,该归一化值是基于文字的size来计算的,即shadowx Width/font\_size,如果系统归一化反计算出来的值超过16,取16.默认0。 // ShadowyWidthNormalized:文字阴影y坐标归一化值,该归一化值是基于文字的size来计算的,即shadowy Width/font\_size,如果系统归一化反计算出来的值超过16,取16.默认0。 // ShadowColor: 文字阴影色彩,取值格式为 0xRGBA,比如:取值"0xff0000ff"表示红色,不透明;默认""表示无 效。 r.CaptionLayerContent = `{ "SizeNormalized": 0.05, "Color": "0xFFFFFF", "LocationId": "RV01", "BorderColor": "0x696969", "BorderWidthNormalized": 0.1, "BoxColor": "0xffffff", "BoxWidthNormalized": 0.7, "ShadowColor": "0x3c3c3c", "ShadowxWidthNormalized": 0.4, "ShadowyWidthNormalized": 0.4, "SourceLan": "cn", "TargetLan": "en", "PtsOffset": -1000. "SourceLanPerLineWordCount": 28, "TargetLanPerLineWordCount": 60, "ShowSourceLan": true, "ShowTargetLan": true, "Truncation": false, "AppearDuration": 20000, "AppearMode": "Movie" } addCasterComponentResp, err := liveClient.AddCasterComponent(r) if err != nil { t.Fatal(err) } // 应用组件到指定的场景下 setCasterSceneConfigRequest := live.CreateUpdateCasterSceneConfigRequest() setCasterSceneConfigRequest.LayoutId = "xxxxx" setCasterSceneConfigRequest.CasterId = casterID setCasterSceneConfigRequest.SceneId = "xxxx"  $setCasterSceneConfigRequest.ComponentId = \& [] string \{ addCasterComponentResp.ComponentId \} \} \label{eq:component} \label{eq:component} \label{eq:compone$ 

```
_, err = liveClient.UpdateCasterSceneConfig(setCasterSceneConfigRequest)
if err != nil {
t.Fatal(err)
}
}
```

关于AddCasterComponent接口的更多信息,请参见添加导播台组件。

关于SetCasterSceneConfig接口的更多信息,请参见设置场景配置。

• 启动导播台、设置播放场景

```
package caster
import (
    "github.com/aliyun/alibaba-cloud-sdk-go/services/live"
    "testing"
    "time"
)
// 启动导播台、设置播放场景
func StartCaster(t *testing.T) {
    liveClient, err := live.NewClientWithAccessKey("xxx", "xxx", "xxx")
    if err != nil {
         t.Fatal(err)
   }
   // 启动导播台
    startCasterRequest := live.CreateStartCasterRequest()
    startCasterRequest.CasterId = "xxx"
    startCasterResp, err := liveClient.StartCaster(startCasterRequest)
    if err != nil {
        t.Fatal(err)
   }
   //因为资源加载需要时间,如果立马启动,则可能资源尚未加载成功,所以需要暂停一下
   time.Sleep(time.Second)
   // 设置播放场景
   // PVW (可选设置)
   setCasterSceneConfigRequest := live.CreateSetCasterSceneConfigRequest()
    setCasterSceneConfigRequest.LayoutId = "xxx"
    setCasterSceneConfigRequest.CasterId = "xxx"
    setCasterSceneConfigRequest.SceneId = startCasterResp.PvwSceneInfos.SceneInfo[0].SceneId = startCasterResp.PvwSceneInfos.SceneInfos[0].SceneId = startCasterResp.PvwSceneInfos[0].SceneId = startCasterResp.PvwSceneIf.SceneIf.SceneIf.SceneIf.SceneIf.SceneIf.SceneIf.SceneIf.SceneIf.SceneIf.SceneIf.SceneIf.SceneIf.SceneIf.Scene
     _, err = liveClient.SetCasterSceneConfig(setCasterSceneConfigRequest)
    if err != nil {
        t.Fatal(err)
   }
   // PGM (必选设置)
   setCasterSceneConfigRequest.SceneId = startCasterResp.PgmSceneInfos.SceneInfo[0].SceneId
    _, err = liveClient.SetCasterSceneConfig(setCasterSceneConfigRequest)
   if err != nil {
         t.Fatal(err)
   }
}
```

关于StartCaster接口的更多信息,请参见启动导播台。

关于SetCasterSceneConfig接口的更多信息,请参见设置场景配置。

• 切换布局

```
package caster
import (
 "github.com/aliyun/alibaba-cloud-sdk-go/services/live"
 "testing"
)
// 切换布局
func ChangeLayout(t *testing.T) {
 liveClient, err := live.NewClientWithAccessKey("xxx", "xxx", "xxx")
 if err != nil {
   t.Fatal(err)
 }
 casterID := "xxxxxx"
 // 更改场景使用的布局ID
 setCasterSceneConfigRequest := live.CreateUpdateCasterSceneConfigRequest()
 setCasterSceneConfigRequest.LayoutId = "xxxxxxxxxxxx"
 setCasterSceneConfigRequest.CasterId = casterID
 _, err = liveClient.UpdateCasterSceneConfig(setCasterSceneConfigRequest)
 if err != nil {
   t.Fatal(err)
 }
}
```

关于SetCasterSceneConfig接口的更多信息,请参见设置场景配置。

#### • 停止导播台

```
package caster
import (
  "github.com/aliyun/alibaba-cloud-sdk-go/services/live"
  "testing"
)
// 停止导播台
func StopCaster(t *testing.T) {
  liveClient, err := live.NewClientWithAccessKey("", "", "")
 if err != nil {
   t.Fatal(err)
 }
 // 停止导播台
 stopCasterRequest := live.CreateStopCasterRequest()
 stopCasterRequest.CasterId = "xxxx"
  _, err = liveClient.StopCaster(stopCasterRequest)
 if err != nil {
   t.Fatal(err)
 }
}
```

关于StopCaster接口的更多信息,请参见停止导播台。

• 删除导播台
```
package caster
import (
  "github.com/aliyun/alibaba-cloud-sdk-go/services/live"
  "testing"
)
// 停止并删除导播台
func DeleteCaster(t *testing.T) {
  liveClient, err := live.NewClientWithAccessKey("", "", "")
  if err != nil {
   t.Fatal(err)
 }
 // 删除导播台
  deleteCasterRequest := live.CreateDeleteCasterRequest()
  deleteCasterRequest.CasterId = "xxxxxxx"
  _, err = liveClient.DeleteCaster(deleteCasterRequest)
  if err != nil {
   t.Fatal(err)
 }
}
```

关于DeleteCaster接口的更多信息,请参见删除导播台。

```
• 启动并创建一个节目单
```

```
package caster
import (
 "github.com/aliyun/alibaba-cloud-sdk-go/services/live"
 "github.com/aliyun/alibaba-cloud-sdk-go/services/vod"
 uuid "github.com/satori/go.uuid"
 "strconv"
 "testing"
 "time"
)
// 使用最简单的方式,创建并启动一个节目单
func CreateProgramAndStartup(t *testing.T) {
 liveClient, err := live.NewClientWithAccessKey("xxx", "xxx", "xxx")
 if err != nil {
   t.Fatal(err)
 }
 vodClient, err := vod.NewClientWithAccessKey("xxx", "xxx", "xxx")
 if err != nil {
   t.Fatal(err)
 }
 // 创建导播台
 createCasterRequest := live.CreateCreateCasterRequest()
 createCasterRequest.ClientToken = uuid.NewV1().String()
 createCasterRequest.CasterName = "导播台节目单测试"
 createCasterRequest.ChargeType = "PostPaid"
 createCasterRequest.NormType = "0"
 createCasterResp, err := liveClient.CreateCaster(createCasterRequest)
 if err != nil {
   t.Fatal(err)
 }
 casterID := createCasterResp.CasterId
 // 设罢旦继台配罢
```

```
// 以且寸油口比且
 createSetCasterConfig := live.CreateSetCasterConfigRequest()
 createSetCasterConfig.CasterId = casterID
 createSetCasterConfig.CasterName = "导播台节目单测试"
 createSetCasterConfig.ChannelEnable = "0"
 createSetCasterConfig.Delay = "0"
 createSetCasterConfig.DomainName = "xxxxxxxxxxx"
 createSetCasterConfig.ProgramEffect = "1"
 createSetCasterConfig.ProgramName = "导播台节目名称"
 createSetCasterConfig.TranscodeConfig = `{"LiveTemplate":["lld"], "CasterTemplate": "lp_ld"}`
 _, err = liveClient.SetCasterConfig(createSetCasterConfig)
 if err != nil {
   t.Fatal(err)
 }
 // 创建导播台视频资源
 materialVideoID := "xxxxxxxx"
 locationID := "RV01"
 addCasterVideoResourceRequest := live.CreateAddCasterVideoResourceRequest()
 addCasterVideoResourceRequest.CasterId = casterID
 addCasterVideoResourceRequest.ResourceName = "测试使用视频资源"
 addCasterVideoResourceRequest.PtsCallbackInterval = "1000"
 addCasterVideoResourceRequest.LocationId = locationID
 addCasterVideoResourceRequest.MaterialId = materialVideoID
 addCasterVideoResourceResp, err := liveClient.AddCasterVideoResource(addCasterVideoResourceRequ
est)
 if err != nil {
   t.Fatal(err)
 }
 resourceID := addCasterVideoResourceResp.ResourceId
 // 创建节目单
 baseTimeNow := time.Now().UTC().Add(time.Minute)
 req := vod.CreateGetMezzanineInfoRequest()
 req.VideoId = materialVideoID
 mezzanineInfoResp, err := vodClient.GetMezzanineInfo(req)
 duration, _ := strconv.ParseFloat(mezzanineInfoResp.Mezzanine.Duration, 64)
 startTime := baseTimeNow.Format("2006-01-02T15:04:05Z")
 baseTimeNow = baseTimeNow.Add(time.Duration(duration) * time.Second)
 endTime := baseTimeNow.Format("2006-01-02T15:04:05Z")
 episode := make([]live.AddCasterProgramEpisode, 0, 1)
 episode = append(episode, live.AddCasterProgramEpisode{
   EpisodeType: "Resource",
   EpisodeName: mezzanineInfoResp.Mezzanine.FileName,
   Resourceld: resourceID,
   StartTime: startTime,
   EndTime: endTime,
   SwitchType: "TimeFirst", // ContentFirst
 })
 program := live.CreateAddCasterProgramRequest()
 program.Episode = &episode
 program.CasterId = casterID
 _, err = liveClient.AddCasterProgram(program)
 if err != nil {
   t.Fatal(err)
 }
 // 启动导播台
```

```
startCasterRequest := live.CreateStartCasterRequest()
startCasterRequest.CasterId = casterID
_, err = liveClient.StartCaster(startCasterRequest)
if err != nil {
    t.Fatal(err)
  }
}
```

# 7.云导播台Web SDK 7.1. Web SDK发布历史

#### 本文介绍导播台Web SDK各版本的发布历史。

| 日期         | 版本      | 说明                                                                            |
|------------|---------|-------------------------------------------------------------------------------|
| 2021-07-28 | V2.2.10 | <ul> <li>自适应屏幕大小</li> <li>增加诊断工具</li> </ul>                                   |
| 2021-07-15 | V2.2.9  | <ul> <li>支持基础美颜功能(美白、磨皮)</li> <li>优化虚拟演播厅布局的图层位置,支持负数调节</li> </ul>            |
| 2021-07-06 | V2.2.8  | 实时字幕支持背景和延时设置                                                                 |
| 2021-06-24 | V2.2.7  | 优化直播地址清晰度的展示                                                                  |
| 2021-06-10 | V2.2.6  | <ul> <li>增加虚拟演播厅布局数量上限</li> <li>虚拟演播厅布局支持仅使用抠像输入源(多媒体输入<br/>源为可选项)</li> </ul> |
| 2021-05-27 | V2.2.4  | <ul><li>支持旁路转推功能</li><li>优化虚拟演播厅布局交互</li><li>修复已知问题</li></ul>                 |

## 7.2. 产品介绍

通过阅读本文,您可以快速了解云导播台Web SDK产品、优势以及使用场景。

### 产品说明

云导播台Web SDK基于导播台完备的制播、导播服务能力,输出完整SDK,提供一站式导播服务。作为Web 组件,能快速集成到您的网站中。云导播台Web SDK还支持定制服务和拓展功能,持续提升导播能力。

云导播台Web SDK的整体架构如下所示。橙色部分是阿里云提供的能力,包括云导播台Web SDK和API接口;灰色部分是需要您自行开发的能力,包括对云导播台Web SDK请求的处理,以及对阿里云API的调用。

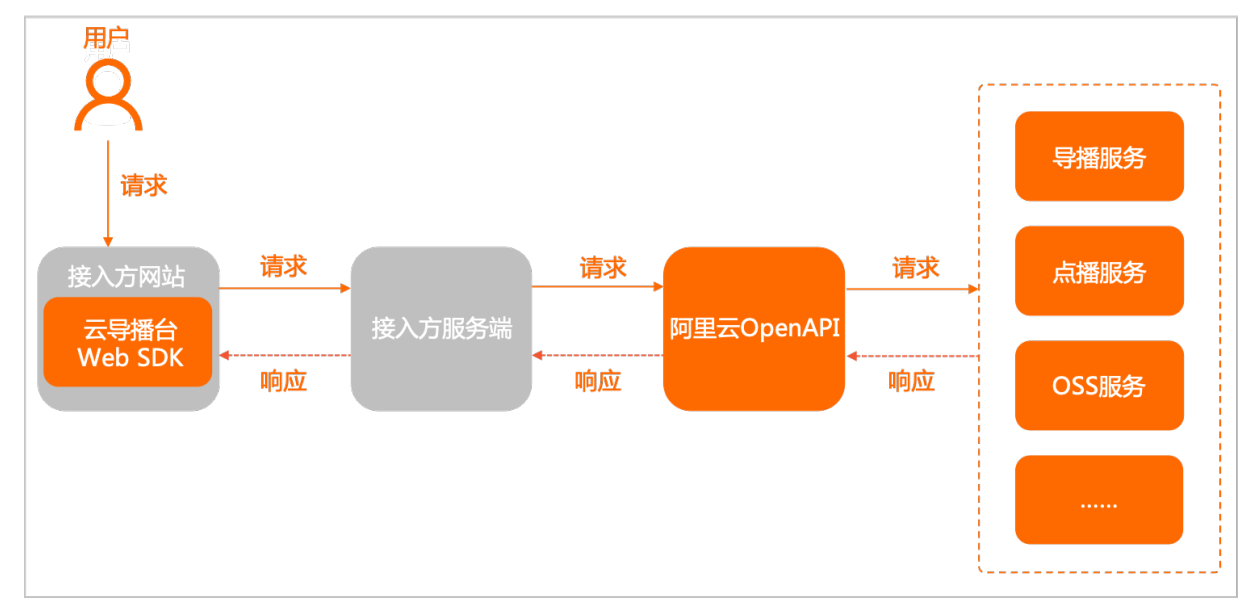

### 核心优势

云导播台Web SDK拥有以下核心优势:

- 简单易集成
  - 导播台Web组件化, 接入简单低成本。集成了控制台页面, 无需额外开发前端页面与交互。
- 定制化服务

具备扩展机制, 接入方可根据需求定制。

• 持续优化升级

Web SDK与主线产品同步更新,定期迭代,持续拓展新功能、新场景,深入优化提升导播能力与体验。

#### 使用场景

● 直播SaaS平台

可直接嵌套集成了控制台页面的Web SDK,整合自有SaaS能力快速输出给用户,帮助提供整套直播解决 方案。

• 导播服务平台

依据自有业务场景轻量开发,或直接嵌套Web SDK,快速输出导播服务能力。

• 直播解决方案商

导播台广泛应用于各类直播场景中,实时图文包装、多语字幕等功能协助提升直播的专业度和便捷性。直播服务提供商可快捷集成Web SDK,节省开发成本。

问题咨询

如果您在使用云导播台Web SDK有任何问题或建议, 欢迎通过钉钉搜索群号35080444加入云导播开发者 群,或<mark>钉钉</mark>扫码以下二维码加入。

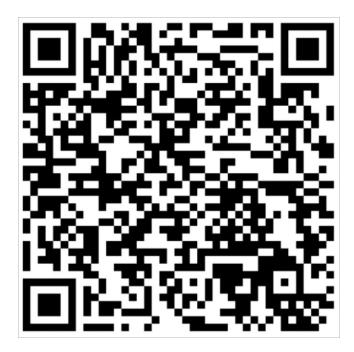

## 7.3. 集成说明

在对导播台的功能区域及用途、OpenAPI的调用方式有一定认识后,通过阅读本文,您可以了解云导播台 Web SDK的集成方法和诊断工具的使用。

### 前提条件

- 已开通导播需要的相关服务并绑定域名,具体操作请参见服务开通。
- 录制功能需授予直播写入OSS的权限,具体操作请参见录制存储至OSS。
- 云导播台Web SDK可兼容以下版本的浏览器。

| 浏览器            | 支持的最低版本 |
|----------------|---------|
| Google Chrome  | 60      |
| Firefox        | 25      |
| Microsoft Edge | 12      |
| Safari         | 10      |
| Opera          | 36      |
| QQ Browser     | 10      |
| 360 Browser    | stable  |
| Sogou Browser  | stable  |
| UC Browser     | stable  |
| LieBao Browser | stable  |

### Demo体验

下载Demo下载包。

//安装serve作为本地静态资源服务器
\$ npm install serve -g
//进入到 demo 目录
\$ serve
//默认访问http://localhost:5000即可

### 开通云导播台Web SDK License

云导播台Web SDK服务需要开通License,可以通过邮箱或钉钉群完成申请。

- 通过邮箱申请开通:
  - i. 准备以下资料,并保证资料齐全、格式规范:公司或平台名称、阿里云的账号或UID(若没有账号请 注册)、联系人、联系电话。
  - ii. 描述您的业务场景、产品形态、是否需要运营专人对接等,以便阿里云进一步为您提供更精准的产品和服务。
  - iii. 将上述资料及描述发送至邮箱videosdk@service.aliyun.com。

为更快速响应申请,邮件主题请注明:申请云导播台License。我们将3个工作日之内处理完开通申请。

• 通过钉钉群申请开通:搜索开发者支持群群号35080444,或扫码加入。

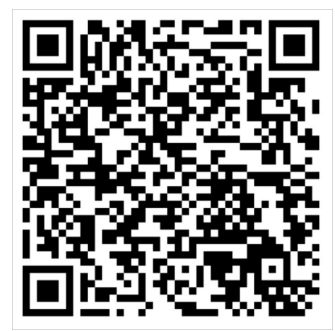

操作步骤

1. 添加集成代码。

请按下面的示例将脚本及样式文件引用到您的页面中,即可完成最新云导播台Web SDK页面代码的添加。

```
<!doctype html>
<html>
<head>
<meta charset="utf-8" />
<title>Your App</title>
<!-- 云导播台样式文件 -->
k rel="stylesheet" href="https://g.alicdn.com/cdn-fe/caster-next/2.2.10/index.css" />
</head>
<body>
<!-- 导播台要挂载的元素 -->
<div id=""caster-root></div>
<!-- webrtc adapter -->
<script src="https://g.alicdn.com/code/lib/adapterjs/0.15.4/adapter.min.js"></script>
<!-- webrtc 播放工具 -->
<script src="https://g.alicdn.com/amte-fe/lib-artc-open/0.1.0/artc.js"></script>
<!-- 云导播台 sdk 脚本 -->
<script src="https://g.alicdn.com/cdn-fe/caster-next/2.2.10/index.js"></script>
</body>
</html>
```

#### 2. 初始化SDK。

初始化前,需要:

- 传入业务名称标识、云导播台需挂载的元素ⅠD、导播台ⅠD、(可选)语言选项。
- 注册所有服务(Service),详情请参见服务注册。

```
视频直播
```

```
const { default: Caster } = window.AliCaster;
//云导播台sdk加载后,会在全局挂载AliCaster对象
const services = {};
const caster = new Caster(
{
 /**
  * type: string
 *请传入您的业务名称标识
 * 通过邮件申请license取得
 */
 BizCode: 'BizCode',
 /**
 * type: string
 *导播台要挂载的元素id,请确保此元素已创建
 */
 Container: 'caster-root',
 /**
 * type: string
  *请填写您API接入的服务地域
  * 华东2: cn-shanghai
 * 华北2: cn-beijing
 */
 Region: 'cn-shanghai',
 /**
 * type: string
 * 导播台id
  */
 Id: 'LIVEPRODUCER_POST-cn-0pp0galm107',
 /**
 * type: 'zh' | 'en
 * 可选语言 'zh'(简体中文) 'en'(英文-US),不传默认中文
 */
 // Language: 'en',
 /**
 * type: boolean
  * 是否开启诊断工具
 */
 // Debug: true
},
/**
 * type: object
 *要注册的所有请求,见下文
 */
services
);
// 当您不再使用导播台时,可以调用destroy方法清除副作用(如timers)
caster.destory();
```

### 服务注册

云导播台Web SDK本身只负责界面和交互,不会发起请求。您需要在初始化时进行服务注册,将请求的逻辑 提供给Web SDK调用。请求本身应该先发送给您自己的服务端,您自己的服务端再转发给相关的阿里云服务 端。

#### 示例代码

```
const services = {
   DescribeCasters: (params) => fetch('/DescribeCasters', params),
   // other services...
}
```

上述示例注册了 DescribeCasters 函数,函数内容是发起一个 /DescribeCasters 请求(注意透传参数),并 返回这个请求的Promise。其中, /DescribeCasters 调用您服务端的API,服务端再调用阿里云OpenAPI。

#### 需要注册的服务列表

export interface ServicesImp { //产品:LIVE(视频直播),API文档 https://help.aliyun.com/document\_detail/48207.html DescribeCasters: (...args: any[]) => Promise<Resp>; DescribeCasterConfig: (...args: any[]) => Promise<Resp>; StopCaster: (...args: any[]) => Promise<Resp>; StartCaster: (...args: any[]) => Promise<Resp>; DescribeCasterVideoResources: (...args: any[]) => Promise<Resp>; AddCasterVideoResource: (...args: any[]) => Promise<Resp>; DeleteCasterVideoResource: (...args: any[]) => Promise<Resp>; DescribeCasterChannels: (...args: any[]) => Promise<Resp>; DescribeCasterScenes: (...args: any[]) => Promise<Resp>; StartCasterScene: (...args: any[]) => Promise<Resp>; StopCasterScene: (...args: any[]) => Promise<Resp>; UpdateCasterSceneConfig: (...args: any[]) => Promise<Resp>; DescribeCasterLayouts: (...args: any[]) => Promise<Resp>; DescribeCasterComponents: (...args: any[]) => Promise<Resp>; DeleteCasterComponent: (...args: any[]) => Promise<Resp>; EffectCasterUrgent: (...args: any[]) => Promise<Resp>; DeleteCasterSceneConfig: (...args: any[]) => Promise<Resp>; DescribeCasterSceneAudio: (...args: any[]) => Promise<Resp>; DeleteCasterLayout: (...args: any[]) => Promise<Resp>; SetCasterConfig: (...args: any[]) => Promise<Resp>; ModifyCasterVideoResource: (...args: any[]) => Promise<Resp>; SetCasterChannel: (...args: any[]) => Promise<Resp>; ModifyCasterLayout: (...args: any[]) => Promise<Resp>; AddCasterLayout: (...args: any[]) => Promise<Resp>; CopyCasterSceneConfig: (...args: any[]) => Promise<Resp>; UpdateCasterSceneAudio: (...args: any[]) => Promise<Resp>; DescribeCasterStreamUrl: (...args: any[]) => Promise<Resp>; DescribeLiveStreamsOnlineList: (...args: any[]) => Promise<Resp>; DescribeLiveDomainConfigs: (...args: any[]) => Promise<Resp>; DescribeLiveUserDomains: (...args: any[]) => Promise<Resp>; AddCasterComponent: (...args: any[]) => Promise<Resp>; ModifyCasterComponent: (...args: any[]) => Promise<Resp>; DescribeCasterRtcInfo: (...args: any[]) => Promise<Resp>; DescribeCasterSyncGroup: (...args: any[]) => Promise<Resp>; SetCasterSyncGroup: (...args: any[]) => Promise<Resp>; ModifyStudioLayout: (...args: any[]) => Promise<Resp>; AddStudioLayout: (...args: any[]) => Promise<Resp>; DescribeStudioLayouts: (...args: any[]) => Promise<Resp>; DeleteStudioLayout: (...args: any[]) => Promise<Resp>; DescribeStudioDefaultBgImageList: (...args: any[]) => Promise<Resp>; // 产品:视频点播(VOD),API文档 https://help.aliyun.com/document\_detail/60574.html

GetPlayInfo: (...args: any[]) => Promise<Resp>; CreateUploadImage: (...args: any[]) => Promise<Resp>; SearchMedia: (...args: any[]) => Promise<Resp>; GetImageInfo: (...args: any[]) => Promise<Resp>; //产品:对象存储(OSS),API文档 https://help.aliyun.com/document\_detail/31948.html GetService: (...args: any[]) => Promise<Resp>; GetBucket: (...args: any[]) => Promise<Resp>; //产品:访问控制(RAM),API文档 https://help.aliyun.com/document\_detail/62184.html ListPoliciesForRole: (...args: any[]) => Promise<Resp>; } export interface Resp<T = any> { code: string; httpStatusCode: string; requestId: string; successResponse: boolean; data: T; }

服务返回值的处理

每个服务应返回一个Promise对象,无论请求是否成功,总是会调用resolve方法返回结果。

返回的数据结构遵循以下规范,其中, data是具体的业务数据。

```
interface Resp<T = any> {
  code: string;
  httpStatusCode: string;
  requestId: string;
  successResponse: boolean;
  data: T;
}
```

• 如果OpenAPI请求成功, 会返回类似如下数据。

```
{
    "RequestId": "996B6B22-FF2C-4069-929A-5B63261410C2",
    "Total": 0,
    "CasterList": {
        "Caster": []
    }
}
```

将返回的数据放入data段,使用resolve方法返回给SDK,应返回如下完整数据。

```
{
    "code": "200",
    "httpStatusCode": "200",
    "requestId": "996B6B22-FF2C-4069-929A-5B63261410C2",
    "successResponse": true,
    "data": {
        "RequestId": "996B6B22-FF2C-4069-929A-5B63261410C2",
        "Total": 0,
        "CasterList": {
        "CasterList": {
        "Caster": []
      }
    }
}
```

• 如果OpenAPI请求失败, 会返回类似如下数据。

#### {

"RequestId": "F7FA5276-75D0-4C03-AC04-C5E35AB95CF4",

```
"HostId": "live.aliyuncs.com",
```

"Code": "InvalidCaster.NotFound",

"Message": "The CasterId provided does not exist in our records.",

"Recommend": "https://error-center.aliyun.com/status/search?Keyword=InvalidCaster.NotFound&sour ce=PopGw"

}

此时,使用resolve方法返回给SDK,会返回如下数据。

```
{
    "code": "InvalidCaster.NotFound",
    "requestId": "F7FA5276-75D0-4C03-AC04-C5E35AB95CF4"
}
```

需要忽略的异常

一般情况下,如果返回结果的状态码为非200,您需要进行异常处理,但以下错误码除外。

需要忽略的错误码及对应的API接口如下所示。

| API接口                   | 错误码                                                       |
|-------------------------|-----------------------------------------------------------|
| DescribeCasterStreamUrl | 'InvalidScene.NotFound', 'InvalidDomainName.NotF<br>ound' |
| DescribeCasterScenes    | 'InvalidDomainName.NotFound'                              |
| UpdateCasterSceneConfig | 'MissingLayoutId'                                         |

### 诊断工具

为方便开发者排查接入过程中的问题,云导播台Web SDK提供一个诊断工具,可以在初始化前自动检查各项 参数、环境、服务注册等是否正确。

#### 使用方式

1. 在初始化SDK时增加参数 Debug:true 即开启诊断工具,代码示例如下:

| new Caster({      |
|-------------------|
| BizCode: 'xxx',   |
| Container: 'xxx', |
| Id: 'xxx',        |
| Region: 'xxx',    |
| Language: 'xxx',  |
| // 开启诊断工具         |
| Debug: true       |
| }, service);      |

2. 打开浏览器控制台,刷新页面,控制台会输出各项诊断信息,如下图所示:

|   | [诊断信息]                    | 开始诊断,请留意控制台输出信息                                                                                                    |
|---|---------------------------|----------------------------------------------------------------------------------------------------|
|   | [诊断信息]                    | [初始化参数]开始检查                                                                                                    |
|   | [诊断信息]                    | [初始化参数]BizCode=                                                                                                    |
|   | [诊断信息]                    | [初始化参数]Id=7                                                                                                    |
|   | [诊断信息]                    | [初始化参数]Region=cn-shanghai                                                                                          |
|   | [诊断信息]                    | [初始化参数]Container=caster-root                                                                                       |
|   | [诊断信息]                    | [初始化参数]检查完成。                                                                                                    |
|   | [诊断信息]                    | [WebRTC环境]开始检查                                                                                                    |
|   | [诊断信息]                    | [WebRTC环境]hostname=localhost protocal=http:                                                                        |
|   | [诊断信息]                    | [WebRTC环境]检查完成。                                                                                                    |
|   | [诊断信息]                    | [Service注册]开始检查                                                                                                    |
|   | [诊断信息]                    | [Service注册]已注册的 services: undefined                                                                                |
| 8 | ▶ [诊断信息<br>* 请参考 <u>h</u> | ] <mark>[Service注册]没有发现注册的service。</mark><br>t <u>tps://help.aliyun.com/document_detail/214219.html</u> 的 "服务注册"章节 |

### ? 说明

- 诊断工具仅支持V2.2.10及以上版本。
- 请勿将Debug参数用于生产环境。

### 常见问题

请参见集成Web SDK常见问题。

# 8.使用限制

## 8.1. API和控制台的差异

本文介绍了云导播API与云导播控制台的差异。

您可以根据自己的业务需求选择使用云导播台或云导播API来搭建导播服务。例如:

- 如果公司要做一场多地联合的会议直播,您可以选择控制台导播功能,不需要任何开发就可以轻松使用导播服务。
- 如果要搭建一个SAAS平台提供给其他客户或用户使用,您可以选择更加灵活的云导播API来搭建。

导播控制台和API的主要差异如下:

| 分类   | 功能         | 规格项    | 控制台                                                                                                    | API                                                                                                    |
|------|------------|--------|----------------------------------------------------------------------------------------------------|----------------------------------------------------------------------------------------------------|
|      |            | 数量     | ≤6                                                                                                    | ≤6                                                                                                    |
|      |            | 直播源    | 支持阿里云CDN直<br>播源                                                                                                    | 支持全网直播源                                                                                                    |
|      |            | 点播源    | 支持点播素材库视<br>频源                                                                                                    | 支持全网点播视频                                                                                                    |
|      |            | 分辨率    | 360P、480P、<br>720P、1080P                                                                                                    | 360P、480P、<br>720P、1080P                                                                                                    |
|      |            | 直播拉流协议 | rtmp                                                                                                    | http、rtmp                                                                                                    |
| 导播输入 | 视频源        | 视频格式   | 3gp、asf、avi、<br>dat、dv、flv、<br>f4v、gif、m3u8、<br>m4v、mj2、<br>mjpeg、mkv、<br>mov、mp4、<br>mpeg、ogg、<br>rm、rmvb、swf、<br>ts、vob、wmv、<br>webm、ac3 | 3gp, asf, avi,<br>dat, dv, flv,<br>f4v, gif, m3u8,<br>m4v, mj2,<br>mjpeg, mkv,<br>mov, mp4,<br>mpeg, ogg,<br>rm, rmvb, swf,<br>ts, vob, wmv,<br>webm, ac3 |
|      |            | 编码格式   | MP3、<br>AAC/HEAAC、<br>WAV、H.264、<br>VP8、VP9                                                                                                | MP3、<br>AAC/HEAAC、<br>WAV、H.264、<br>VP8、VP9                                                                                                    |
|      |            | 数量     | ≤4                                                                                                    | ≤4                                                                                                    |
|      |            | 字体     | 楷体                                                                                                    | 楷体                                                                                                    |
|      | <u>~ +</u> | 排版     | 横排                                                                                                    | 横排                                                                                                    |
|      | 文本         | 颜色     | RGB                                                                                                    | RGB                                                                                                    |
|      |            | 字符数    | ≤1024                                                                                                    | ≤1024                                                                                                    |

| 分类             | 功能   | 规格项   | 控制台                           | API                  |
|----------------|------|-------|-------------------------------|----------------------|
|                |      | 数量    | ≤4                            | ≤4                   |
|                | 图片   | 分辨率   | 360P、480P、720P                | 360P、480P、720P       |
|                |      | 图片格式  | png、jpg、apng、<br>gif          | png、jpg、apng、<br>gif |
|                |      | 通道    | 6                             | 6                    |
|                | 监视输出 | PVW   | 1                             | 1                    |
|                |      | PGM   | 1                             | 1                    |
|                |      | 数量    | 1                             | 1                    |
|                |      | 推流协议  | rtmp                          | rtmp                 |
|                |      | 编码格式  | H.264、AAC                     | H.264、AAC            |
| 导播输出           | 旁路输出 | 分辨率   | 360P、480P、720P                | 360P、480P、720P       |
|                |      | 旁路延时  | 0-300s                        | 0-300s               |
|                |      | 旁路地址  | 不支持自定义                        | 允许第三方推流地<br>址        |
|                | 紧急备播 | 备播视频  | 支持自定义<br>(≤1080P)             | 支持自定义<br>(≤1080P)    |
|                |      | 备播切换  | 支持备播切换、切<br>回、旁路清空            | 支持备播切换、切<br>回、旁路清空   |
|                | 视频布局 | 画面数量  | ≤4                            | ≤4                   |
|                |      | 布局样式  | 单画面、画中画、<br>左右分屏、三画<br>面、四画面等 | 支持自定义布局样<br>式        |
|                |      | 布局数量  | ≤12                           | 无限制                  |
|                |      | 播放控制  | 不支持pause、<br>seek             | 支持点播文件<br>pause、seek |
|                |      | 音轨数量  | ≤6                            | ≤6                   |
|                |      | 音量调节  | 支持                            | 支持                   |
|                |      | PGM监听 | 支持                            | 根据业务自行实现             |
|                |      | 本地试听  | 支持                            | 根据业务自行实现             |
| <i>挝 休 小</i> 珊 | 音频混编 | 音频增益  | 0-2.0                         | 0-10.0               |

| 分类 | 功能   | 规格项  | 控制台                 | API                      |
|----|------|------|---------------------|--------------------------|
|    |      | 声道控制 | 不支持                 | 支持                       |
|    |      | 音频跟随 | 支持                  | 支持                       |
|    | 语音识别 | 语音字幕 | 不支持                 | 支持                       |
|    | 直播转码 | 旁路转码 | 360P、480P、720P      | 360P、480P、<br>720P、1080P |
|    |      | 录制格式 | m3u8、mp4、flv        | m3u8、mp4、flv             |
|    | 云端录制 | 旁路录制 | 支持阿里云CDN的<br>旁路直播录制 | 支持阿里云CDN的<br>旁路直播录制      |
|    | 同步模式 | 同步区域 | 通道、PGM、PVW          | 通道、PGM、PVW               |
|    | 导播延时 | 切换延时 | ≤700ms              | ≤700ms(集成短延<br>时)        |

#### ? 说明

- 导播监视的通道指的是导播台接受输入源的通道,通道数也指输入源的个数。
- 导播台延时取决于导播台处理的延时(800-6800ms)和直播延时。关于如何降低直播延时,请参见如何降低直播延时。

## 8.2. 性能限制

导播台的性能受输入输出分辨率、输入源个数、布局画面数、画面复杂程度和添加的素材个数等多种因素影 响。

以下测试数据供您参考:

| 输出分辨<br>率 | 输入分辨<br>率 | 视频源数 | 布局画面<br>数 | 画面复杂<br>程度 | 文本 | 图片<br>(720P<br>) | 帧率 | 卡顿 |
|-----------|-----------|------|-----------|------------|----|------------------|----|----|
|           | 1080      | ≤4   | ≤2        | 复杂         | ≤4 | ≤1               | 稳定 | 无  |
| 720       | 720       | ≤4   | ≤2        | 复杂         | ≤4 | ≤2               | 稳定 | 无  |
| 720       | 480       | ≤6   | ≤4        | 复杂         | ≤4 | ≤3               | 稳定 | 无  |
|           | 360       | ≤6   | ≤4        | 复杂         | ≤4 | ≤4               | 稳定 | 无  |
|           | 1080      | ≤4   | ≤3        | 复杂         | ≤4 | ≤2               | 稳定 | 无  |
|           | 720       | ≤4   | ≤3        | 复杂         | ≤4 | ≤4               | 稳定 | 无  |
|           | 480       | ≤6   | ≤4        | 复杂         | ≤4 | ≤4               | 稳定 | 无  |
| 480       |           |      |           |            |    |                  |    |    |

| 输出分辨<br>率 | 输入分辨<br>率 | 视频源数 | 布局画面<br>数 | 画面复杂<br>程度 | 文本 | 图片<br>(720P<br>) | 帧率 | 卡顿 |
|-----------|-----------|------|-----------|------------|----|------------------|----|----|
|           | 360       | ≤6   | ≤4        | 复杂         | ≤4 | ≤4               | 稳定 | 无  |
|           | 1080      | ≤4   | ≤4        | 复杂         | ≤4 | ≤4               | 稳定 | 无  |
| 260       | 720       | ≤4   | ≤4        | 复杂         | ≤4 | ≤4               | 稳定 | 无  |
| 500       | 480       | ≤6   | ≤4        | 复杂         | ≤4 | ≤4               | 稳定 | 无  |
|           | 360       | ≤6   | ≤4        | 复杂         | ≤4 | ≤4               | 稳定 | 无  |

#### ? 说明

- 导播台目前支持最大的输出分辨率为720P, 输入视频的分辨率为1080P。
- 以输出720P为例,在保证导播台稳定无卡顿的情况下,最多支持4个1080P的视频源输入通道, 在同一个布局中最多同时支持2个1080P视频,文本最多支持4个,720P的图片支持1张(小分辨 率图片可支持多张)。
- 如果超出以上限制范围,可能引起导播台不稳定或卡顿,建议您按以上规格输入或对视频源进行 预处理。

## 9.常见问题

## 9.1. 如何控制画面的叠加顺序

新增导播台布局接口、修改导播台布局接口提供了画面高度、宽度归一化参数,您可通过调整该参数实现画面的缩放。

导播台支持多画面布局,用户可以在新增或修改布局时指定多个画面的叠加顺序。接口及参数设置方式参见 如下说明:

- 设置接口:
  - AddCasterLayout (新增导播台布局)。
  - ModifyCasterLayout(修改导播台布局)。
- 设置参数:
  - VideoLayers: 指定画面的布局配置,包括坐标系原点参考位置、画面宽度、高度归一化比例、坐标等信息,该列表中配置信息与BlendList指定的画面一一对应,顺序一致。
  - BlendList:指定引用资源的位置ID(LocationId),列表中元素的顺序代表了画面自下而上叠加顺序。

## 9.2. 如何创建自定义布局

导播台提供了单画面、画中画以及四画面布局等典型布局样式,为满足用户场景的多样性,阿里云导播服务 支持用户根据场景需要自定义布局样式。

### 自定义布局步骤

- 1. 确定布局画面数量、所引用的视频源及位置ID、画面层次关系。
- 2. 确定每个画面的坐标系位置、坐标、宽度或高度缩放比例。
- 3. 确定布局中音频混合数量、所引用的音频源及位置ID、音频混合顺序。
- 4. 确定每个音频的音量倍数、输入声道。

### 自定义画中画布局参数样例

布局参数取值说明请参见添加导播台布局。

| 名称                            | 示例值                                   | 描述                              |
|-------------------------------|---------------------------------------|---------------------------------|
| Action                        | AddCasterLayout                       | 操作接口名称。                         |
| Casterld                      | LIVEPRODUCER_POST -cn-<br>v0h1557**** | 导播台ID。                          |
| BlendList.1                   | RV01                                  | 下层视频源位置LocationId。              |
| BlendList.2                   | RV02                                  | 上层视频源位置LocationId。              |
| MixList.1                     | RV01                                  | 视频源位置LocationId。                |
| VideoLayer.1.HeightNormalized | 1.0                                   | 视频元素高度归一化值,设置高度后<br>宽度会按照等比例缩放。 |

| 名称                                    | 示例值         | 描述                              |
|---------------------------------------|-------------|---------------------------------|
| VideoLayer.1.PositionNormalized.<br>1 | 1.0         | 视频元素归一化水平坐标X值。                  |
| VideoLayer.1.PositionNormalized.<br>2 | 1.0         | 视频元素归一化垂直坐标Y值。                  |
| VideoLayer.1.PositionRefer            | topLeft     | 视频元素参考坐标系,以播放窗口左<br>上角为原点。      |
| VideoLayer.2.HeightNormalized         | 0.3         | 视频元素高度归一化值,设置高度后<br>宽度会按照等比例缩放。 |
| VideoLayer.2.PositionNormalized.<br>1 | 0.2         | 视频元素归一化水平坐标X值。                  |
| VideoLayer.2.PositionNormalized.<br>2 | 0.2         | 视频元素归一化垂直坐标Y值。                  |
| VideoLayer.2.PositionRefer            | topLeft     | 视频元素参考坐标系,以播放窗口左<br>上角为原点。      |
| AudioLayer.1.ValidChannel             | leftChannel | 使用左声道作为音量输入。                    |
| AudioLayer.1.VolumeRate               | 1.0         | 音频音量大小倍数,1.0为原始音<br>量。          |

⑦ 说明 A.n即A列表的第n个参数, A.n.B即A列表中第n个结构体元素的B参数。

代码示例

```
public AddCasterLayoutResponse addCasterLayoutSample() {
   /*设置BlendList*/
   ArrayList<String> blendList = new ArrayList<String>();
   blendList.add("RV01");
   blendList.add("RV02");
   /*设置VideoLayers*/
   ArrayList<VideoLayer> videoLayers = new ArrayList<VideoLayer>();
   VideoLayer videoLayerRv01 = new VideoLayer();
   ArrayList<Float> positionNormalizedRv01 = new ArrayList<Float>();
   positionNormalizedRv01.add(0f);
   positionNormalizedRv01.add(0f);
   videoLayerRv01.setHeightNormalized(1f); // 设置视频归一化高度比例
   videoLayerRv01.setPositionNormalizeds(positionNormalizedRv01); // 设置视频归一化坐标
   videoLayerRv01.setPositionRefer("topLeft"); // 设置视频坐标原点参考系
   videoLayers.add(videoLayerRv01);
   VideoLayer videoLayerRv02 = new VideoLayer();
   ArrayList<Float> positionNormalizedRv02 = new ArrayList<Float>();
   positionNormalizedRv02.add(0.2f);
   positionNormalizedRv02.add(0.2f);
   videoLayerRv02.setHeightNormalized(0.3f); // 设置视频归一化高度比例
   videoLayerRv02.setPositionNormalizeds(positionNormalizedRv02); // 设置视频归一化坐标
   videoLayerRv02.setPositionRefer("topLeft"); // 设置视频坐标原点参考系
   videoLayers.add(videoLayerRv02);
   /*设置MixList*/
   ArrayList<String> mixList = new ArrayList<String>();
   mixList.add("RV01");
   /*设置AudioLayers*/
   ArrayList<AudioLayer> audioLayers = new ArrayList<AudioLayer>();
   AudioLayer audioLayer = new AudioLayer();
   audioLayer.setVolumeRate(1f); // 设置音频音量倍数
   audioLayer.setValidChannel("leftChannel"); // 设置音频输入声道
   audioLayers.add(audioLayer);
   AddCasterLayoutRequest addCasterLayoutRequest = new AddCasterLayoutRequest();
   addCasterLayoutRequest.setCasterId("LIVEPRODUCER_POST-cn-v0h1557****"); // 设置导播台ID
   addCasterLayoutRequest.setBlendLists(blendList); // 设置BlendList
   addCasterLayoutRequest.setMixLists(mixList); // 设置MixList
   addCasterLayoutRequest.setVideoLayers(videoLayers); // 设置VideoLayers
   addCasterLayoutRequest.setAudioLayers(audioLayers); // 设置AudioLayers
   AddCasterLayoutResponse addCasterLayoutResponse = null;
   try {
    addCasterLayoutResponse = LiveCli-ent.getClient().getAcsResponse(addCasterLayoutRequest);
   } catch (Exception e) {
    e.printStackTrace();
   }
   return addCasterLayoutResponse;
 }
```

## 9.3. 如何创建单画面布局

导播台布局定义了单个或多个画面的引用关系和排列规则,您可依据不同的使用场景创建合适的布局。

画面引用及排列规则按如下参数说明设置:

- BlendList:指定引用资源的位置ID(LocationId),列表中元素的顺序代表了画面自下而上叠加顺序。
- MixList:指定引用资源的位置ID(LocationId),列表中元素的顺序代表了音频混合顺序。
- VideoLayer: 指定画面的布局配置,包括原点坐标、归一化宽高值、坐标系位置等信息,元素顺序与 Ble ndList 顺序保持一致。
- AudioLayer: 指定音频音量、声道等配置信息,元素顺序与 MixList 顺序保持一致。

### 单画面布局参数样例

布局参数取值说明请参见添加导播台布局。

| 名称                                    | 示例值                                    | 描述                             |  |
|---------------------------------------|----------------------------------------|--------------------------------|--|
| Action                                | AddCasterLayout                        | 操作接口名称                         |  |
| Casterld                              | LIVEPRODUCER_POST - cn-<br>v0h1557**** | 导播台ID                          |  |
| BlendList.1                           | RV01                                   | 视频源位置locationId                |  |
| MixList.1                             | RV01                                   | 视频源位置locationId                |  |
| VideoLayer.1.HeightNormalized         | 1.0                                    | 视频元素高度归一化值,设置高度后<br>宽度会按照等比例缩放 |  |
| VideoLayer.1.PositionNormalized.<br>1 | 1.0                                    | 视频元素归一化水平坐标X值                  |  |
| VideoLayer.1.PositionNormalized.<br>2 | 1.0                                    | 视频元素归一化垂直坐标Y值                  |  |
| VideoLayer.1.PositionRefer            | topLeft                                | 视频元素参考坐标系,以播放窗口左<br>上角为原点      |  |
| AudioLayer.1.ValidChannel             | left Channel                           | 使用左声道作为音量输入                    |  |
| AudioLayer.1.VolumeRate               | 1.0                                    | 音频音量大小倍数, 1.0为原始音量             |  |

⑦ 说明 A.n即A列表的第n个参数, A.n.B即A列表中第n个结构体的B参数。

### 代码示例

```
public AddCasterLayoutResponse addCasterLayoutSample() {
   /*设置BlendList*/
   ArrayList<String> blendList = new ArrayList<String>();
   blendList.add("RV01");
   /*设置VideoLayers*/
   ArrayList<VideoLayer> videoLayers = new ArrayList<VideoLayer>();
   VideoLayer videoLayer = new VideoLayer();
   ArrayList<Float> positionNormalized = new ArrayList<Float>();
   positionNormalized.add(0f);
   positionNormalized.add(0f);
   videoLayer.setHeightNormalized(1f); // 设置视频归一化高度比例
   videoLayer.setPositionNormalizeds(positionNormalized); // 设置视频归一化坐标
   videoLayer.setPositionRefer("topLeft"); // 设置视频坐标原点参考系
   videoLayers.add(videoLayer);
   /*设置MixList*/
   ArrayList<String>mixList = new ArrayList<String>();
   mixList.add("RV01");
   /*设置AudioLayers*/
   ArrayList<AudioLayer> audioLayers = new ArrayList<AudioLayer>();
   AudioLayer audioLayer = new AudioLayer();
   audioLayer.setVolumeRate(1f); // 设置音频音量倍数
   audioLayer.setValidChannel("leftChannel"); // 设置音频输入声道
   audioLayers.add(audioLayer);
   AddCasterLayoutRequest addCasterLayoutRequest = new AddCasterLayoutRequest();
   addCasterLayoutRequest.setCasterId("LIVEPRODUCER_POST-cn-v0h1557****"); // 设置导播台ID
   addCasterLayoutRequest.setBlendLists(blendList); // 设置BlendList
   addCasterLayoutRequest.setMixLists(mixList); // 设置MixList
   addCasterLayoutRequest.setVideoLayers(videoLayers); // 设置VideoLayers
   addCasterLayoutRequest.setAudioLayers(audioLayers); // 设置AudioLayers
   AddCasterLayoutResponse addCasterLayoutResponse = null;
   try {
    addCasterLayoutResponse = LiveCli-ent.getClient().getAcsResponse(addCasterLayoutRequest);
   } catch (Exception e) {
    e.printStackTrace();
   }
   return addCasterLayoutResponse;
 }
```

## 9.4. 如何缩放画面

新增导播台布局接口、修改导播台布局接口提供了画面高度、宽度归一化参数,您可通过调整该参数实现画面的缩放。

接口及参数设置方式参见如下说明:

- 设置接口:
  - AddCasterLayout (新增导播台布局)。
  - ModifyCasterLayout(修改导播台布局)。
- 设置参数:

- Height Normalized:设置该画面的高度归一化比例值,其中画面的宽度会按照该高度来进行等比缩放。
  - 默认值: 0, 表示按照元素的原始尺寸进行显示。
  - 取值范围: 0~1。
- WidthNormalized:设置该layer元素的宽度归一化比例值,其中元素的高度会按照该宽度来进行等比缩放。
  - 默认值: 0, 表示按照元素的原始尺寸进行显示。
  - 取值范围: 0~1。

⑦ 说明 宽度与高度比例值同时设置后,设置的比例生效。

## 9.5. 集成Web SDK常见问题

本文提供了在集成云导播台Web SDK的过程中常见的报错或异常,及其处理方法。

### 报错: argument fn is undefined

请确保所有初始化需要的服务(service)都已经注册,Demo代码中有所有初始化需要的service列表,请参见服务注册。

### 报错: Cannot read property 'getUserMedia' of undefined

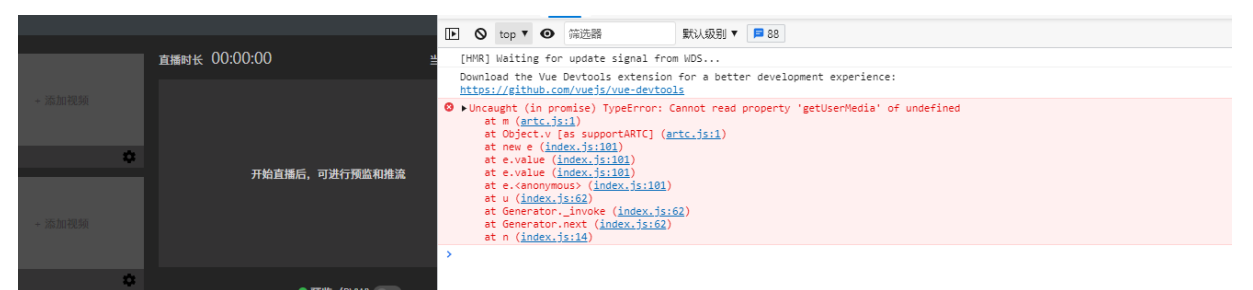

直播拉流使用了WebRTC能力, Chrome等浏览器对域名安全性有要求, 您需要使用 localhost 或 者 https 协议。

### 媒资库封面不展示

| 添加资源  |                                 |                             |                              | ×                              |                               |
|-------|---------------------------------|-----------------------------|------------------------------|--------------------------------|-------------------------------|
| 直播中心  | 华东2 (上海)                        |                             |                              |                                |                               |
| 添加方式  | ○ 从直播控制台选取                      |                             |                              |                                |                               |
|       | ● 从媒资库选取                        |                             |                              |                                |                               |
|       | ○ 输入直播URL                       |                             |                              |                                |                               |
| * 备注名 |                                 |                             |                              |                                |                               |
| * 视频  | + 选择视频                          |                             |                              |                                |                               |
| 循环播放  | 华东2 (上海) 请输入                    | 视频名称                        | Q                            |                                |                               |
|       | 请在点播控制台上,将您                     | 需要添加到导播台的内                  | 容在【更多】选项中勾选                  | 走上"用于直播导播",内                   | 回容会实时关联显示。                    |
|       | 00:09:26<br>Silu导播台绿幕抠图         | 00:04:22<br>aliyunmedia.mp4 | 00:00:55<br>ab93f3a-1781b08b | 00:02:00<br>2-Broke-Girls-part | <b>00:01:34</b><br>toyota.mp4 |
|       | 00:00:50<br>虚拟演播厅测试用绿           | 00:00:55<br>huawei.mp4      | 00X00X09<br>normal video.mp4 | 00:01:00                       | 00:00:15<br>xxxx.mp4          |
|       | <b>00:06:21</b><br>material.mp4 | <b>0000016</b><br>合流测试2.mkv | 00100120<br>rock_base_2Y7A92 | 00:03 <b>:11</b><br>1.mp4      | 00#20:09<br>/CUBA_CleanFeed   |
|       |                                 | < 1                         | 2 3 4 …                      | 6 > 1/6 到                      | 第 页 确定                        |

请确保您的媒资域名已正确配置DNS解析和HTTPS证书。

### 使用直播JavaSDK返回数据结构与OpenAPI文档不一致

您可以尝试使用CommonRequest方式调用。